April 2020

# OneExpert CATV 620

Extended Quick Start Guide v12.1

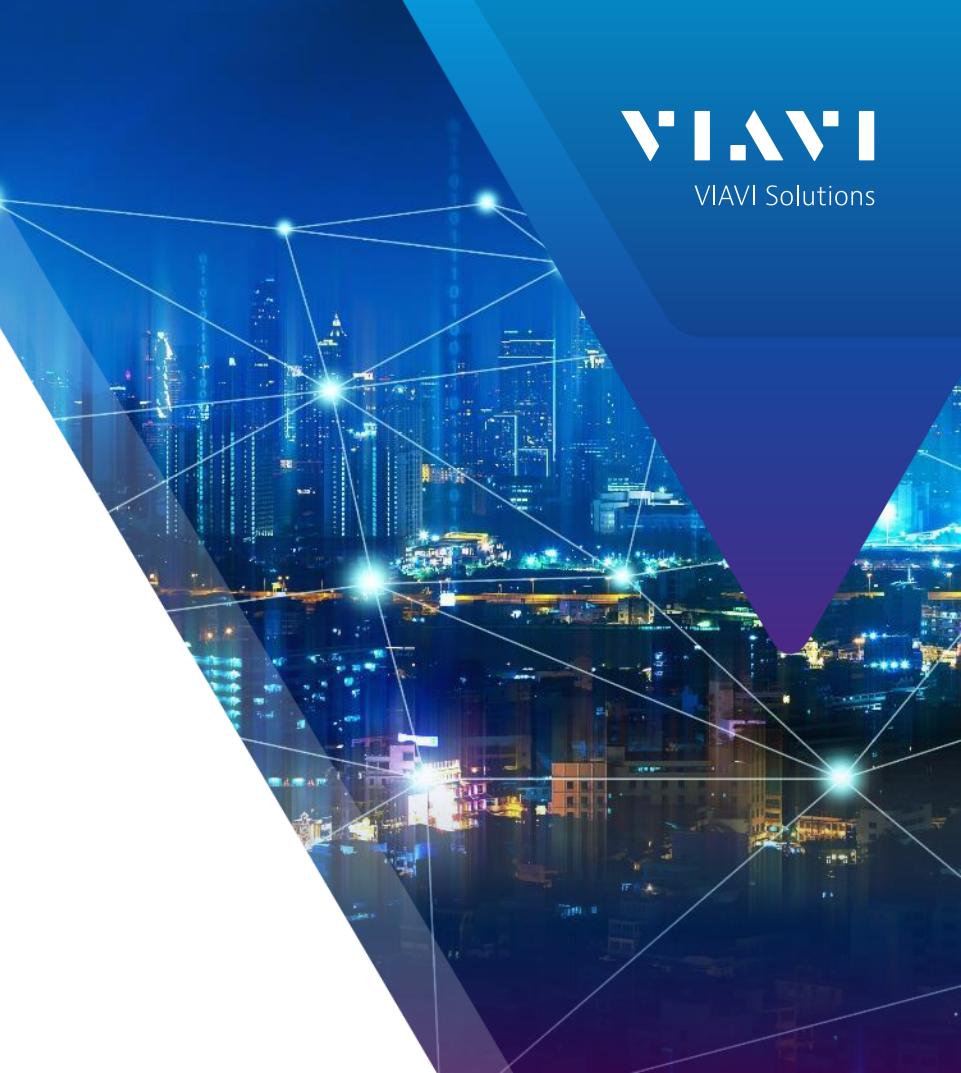

### **Table of Contents**

- OneExpert CATV Overview
  - Battery Replacement
  - RF Barrel and Collar Replacement
  - Remote Access
  - Engineering Mode
  - Home Screen
  - Utility Menu
  - System Settings
  - CATV Settings
- Software and Firmware Upgrades
  - USB Firmware Upgrades
  - StrataSync Firmware Upgrade
  - Firmware Recovery

- Synchronization with StrataSync
  - Ethernet
  - WIFI
  - RF Sync
- Mobile Tech App
- Ethernet Testing
  - Speedcheck
  - TrueSpeed
- Wiring Tools
  - Port Discovery
  - Hub Flash
  - Ping Tool

### **Table of Contents**

- Fiber Optics Tools
  - P5000i Inspection Scope
  - MP60/80A USB Power Meter
- CATV Measurements
  - Quick Check
  - Spectrum
  - TDR
  - HL Leakage Option and Transmitter
  - Ingress Scan
  - Channel Check
  - DOCSIS Check
  - One CHECK

### **Support Links**

#### Viavi Customer Care:

For questions about warranty information, repair and calibration, Return Material Authorization (RMA) request, services quotation, order status.

- T: 1-844 GO VIAVI (+1-844-468-4284)
- E: NAM.CustomerCare@viavisolutions.com

https://www.viavisolutions.com/en-us/services-andsupport/support-center/customer-care

#### **Customer Care Portal Login**

https://www.viavisolutions.com/en-us/services-andsupport/support-center/customer-care/customer-portal-login

#### **RMA Request Form:**

http://www.viavisolutions.com/en-us/services-andsupport/return-material-authorization-rma-request

#### **Viavi Technical Support:**

Will assist you in using/configuring products or address issues regarding product performance. T: +1-844 GO VIAVI (+1-844-468-4284) E: catvsupport@viavisolutions.com For access to online technical and product support: **Quick Tip Videos:** https://www.viavisolutions.com/en-us/support/guickreferences/quick-tip-videos **Product Focused YouTube Channel: ViaviSolutions CIVT** 

# OneExpert CATV Overview

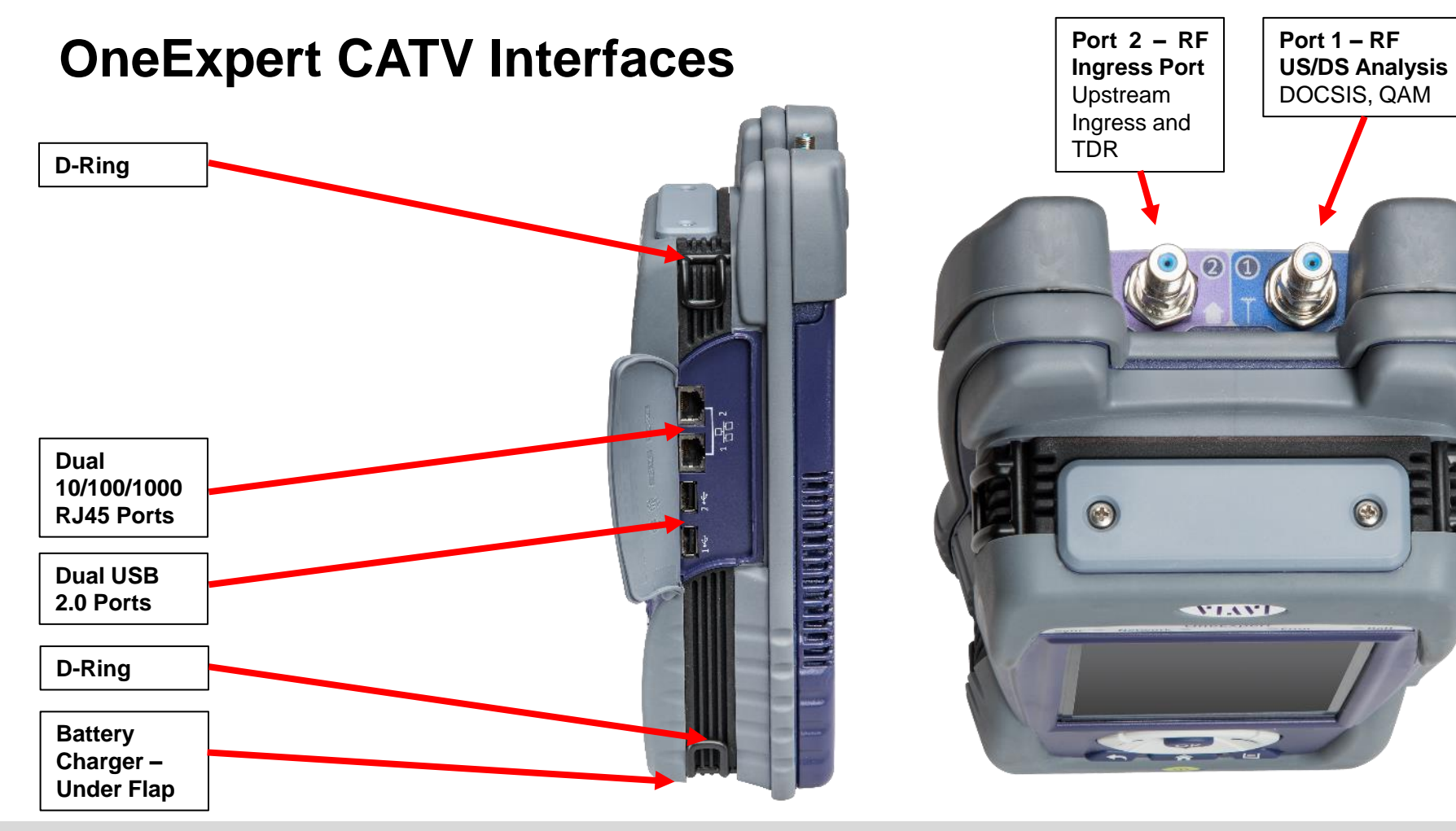

### **OneExpert CATV Controls**

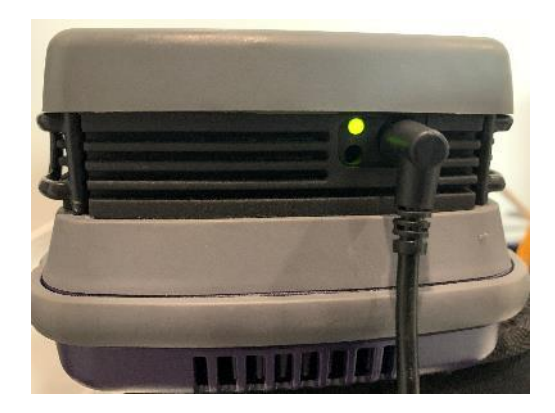

#### AC CHARGER PORT

- **SOLID GREEN** indicates that charging is complete.
- SLOW FLASHING RED indicates that the battery charge is critically low, and less than 10%
- FAST FLASHING RED indicates that the charging was suspended due to a fault and user intervention is necessary (for example, an incorrect charger is attached)
- SOLID RED indicates that the charging was suspended due to overheating
- SOLID AMBER indicates that the battery is charging

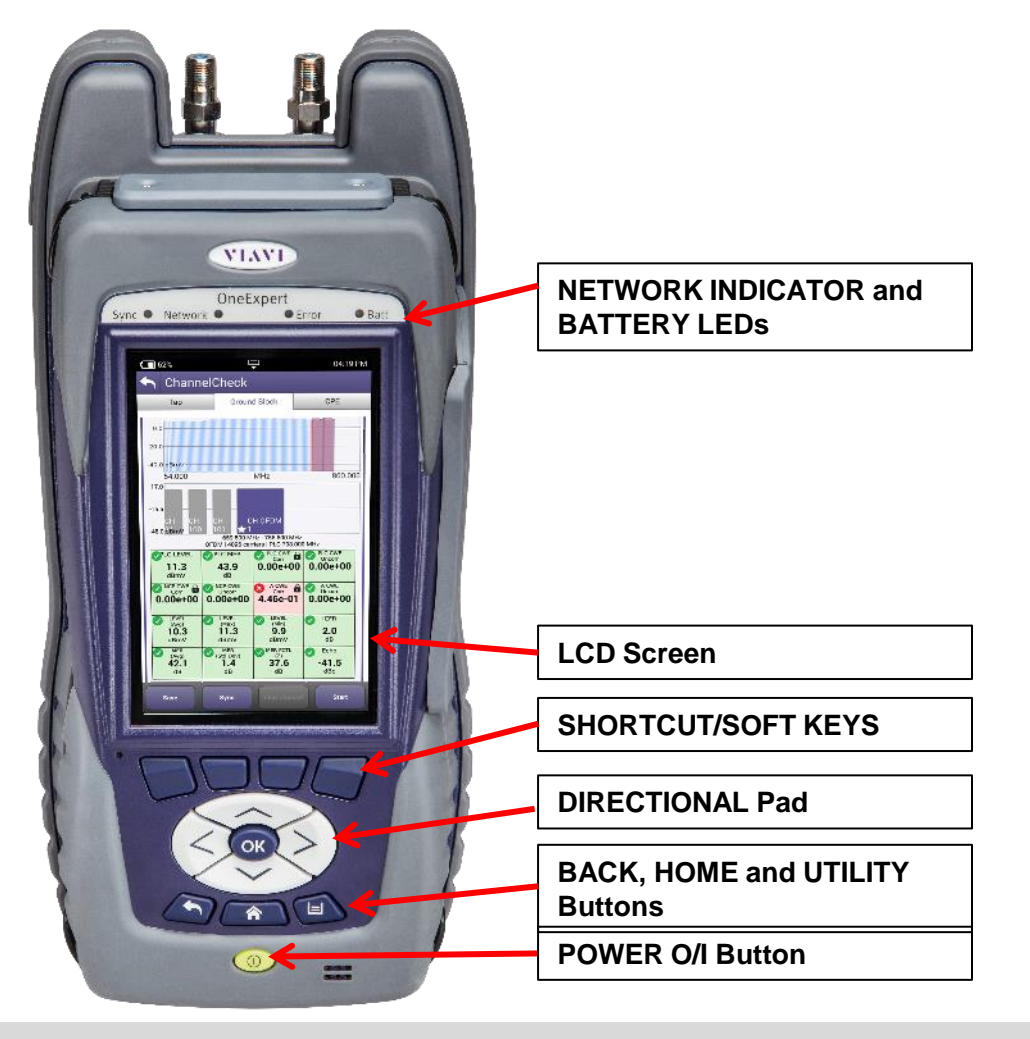

# Battery Replacement

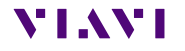

## **Removing and Replacing Battery**

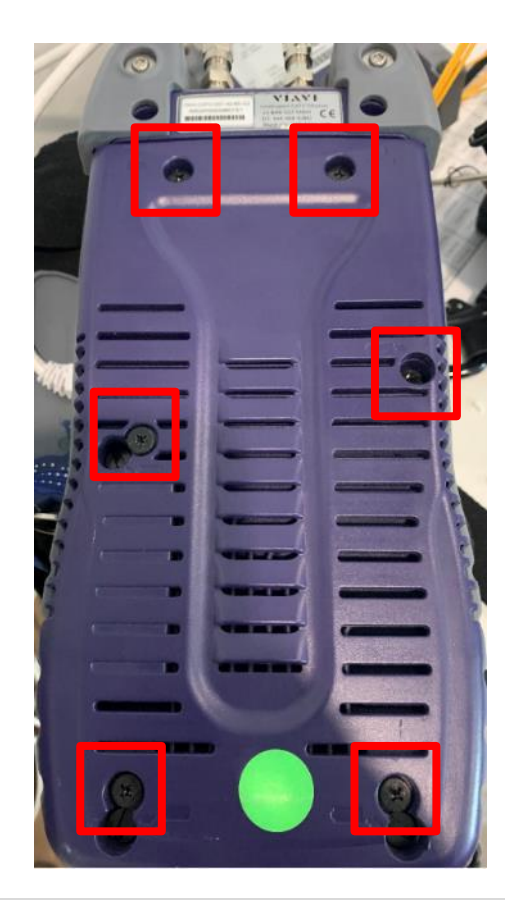

Remove OneExpert CATV cloth case and locate the 6 flat-head screws marked with the battery icon

Loosen each screw with a standard slotted screwdriver until they disengage from the MAINFRAME portion of the unit

Note that these 6 screws are designed to remain captive with the MODULE.

Removing the Module will expose a backplane connector that extends from the Mainframe. There is risk of damaging this backplane connector if the unit is pulled apart without exercising the proper caution.

A single screw hold the battery compartment lid in place

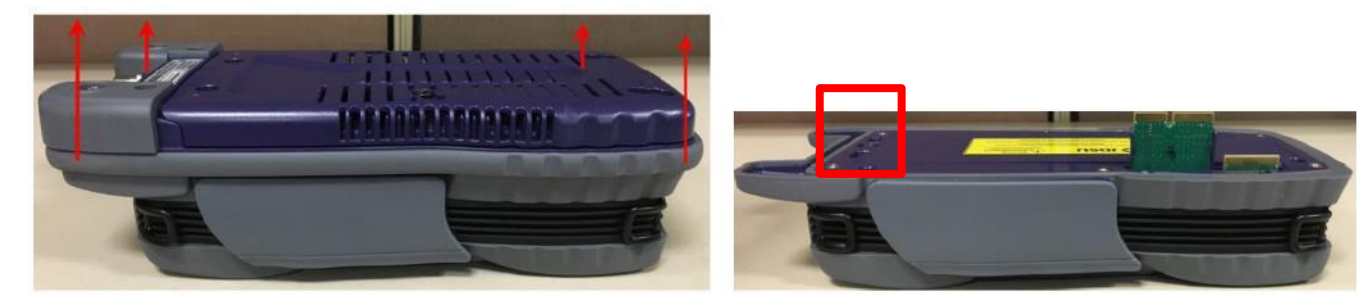

#### **Removing and Replacing Battery**

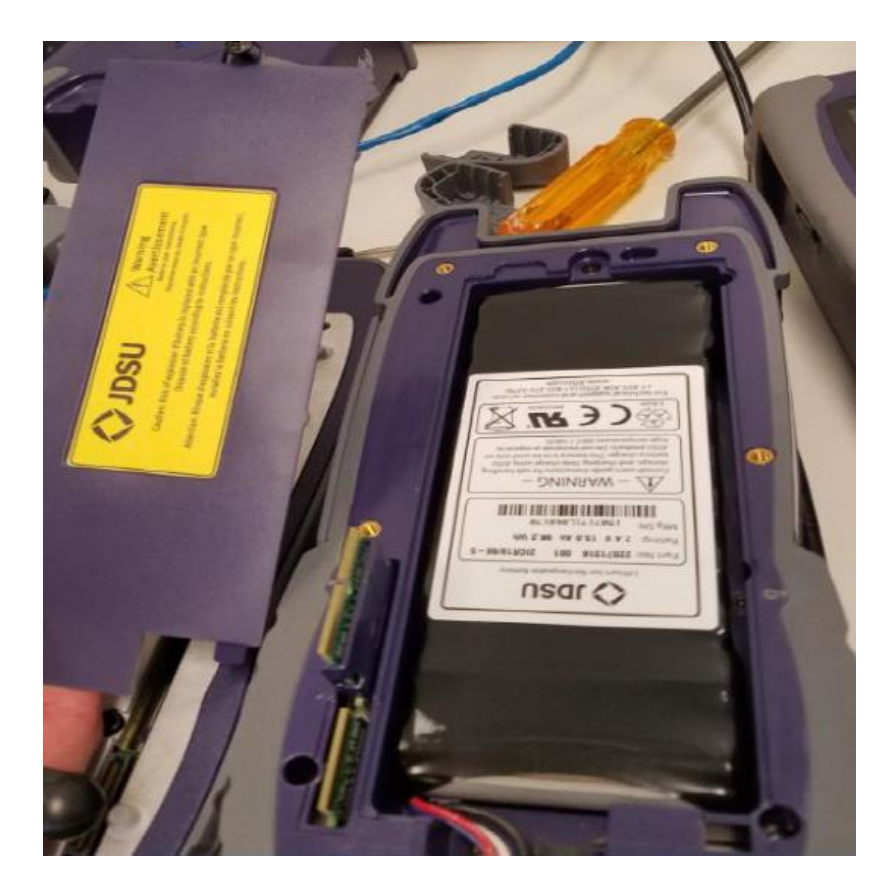

# **RF Barrel and** Collar Replacement

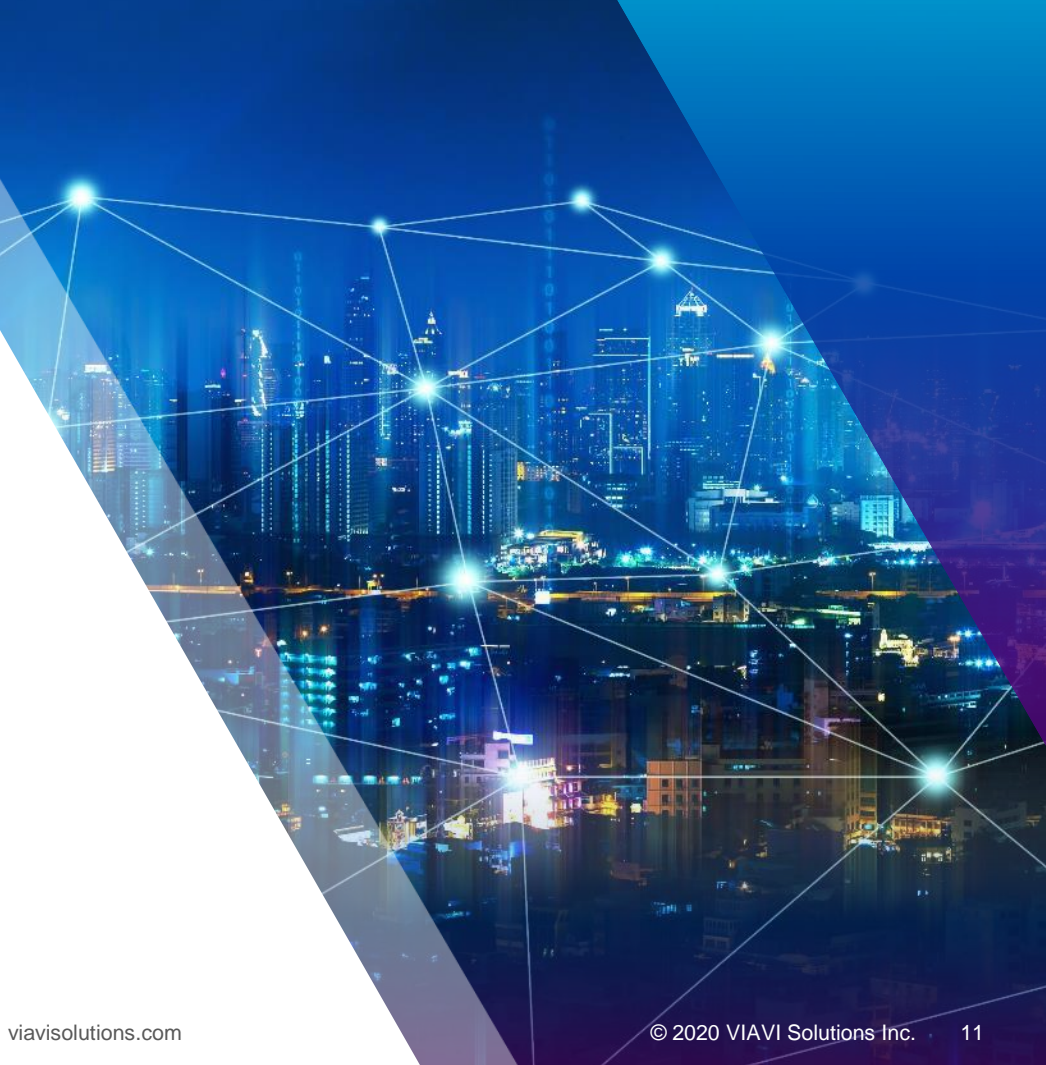

### OneExpert CATV RF Ports F-81 Adapter Barrel Style Connector

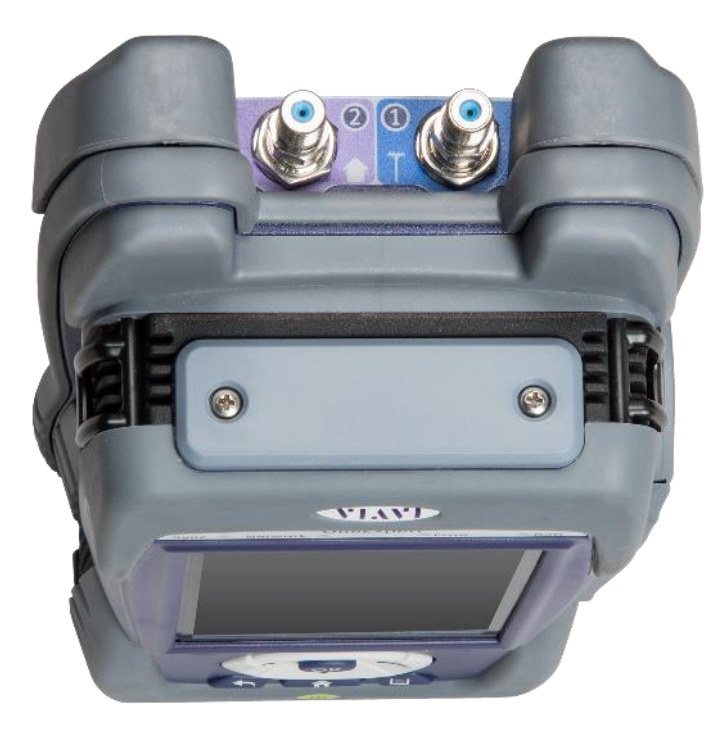

The ONX-CATV has two RF ports with field replaceable barrel style connectors. The ONX ships with two F- 81 splice style adapters rated to 3 GHz. These F-81 adapters are 1.2 in (307mm) long with a 0.5 in (132mm) distance between either end and the tightening nut. They are shipped installed into the RF ports to the recommended torque specification of 20 in-lbs. (1.6 ft-lbs.).

After some use these F-81 adapters may need to be replaced. When replacing these adapters, an F-81 adapter with similar dimensions and specifications is recommended.

## Reason for RF Port Aluminum Collars and F-81 Considerations

Since early 2017 all ONX models are built with aluminum collars around the RF port F-81 barrel-connectors. These collars were added to provide additional mechanical protection from lateral forces which could break the F connector and/or the RF port on the ONX. These collars work by reinforcing the base of the connector and help distribute forces over a bigger area. The height of the collar accommodates the F-81 barrel-connector that was originally shipped with the ONX, but has some margin to accommodate other, similarly sized and rated, F-81 barrel-connectors.

It is important to ensure that ONX RF port F-81 barrel-connector replacements have enough length to pass through the aluminum collar and screw in far enough to close any gaps. Seating the connector properly into the ONX RF port prevents offair signals from leaking around the F-81 barrel-connector. Also, the F-81 barrel-connector used should not be so long that when tightened it leaves a loose collar. The reinforcing strength provided by the collar requires the collar to be firmly held in place by the F-81 barrel-connector inserted into the ONX's RF ports. A loose collar will not properly strengthen the F-81 barrel-connector, making it more susceptible to breaking when stressed.

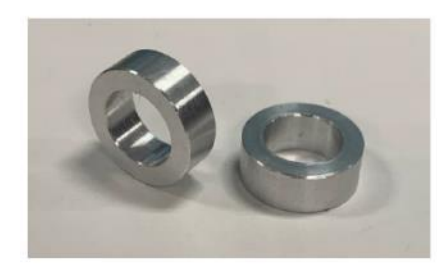

ONX-CATV's RF port aluminum collars

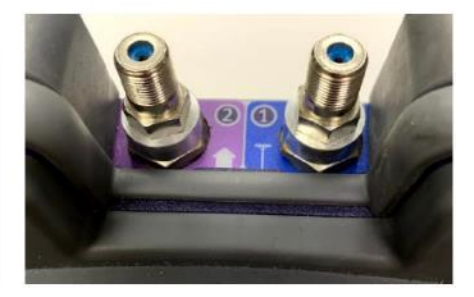

RF ports with collars between the F-81 barrelconnectors and ONX body

viavisolutions.com

### **Replacing the F Connector**

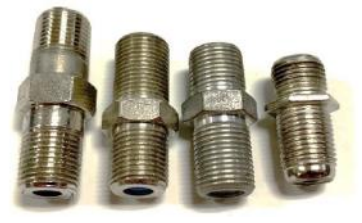

F-81 barrel-connectors come in many different forms based on their intended application. The ONX uses an F-81 splice style F connector, like the one shown here on the far-left. It is recommended that replacement F connectors be of similar length to minimize any negative impacts.

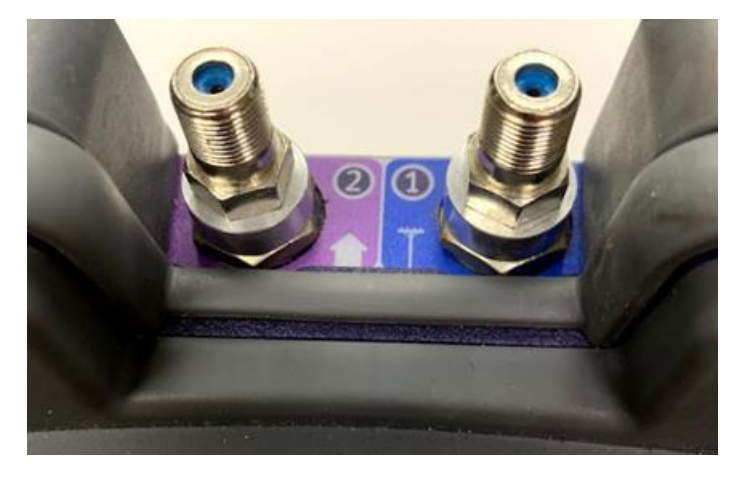

**WARNING:** Do NOT overtighten the F-81 adapter into the ONX's RF port, this can lead to permanently broken RF ports. Also, it is not recommended to use power tools when removing or replacing the F-81 adapters.

Start by removing the current F-81 adapter and collar (if present). If needed use a 7/16 wrench, turn the F connector counterclockwise until the adapter is completely out of the ONX RF port. Retain the collars if not replacing them with new ones.

Place the new F-81 adapter through the collar and screw the adapter into the ONX RF Port by turning clockwise. Make sure the collar is between the ONX and the F connector nut, as shown in the picture below. Tightening the F-81 adapter into the RF port to the torque specification of 20 in-lbs. (1.6 ft-lbs.) is recommended, which is about hand tight plus another quarter turn.

## **Remote Access**

#### **Remote Access**

| <b>(</b> 100% <b>%</b> | Ę [     | 💼 🗚 02:05 PM |
|------------------------|---------|--------------|
| System Settine         | gs      |              |
| Instrument             |         |              |
| Date and Time          |         | >            |
| Remote Operation       |         | >            |
| Bluetooth              |         | >            |
| International Settings |         | >            |
| USB Software Update    |         | >            |
| Hardwære & Software Re | visions | >            |
| Software Options       |         | >            |
| Hardware Options       |         | >            |
| Calibrations           |         | >            |
| Home Screen            |         | >            |
| Save Location          |         |              |

| ☐ 100% F ↓ Description ↓ Remote Operation                                                                                         | ■ 100% ۶ ■ 100% ۶ ■ 100% ۶ ■ 100% ۶ ■ 100% 8 ■ 100% 8 </th |
|----------------------------------------------------------------------------------------------------|----------------------------------------------------------------------------------------------------|
| Enable HTTP File Server                                                                                                    | Enable VNC Server                                                                                                    |
| VNC                                                                                                    | VNC Password<br>CH00SE                                                                                                    |
| Reserve Ethernet Port 1 for Remote Access                                                                                         | Connected Viewers<br>2                                                                                                    |
| Connection details ×<br>VNC server: 192.168.1.7  Use host:display<br>e.g. snoopy:2<br>(Display defaults to 0 if not given) Otions | VNC Authentication × VNC Authentication × OK Cancel                                                                                                    |

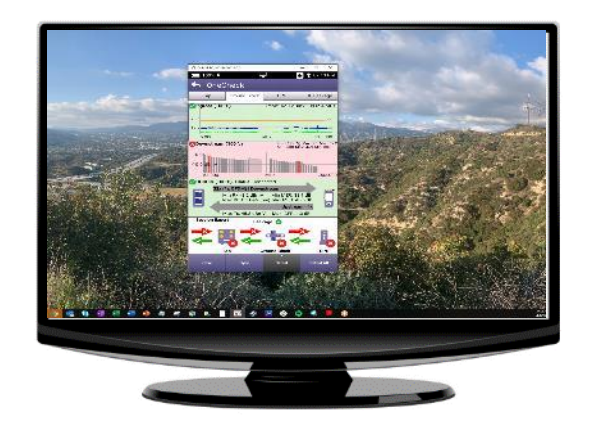

# Engineering Mode

## **Engineering Mode**

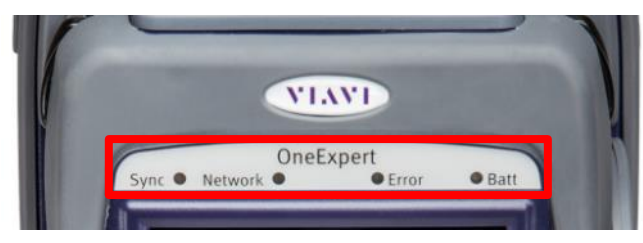

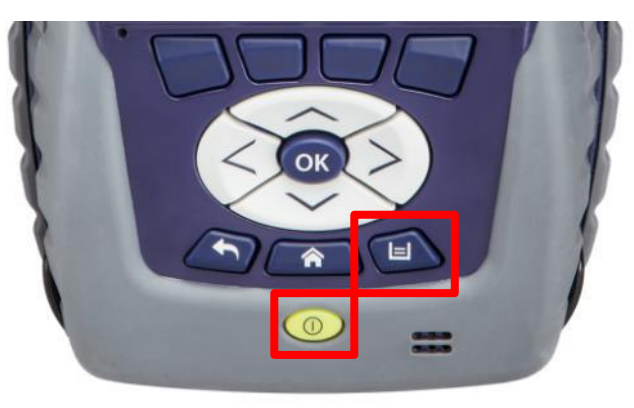

Hold UTILITY KEY simultaneously during POWER button press. Continue to hold UTILITY KEY until LEDs flash ORANGE, then release UTILITY KEY

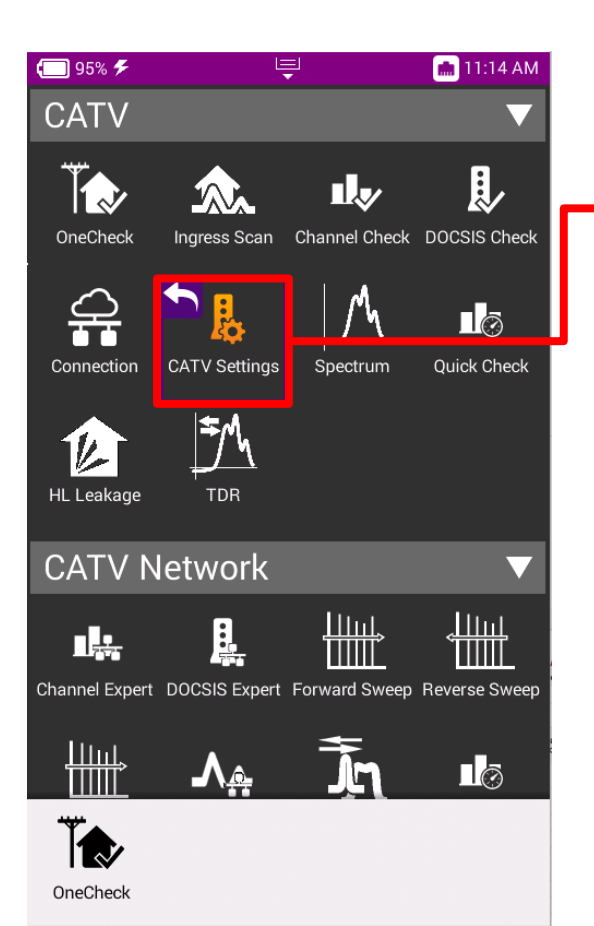

| <b>— 95% F</b>       | Ļ           | 💼 11:14 AM |
|----------------------|-------------|------------|
| 🏫 CATV Sett          | ings        |            |
| Configuration        |             |            |
| Units                |             | >          |
| Tilt Configuration   |             | >          |
| Hardware Configu     | ration      | >          |
| Engineering Utilitie | S           | >          |
| Channel Plan Build   | Settings    | >          |
|                      |             |            |
| 🗔 96% <b>F</b>       | Ę           | 💼 11:15 AM |
| 👆 Engineerin         | g Utilities |            |
| Use Simulator        |             |            |
| Built-in Self Test   |             | >          |

| € 96%                       | Ļ  | 💼 11:17 AM |
|-----------------------------|----|------------|
| Built-in Self Test Progress | 8; |            |
| -                           |    |            |

**TDR Engineering Utilities** 

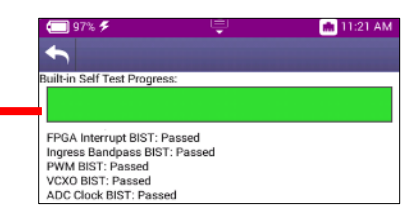

## **Home Screen**

VIAVI

viavisolutions.com

© 2020 VIAVI Solutions Inc. 19

### **Home Screen**

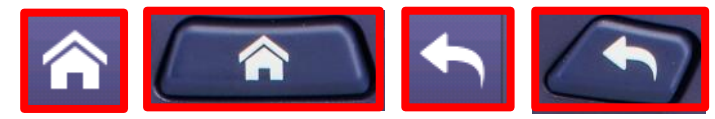

**HOME** is the default screen when OneExpert CATV is powered on

- It can be reached by selecting the HOME screen button above the On/Off Button
- Back Button from any test also returns the user to the HOME screen

| 100% 🗲   |                |               | 🗚 10:32 AM  |
|----------|----------------|---------------|-------------|
| CATV     |                |               | •           |
|          | letwork        |               | •           |
| My Tes   | sts            |               |             |
| Fiber    |                |               |             |
| Etherne  | et             |               |             |
| WiFi     |                |               |             |
| Wiring   | Tools          |               |             |
| Smartl   | D              |               |             |
| System   | ۱              |               |             |
|          |                |               |             |
|          |                |               |             |
| Ĩ¢.      |                | <u>P</u>      | <b>L</b> ø  |
| OneCheck | Channel Expert | DOCSIS Expert | Quick Check |

### **Home Screen**

**SHORTCUTS** can be created by touching and holding a desired function icon and then dragging it to the bottom of the screen

**TEST FUNCTION ICONS** can also be rearranged like a mobile device

Each **MENU** option is labeled and can be opened or collapsed by the triangle buttons to the right

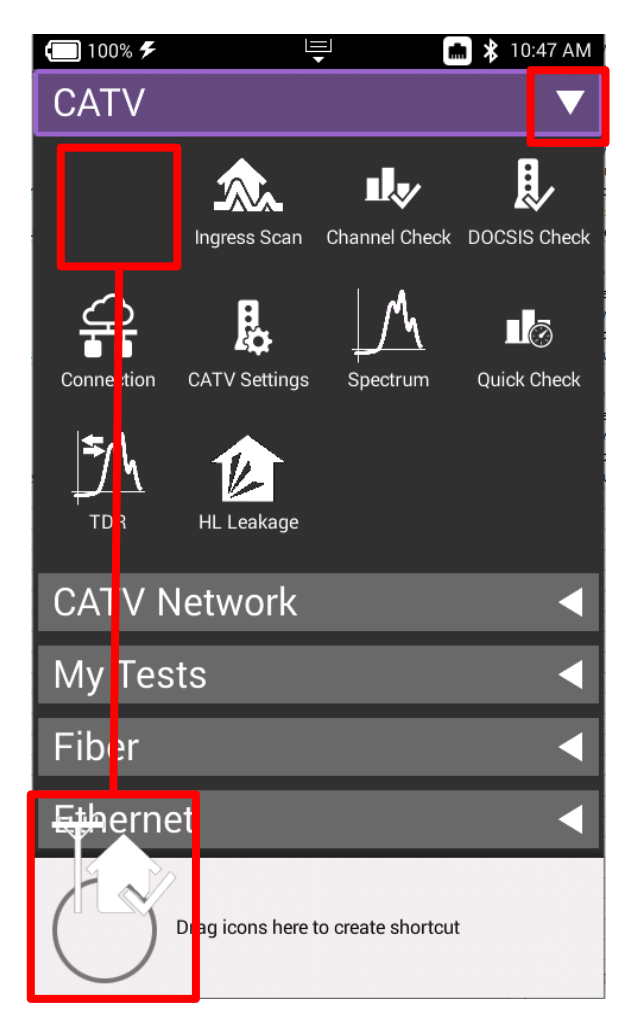

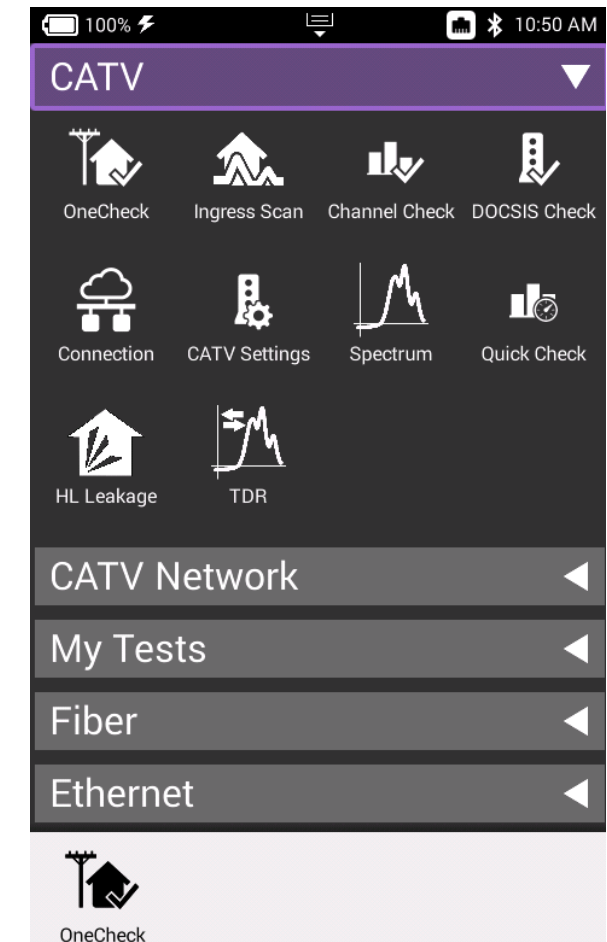

# **Utility Menu**

## **Utility Menu**

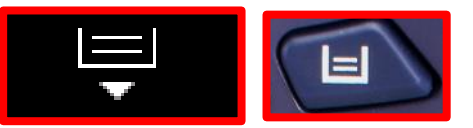

**SAVE REPORT** – Saves the results to a report. Formats available: XML, PDF, or HTML

VIEW REPORTS - Views a saved report

SCREENSHOT – Takes a screen capture of the current screen

**NETWORK** – Enables or disables the Ethernet network functions

- **BLUETOOTH** Enables or disables Bluetooth
- VOLUME Control the device volume
- **HELP** Provides TAC phone numbers

**TUTORIAL** – Future enhancement to delivery video tutorials to the OneExpert CATV

WORKFLOW MANAGER - Future enhancement

**TEMPLATES** – Use to switch between multiple templates and configurations

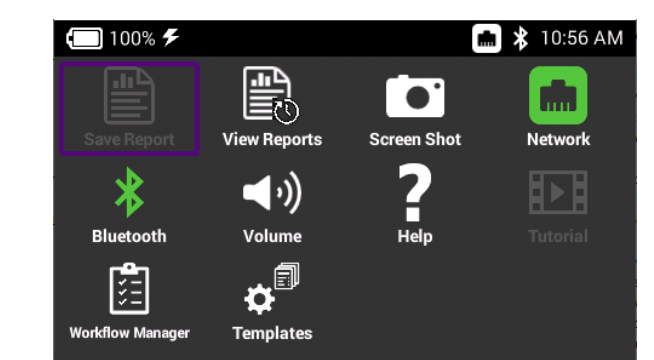

### **Utility Menu – Screenshot Creation**

Select SCREENSHOT from the UTILITY menu, a prompt to save the screenshot will appear

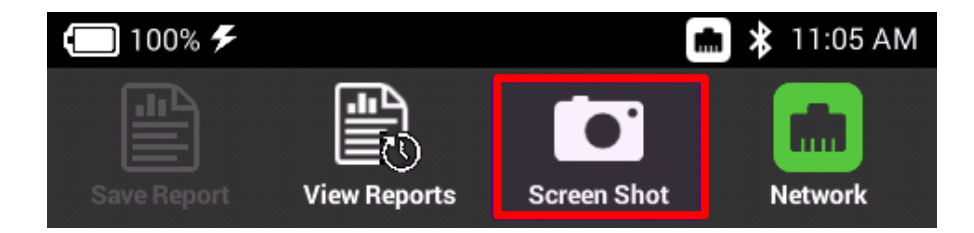

A long push on UTILITY menu key will also automatically start a screen capture

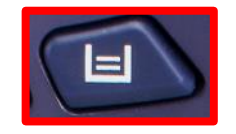

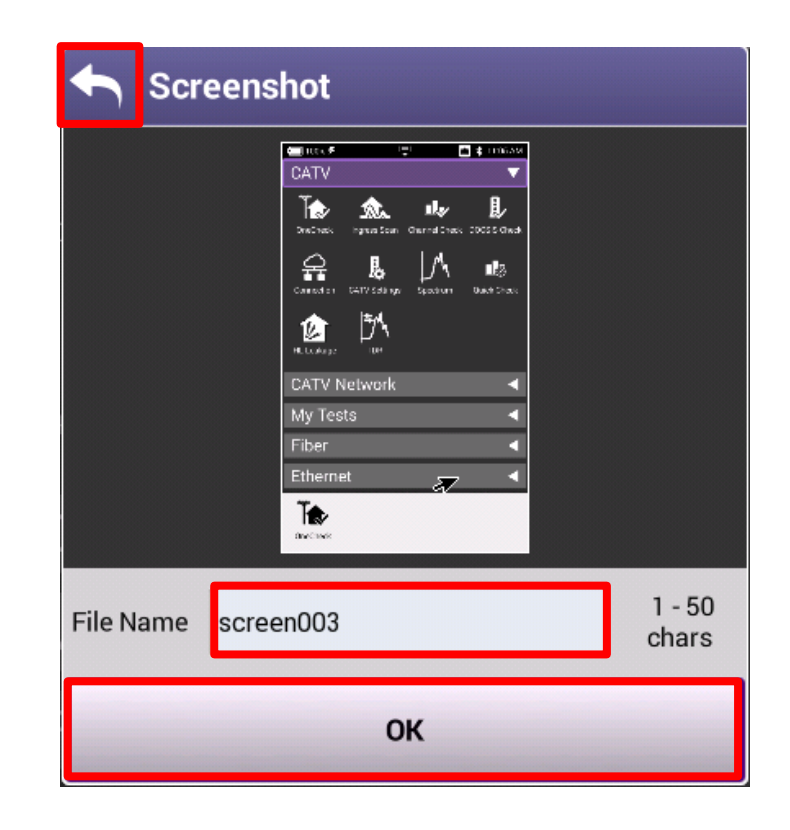

# **System Settings**

VIAVI

viavisolutions.com

© 2020 VIAVI Solutions Inc. 25

## **System Settings**

Navigate from the HOME Screen down to the bottom, using the D PAD or swiping with a finger

Select SYSTEM SETTINGS

From SYSTEM SETTINGS, the user can set up the meter a variety of ways

| 🗂 100% 🗲 🖳 📮 💼 ≵ 06:29 PM                                         | t 100% <b>*</b>               |
|-------------------------------------------------------------------|-------------------------------|
| Onecheck Field View                                               | System Settings               |
|                                                                   | Instrument                    |
| Wiring loois                                                      | Date and Time                 |
| Ethernet Test                                                     |                               |
| WiFi 🗧                                                            | Remote Operation              |
| HPNA Coax - SmartID                                               | Bluetooth                     |
| Full Sweep Coax - SmartID 🛛 ┥                                     | International Settings        |
| System 🔻                                                          | USB Software Update           |
| 🗘 🖓 👫                                                             | Hardware & Software Revisions |
| System Network Web Browser StrataSync<br>Settings                 | Software Options              |
|                                                                   | Hardware Options              |
| File Browser                                                      | Calibrations                  |
| ц <u>,</u> Д Л <u>А</u> Ц                                         | Home Screen                   |
| Channel Expert DOCSIS Expert Ingress Expert Quick Check<br>Expert | Save Location                 |
|                                                                   |                               |

🗶 11:12 AM

#### **Date and Time**

Select DATE AND TIME and make sure that TIME SYNCHRONIZATION is set to STRATASYNC

This is important because test data will be time stamped

|     | 100% 🗲               | Ţ        | * | 06:35 PN |
|-----|----------------------|----------|---|----------|
|     | System Settin        | gs       |   |          |
| Ins | trument              |          |   |          |
| Da  | ate and Time         |          |   | >        |
| R   | emote Operation      |          |   | >        |
| BI  | uetooth              |          |   | >        |
| In  | ternational Settings |          |   | >        |
| N   | etwork Software Upda | te       |   | >        |
| U   | SB Software Update   |          |   | >        |
| H   | ardware & Software R | evisions |   | >        |
| So  | oftware Options      |          |   | >        |
| H   | ardware Options      |          |   | >        |
| Ca  | alibrations          |          |   | >        |
| ц   | ome Screen           |          |   |          |

| 🗔 100% 🗲 🖳 📮 💼 🕏 06:37 PM          |
|------------------------------------|
| ← Date and Time                    |
| Time                               |
| 0æ37:12 PM                         |
| Date<br>05/01/2019                 |
| Date Format<br>MM/DD/YYYY          |
| Time Format<br>12 Hour             |
| Time Zone<br>UTC-00:00             |
| DST Used                           |
| Time Synchronization<br>StrataSync |
| Select Time Synchronization        |
| O None                             |
| O NTP                              |
| StrataSync                         |

## **Screen and Power Management**

Select SCREEN AND POWER MANAGEMENT to better conserve the ONX battery life

Recommended values are shown to the right. However, if POWER OFF DELAY needs to be set higher in order to accommodate technician's pace, select appropriate time

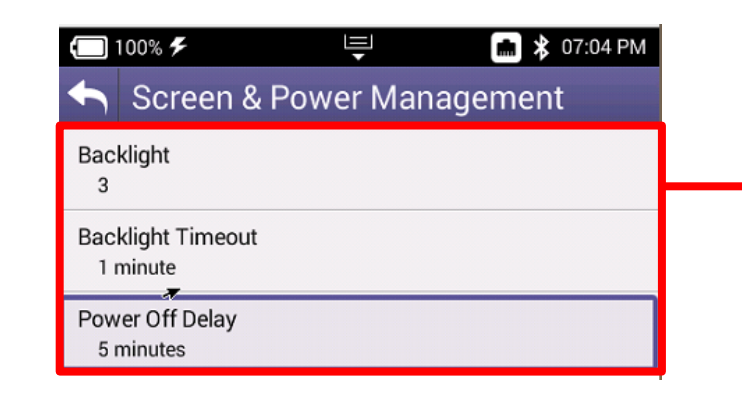

| <b>1</b> 00% <b>%</b>                | Ę         | * | 06:59 PM |
|--------------------------------------|-----------|---|----------|
| 合 System Se                          | ettings   |   |          |
| Hardware Options                     |           |   | /        |
| Calibrations                         |           |   | >        |
| Home Screen                          |           |   | >        |
| Save Location<br>Both (when applicab | le)       |   |          |
| Restore Factory Defa                 | aults     |   |          |
| Power Off                            |           |   |          |
| User                                 |           |   |          |
| Template Manage                      | ment      |   | >        |
| Screen & Power M                     | anagement |   | >        |
| Sounds                               |           |   | >        |
| User Information                     |           |   | >        |
| Help                                 |           |   | >        |

## **Customizing the Home Screen**

Select HOME SCREEN to customize which measurement bundles are available on the HOME screen of the OneExpert CATV

Technicians are invited to customize as needed

|                   | 00% 🗲 🖳                    | 💼 🖇 11:21 AM |
|-------------------|----------------------------|--------------|
| 4                 | Home Screen Settings       |              |
| Ena               | ble/Disable Home Screen Ca | itegories    |
| $\mathbf{\nabla}$ | CATV                       |              |
| V                 | CATV Network               |              |
| V                 | My Tests                   |              |
|                   | Fiber                      |              |
|                   | Ethernet                   |              |
| $\mathbf{\nabla}$ | WiFi                       | *            |
|                   | Wiring Tools               |              |
|                   | SmartID                    |              |
|                   |                            |              |

| 100% 🗲                                  | ⊒        | <b>m</b> | 🕏 06:59 PM |
|-----------------------------------------|----------|----------|------------|
| 🏫 System Set                            | ttings   |          |            |
| Hardware Options                        |          |          |            |
| Calibrations                            |          |          | >          |
| Home Screen                             |          |          | >          |
| Save Location<br>Both (when applicable) | ))       |          |            |
| Restore Factory Defau                   | ults     |          |            |
| Power Off                               |          |          |            |
| User                                    |          |          |            |
| Template Managem                        | nent     |          | >          |
| Screen & Power Mar                      | nagement |          | >          |
| Sounds                                  |          |          | >          |
| User Information                        |          |          | >          |
| Help                                    |          |          | >          |

## **Hardware and Software Revisions**

Select HARDWARE & SOFTWARE REVISIONS to verify the most up to date FIRMWARE is installed

Additionally, OneExpert CATV Serial Number (listed as Unit ID) and CM MAC Addresses (used in provisioning of the onboard Cable Modem)

CM MAC 1

CM MAC 2

CM MAC 3

CM MAC 4 00:07.11:14:1B:D2

CM MAC 5 00:07:11:14:18:D3

CPE MAC

00:07:11:14:1B:CF

00:07:11:14:1B:D0

00:07:11:14:1B:D1

00:07:11:10:B6:0F

| 🗔 100% 🗲 🖳 🗮 🖬 🗚 11:24 AM                   |
|---------------------------------------------|
| Hardware & Software Revisions               |
| Meter Model: ONX-620                        |
| SW Bundle ONXCBL.3.20.10                    |
| Base<br>4.30.10                             |
| Cable<br>3.20.10                            |
| DOCSIS Cable Modem 3390<br>1.6.607          |
| OneExpert Cable                             |
| Unit ID<br>RRQA0023450012                   |
| Assembly ID<br>22089324                     |
| MAC Address - Ethernet<br>00:07:11:10:09:EA |
| MAC Address - System<br>00:07:11:10:09:EB   |
| MAC Address - Test 1<br>00:07:11:10:09:EC   |
| MAC Address - Test 2<br>00:07:11:10:09:ED   |

# **CATV Settings**

VIAVI

viavisolutions.com

© 2020 VIAVI Solutions Inc. 31

## **CATV Settings**

Navigate from the HOME screen to CATV SETTINGS

- IPv4 or IPv6
- Tilt
- Sweep
- Diplex
- Digital Measurement
- Channel Plan Build Settings

| <b>(</b> 100% <b>%</b> | E             |                | <b>8</b> 08:55 PM     |
|------------------------|---------------|----------------|-----------------------|
| CATV                   |               |                | æ 🔻                   |
| OneCheck               | Ingress Scan  | Channel Check  | DOCSIS Check          |
| Connection             | CATV Settings |                | Quick Check           |
| HL Leakage             |               |                |                       |
|                        | letwork       |                | ▼                     |
| Channel Expert         | DOCSIS Expert | Forward Sweep  | Reverse Sweep         |
|                        | ♪             | Īm             | Lō                    |
| Channel Expert         | DOCSIS Expert | Ingress Expert | Quick Check<br>Expert |

| <b></b> 100% <b>*</b> 🖳 🖳    | 💼 ≵ 08:56 PM |
|------------------------------|--------------|
| ☆ CATV Settings              |              |
| Configuration                |              |
| Profile Management           | >            |
| Units                        | >            |
| Tilt Configuration           | >            |
| Hardware Configuration       | >            |
| Engineering Utilities        | >            |
| Channel Plan Build Settings  | >            |
| Digital Measurement Settings | >            |
| OneCheck Expert Settings     | >            |
| Ingress Measurement Settings | >            |
| Field View Settings          | >            |
| Debug Utilities              |              |

#### **Advanced CATV Settings**

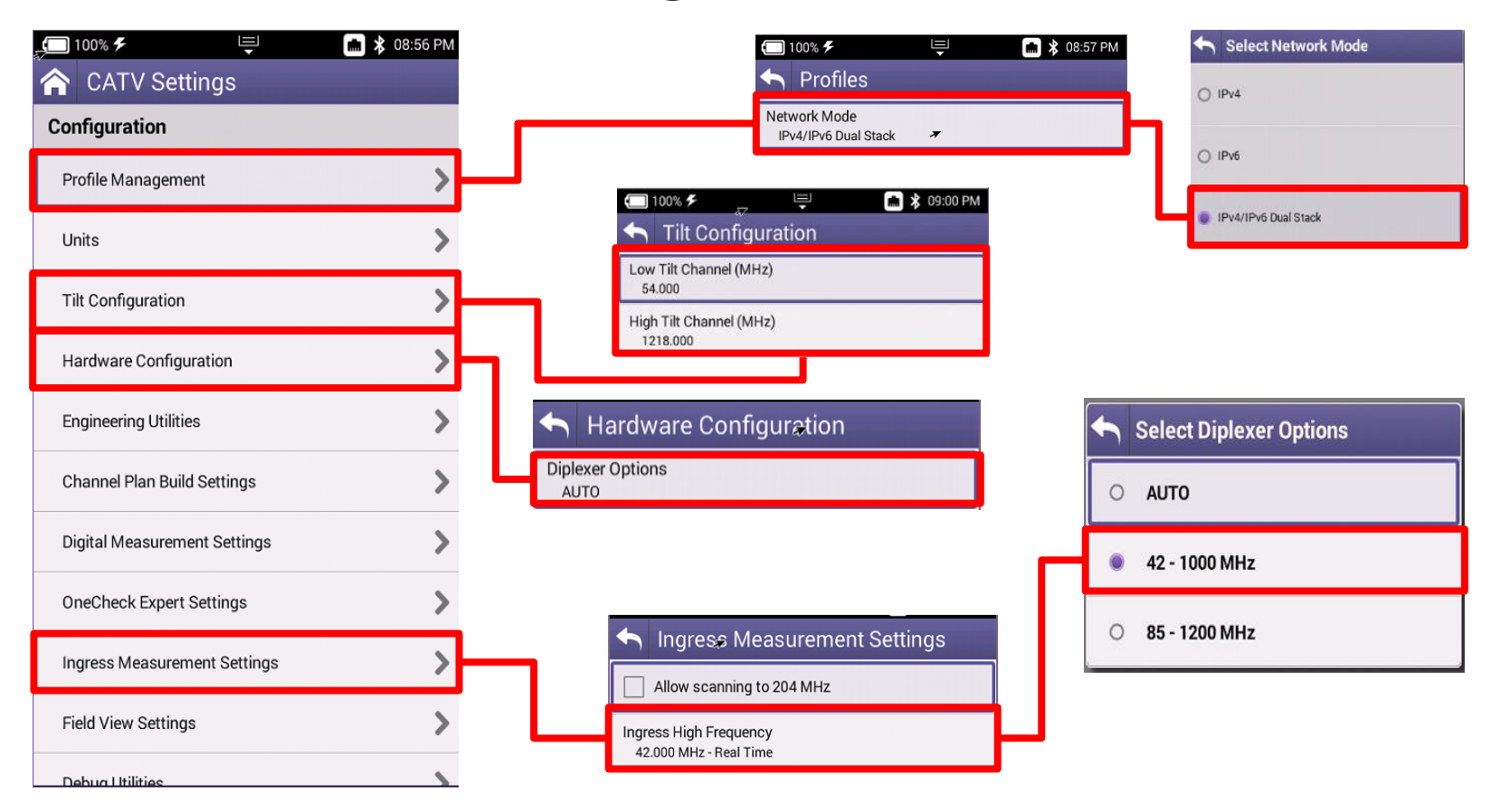

## **Advanced CATV Setting**

| 🔲 97% <b>F</b> 🖳                | 💼 11:23 AM | 🗐 97% 🗲 📮 💼 11:26 AM                                         |
|---------------------------------|------------|--------------------------------------------------------------|
| ☆ CATV Settings                 |            | Sebug Utilities                                              |
| Engineering Utilities           | >          | Enable CM log                                                |
| Channel Plan Build Settings     | >          |                                                              |
| Digital Measurement Settings    | >          |                                                              |
| OneCheck Expert Settings        | >          |                                                              |
| Ingress Measurement Settings    | >          | Automatic File Purge                                         |
| Debug Utilities                 | >          | Virge synchronized files                                     |
| Cable Type                      | >          | Minimum age of data before purging (Days)<br>7               |
| Automatic File Purge            | >          | Manual file purge<br>Purge all work orders and report files. |
| OneCheck Settings               | >          |                                                              |
| High Tilt Warning Configuration | >          |                                                              |
| DOCSIS Settings                 | >          |                                                              |

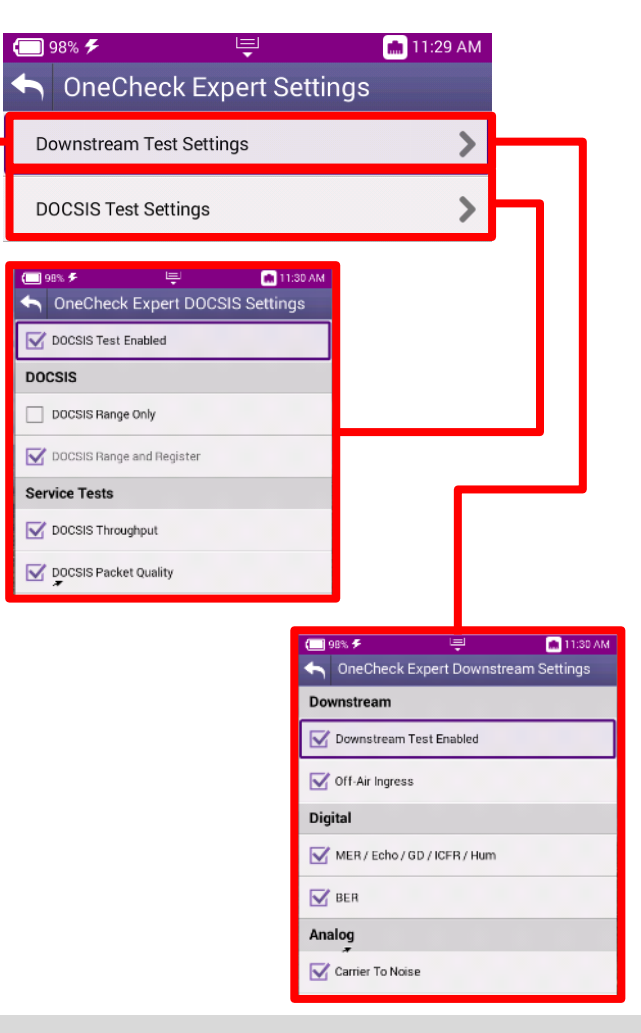

### **Advanced CATV Settings**

| <b></b> 100% <b>%</b> | Ē             | * | 08:56 PM |
|-----------------------|---------------|---|----------|
| 🟫 CATV Sett           | ings          |   |          |
| Configuration         |               |   |          |
| Profile Manageme      | nt            |   | >        |
| Units                 |               |   | >        |
| Tilt Configuration    |               |   | >        |
| Hardware Configu      | ration        |   | >        |
| Engineering Utilitie  | ?S            |   | >        |
| Channel Plan Build    | Settings      |   | >        |
| Digital Measureme     | ent Settings  |   | >        |
| OneCheck Expert       | Settings      |   | >        |
| Ingress Measurem      | nent Settings |   | >        |
| Field View Settings   | S             |   | >        |
| Debug Utilities       |               |   |          |

| S Digital Measurement Settings               |
|----------------------------------------------|
| Manager Settings                             |
| Cock Digital Measurement Settings            |
| OneCheck (Expert)                            |
| Measure BER 1.0e-9 (will slow OneCheck)      |
| BER Dwell Multiplier<br>1                    |
| OneCheck (Expert) BER Channel Extension      |
| Extend BER Testing within Uncertainty Band   |
| Lower Uncertainty Threshold<br>1.0e-7        |
| Extended Test Dwell Multiplier<br>10         |
| Channel Check                                |
| Measure BER 1.0e-9 (will slow Channel Check) |

#### **Advanced CATV Settings**

| <b></b> 100% <b>%</b>      | 🚽 🛛 💼 🗚 08:56 PM |
|----------------------------|------------------|
| ☆ CATV Settings            |                  |
| Configuration              |                  |
| Profile Management         | >                |
| Units                      | >                |
| Tilt Configuration         | >                |
| Hardware Configuration     | >                |
| Engineering Utilities      | >                |
| Channel Plan Build Setting | js 📏             |
| Digital Measurement Setti  | ings 📏           |
| OneCheck Expert Settings   | s <b>&gt;</b>    |
| Ingress Measurement Set    | tings            |
| Field View Settings        | >                |
| Dobug Litilition           |                  |

#### Channel Plan Build Settings

Enable Channel Plan Rebuild on New Workorder

Add Quick Check Channels to Channel Plan
# Software and **Firmware Updates**

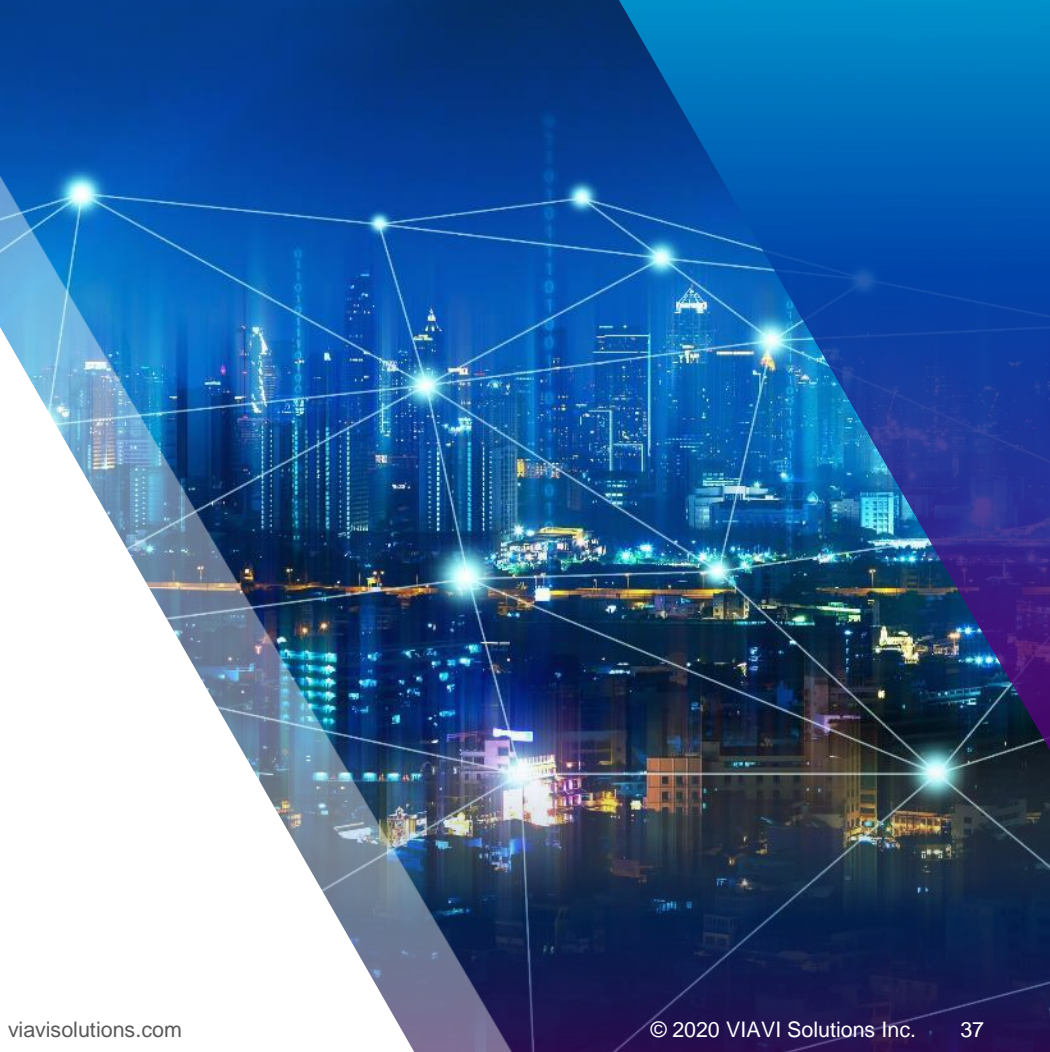

### **Software and Firmware Upgrades**

- Software (SW) and Firmware (FW) releases are the best way to ensure your VIAVI OneExpert is functioning at its best
- VIAVI delivers SW and FW easily via StrataSync and USB Stick
- All OneExpert units should be upgraded to the latest production software release available through StrataSync (or your Viavi representative)
- New SW Version offer substantial operational improvements and enhancements over earlier software releases including the version that shipped with the units initially
- The software will be deployed to the units by the StrataSync Administrator, but each unit needs to be configured to connect with StrataSync
- Follow these steps to ensure your meter is configured correctly and you can connect to StrataSync to receive the latest updates.

#### **USB Software Upgrade**

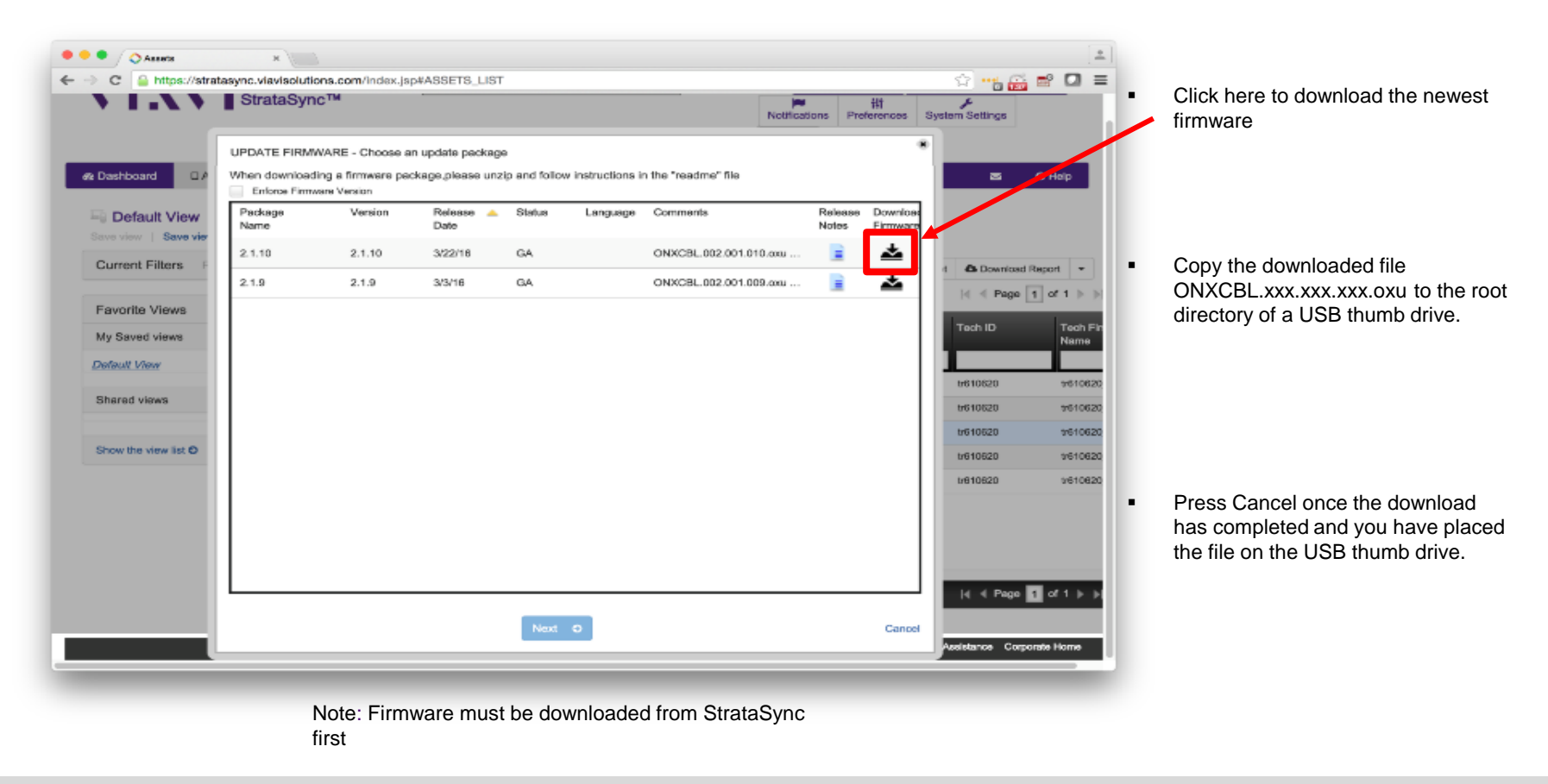

### **USB Software Upgrade**

| 100% 🗲                    | 🗄 💼 💲 11:52 AM |
|---------------------------|----------------|
| System Settings           | 3              |
| Instrument                |                |
| Date and Time             | >              |
| Remote Operation          | >              |
| Bluetooth                 | >              |
| International Settings    | >              |
| USB Software Update       | >              |
| Hardware & Software Revis | sions          |
| Software Options          | >              |
| Hardware Options          | >              |
| Calibrations              | >              |
| Home Screen               | >              |
| Save Location             |                |

| <b>(</b> 100% <b>%</b>                                 | Ţ         | 🛄 🗚 12:15 PM |     | 100% 🗲                          | <b>□</b>     | 💼 🗚 12:16 PM |
|--------------------------------------------------------|-----------|--------------|-----|---------------------------------|--------------|--------------|
| 👆 USB Softwar                                          | re Update |              | t   | USB Soft                        | ware Update  |              |
| USB Update Path<br>< <no file="" selected="">&gt;</no> |           |              | USB | 8 Update Path<br>SB:/ONXCBL.003 | .020.010.oxu |              |
| Force Software Up                                      | odate     |              |     | Force Softwa                    | re Update    |              |
|                                                        |           |              |     |                                 |              |              |
|                                                        |           |              |     |                                 |              |              |
| Select Upak                                            | ate File  |              |     |                                 |              |              |
| ONXCBL.003.020.0                                       | 10.oxu    |              | _   |                                 |              |              |
|                                                        |           | _            |     |                                 |              |              |
|                                                        |           |              |     |                                 |              |              |
|                                                        |           |              |     |                                 |              |              |
|                                                        |           |              |     |                                 |              |              |
|                                                        |           |              |     |                                 |              |              |
|                                                        |           | Update       |     |                                 |              | Update       |

VIAVI

#### Ethernet Software Upgrade via StrataSync

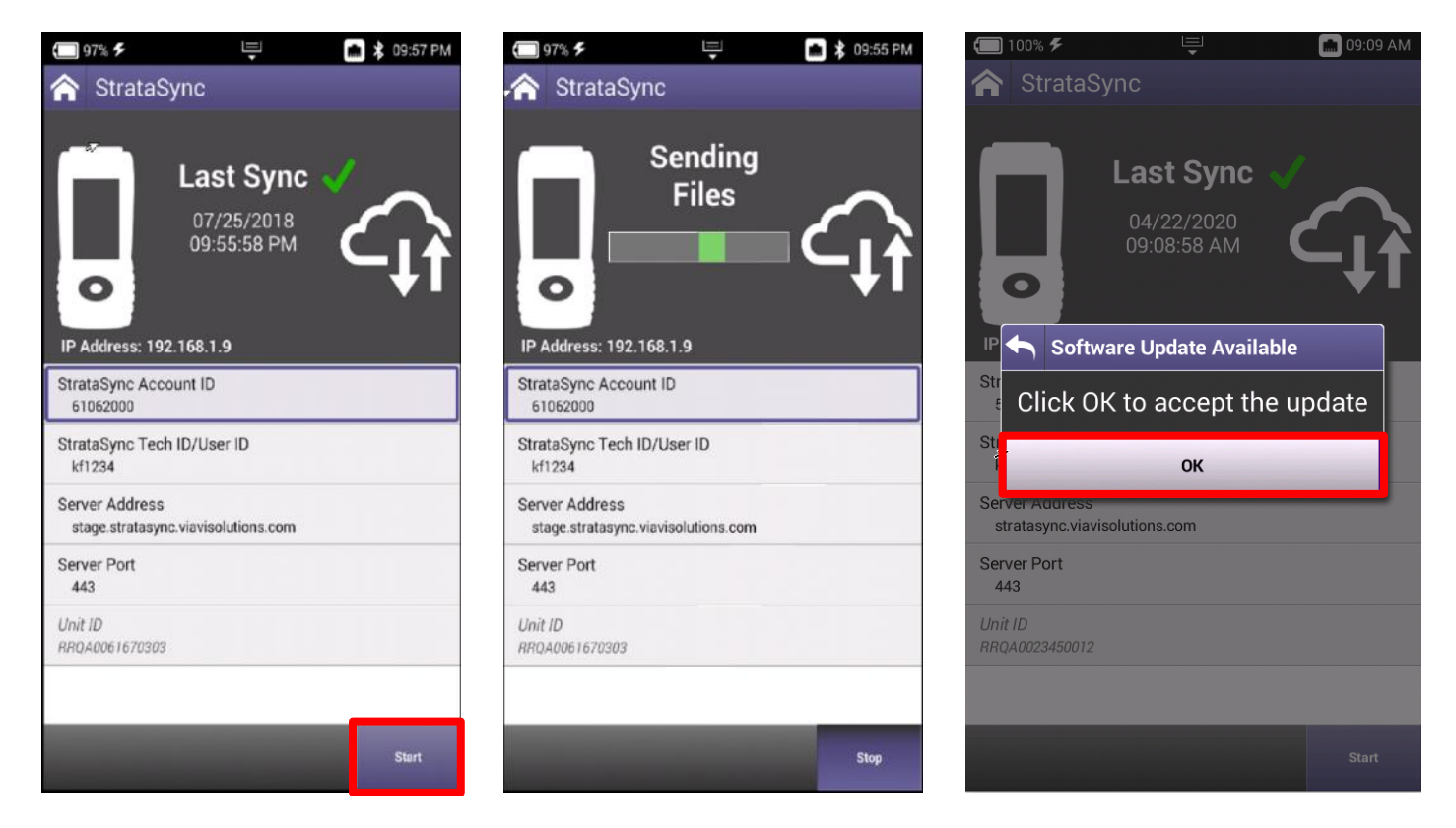

#### **Firmware Recovery Procedure**

Place the update image on a USB drive in the root directory (not in any folder on the USB drive). Ensure that it is the only ONX update image on the drive.

Download the latest ONX firmware via StrataSync to get the latest link from Viavi TAC

Power off the unit.(If the unit is frozen, press and hold the power key until the ONX powers off ~10-15 seconds)

Attach power charger to the ONX.

Plug the USB drive with the ".oxu" firmware file into one of the ONX USB ports.

Hold down the left softkey+ right softkey+ up arrow. (softkeys are the 4 buttons just below the display)

Press and release power key as normal while continuing to hold down on the left softkey+ right softkey+ up arrow until you see the software update screen appear (about 20-30 seconds).

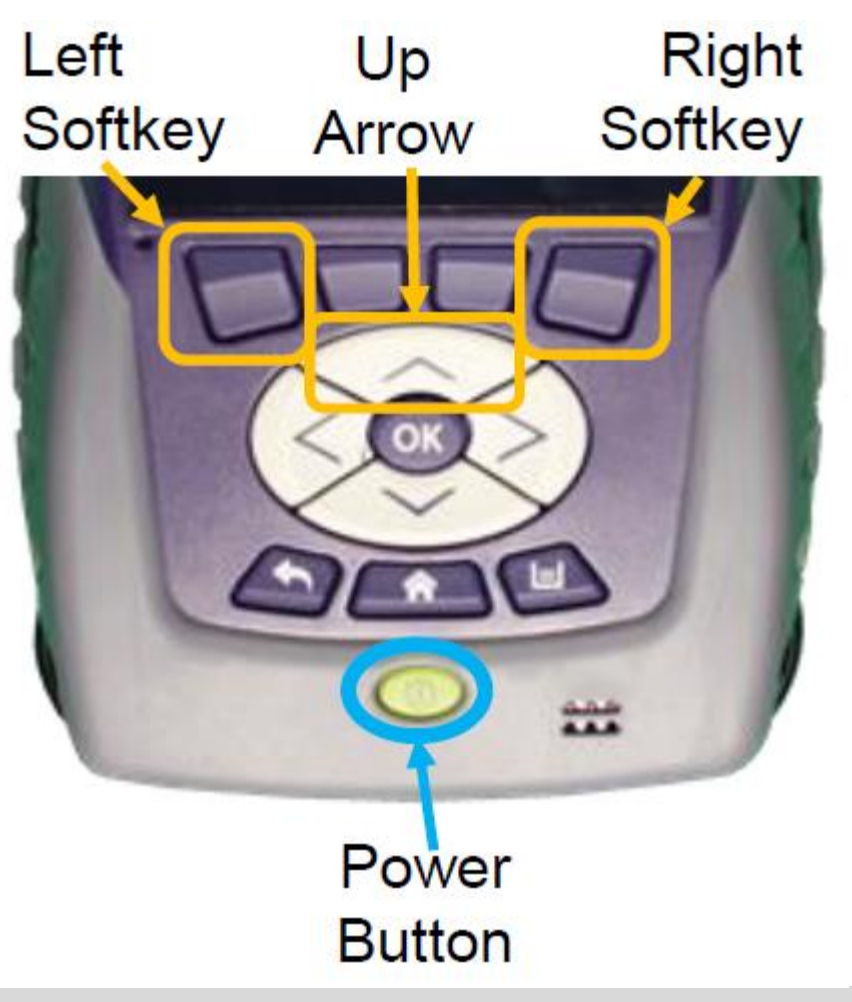

# StrataSync Synchronization

### **StrataSync Synchronization - ETHERNET**

Note - You can synchronize to StrataSync via RF or WiFi, but this is ONLY for sending test files, receiving configuration information like limit plans, etc. - not for SW/FW upgrades

Connect an Ethernet cable from an active internet connection (Cable Modem or router/gateway) to Port 1 on the ONX

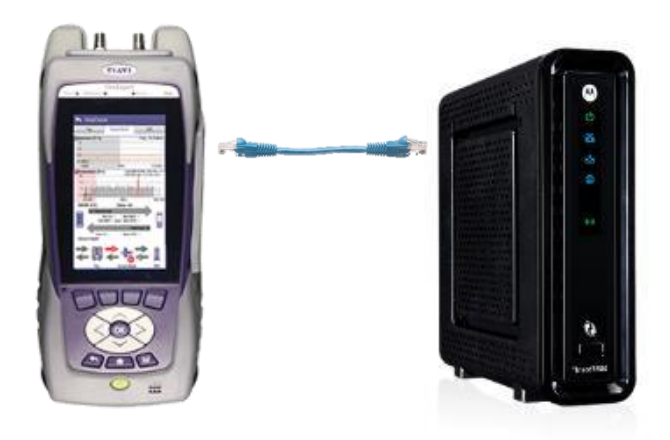

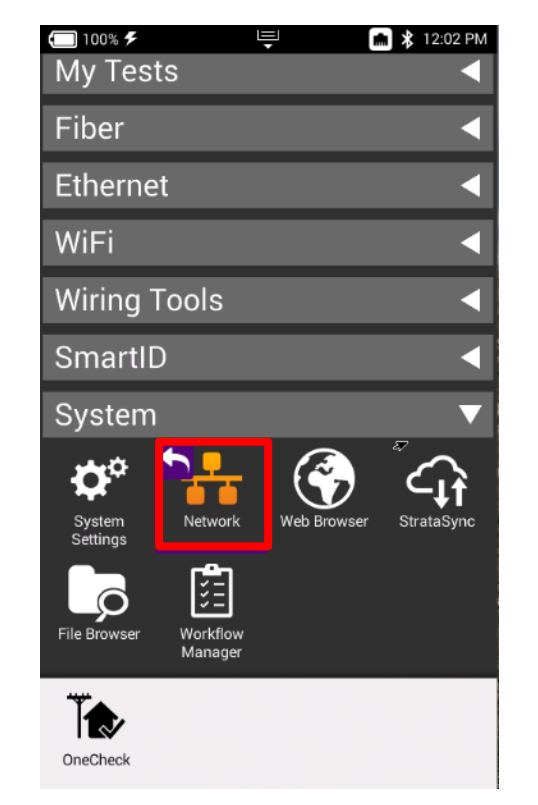

| <b>(</b> ] 100% <b>%</b>             | Щ.               | 💼 💲 12:01 PM |  |  |  |
|--------------------------------------|------------------|--------------|--|--|--|
| 🟫 System Netwo                       | 🕎 System Network |              |  |  |  |
|                                      | Network Up       |              |  |  |  |
| Link Down                            | IPv4             | 192.168.1.7  |  |  |  |
| System<br>1 Connected                | IPv6             | DHCP Timeout |  |  |  |
| Network Mode<br>IPv4/IPv6 Dual Stack |                  |              |  |  |  |
| IPv4 Address Mode<br>DHCP            |                  |              |  |  |  |
| IPv6 Address Mode<br>DHCPv6          |                  |              |  |  |  |

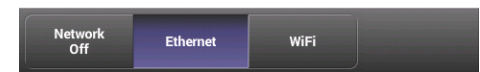

### **StrataSync Synchronization - WIFI**

Note - **Sync via WiFi** is now supported. Use Network Settings app to configure and join a WiFi network prior to performing sync. You can synchronize to StrataSync via WiFi, but this is ONLY for sending test files, receiving configuration information like limit plans, etc.

Connect with WiFi from an active internet connection (Cable Modem or router/gateway)

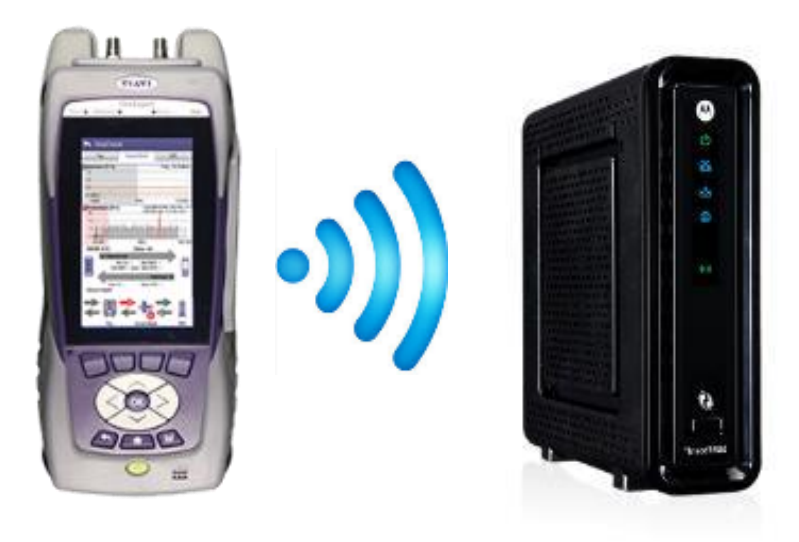

From the ONX home screen navigate to **SYSTEM NETWORK / WIFI -** Verify the ONX has a valid IP address

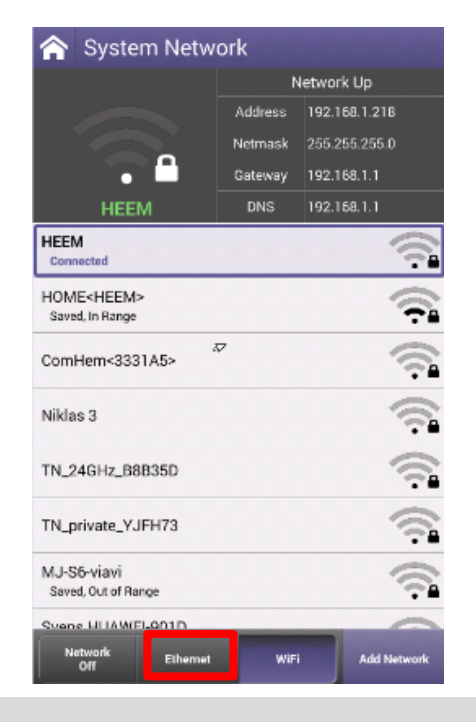

### **StrataSync Synchronization - RF**

Make sure that CM MAC 1 is provisioned in the billing system Select the CONNECTION APP from CATV

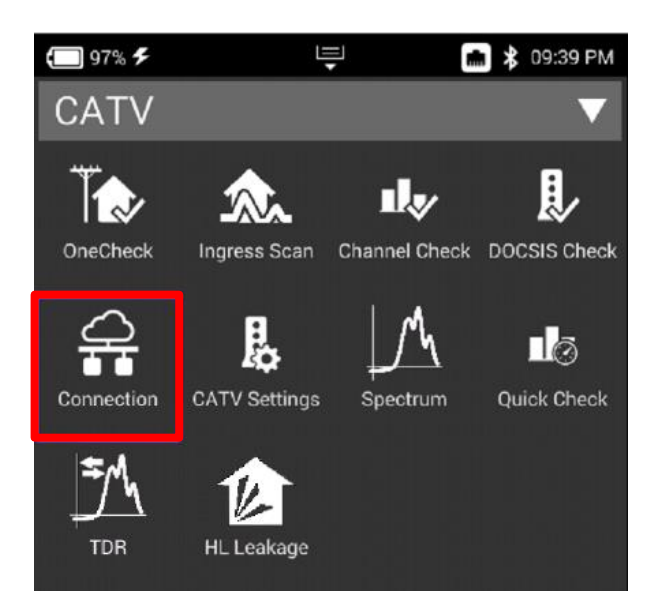

#### Once CONNECTION STATUS reports a GREN Check mark and INTERFACE: RF; IP ADDRESS is shown

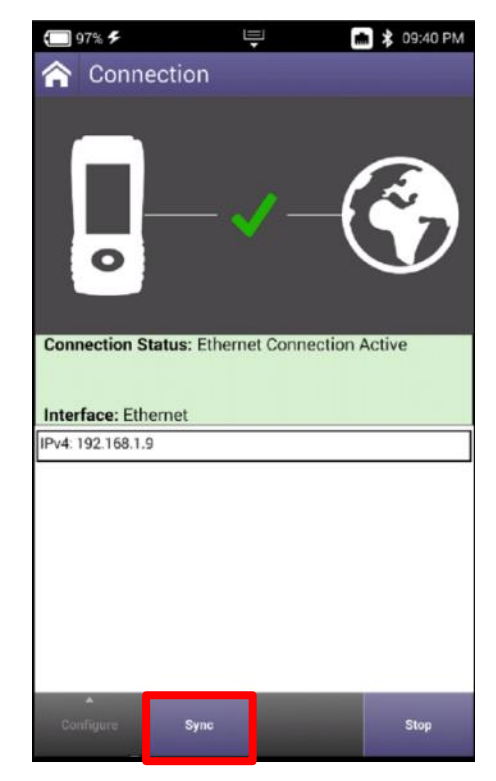

### StrataSync Synchronization – ETHERNET, WIFI and RF

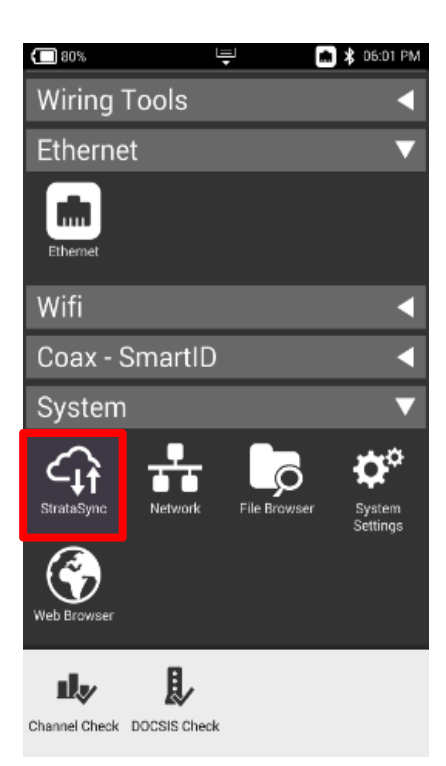

After IP Address verification, navigate to the **SYSTEM** Menu and select **STRATASYNC** 

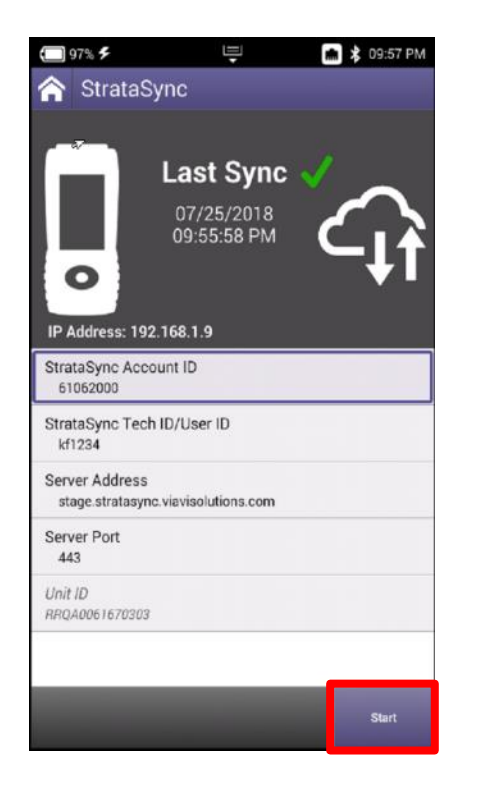

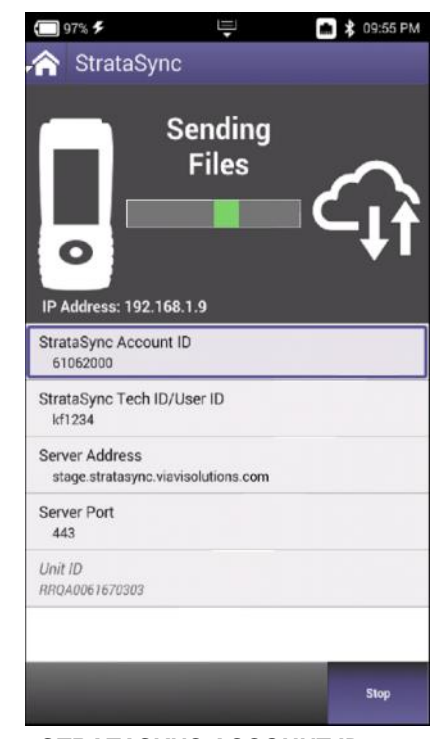

STRATASYNC ACCOUNT ID = xxxxxxxx SERVER ADDRESS = stratasync.jdsu.com (stratasync.viavisolutions.com also works) SERVER PORT = 443

#### VIAVE

# Mobile Tech App

### **MOBILE TECH APP**

Search for VIAVI and download VIAVI MOBILE TECH v3.1 app

\* Screenshots shown on iPhone, but MOBILE TECH APP on ANDROID is consistent

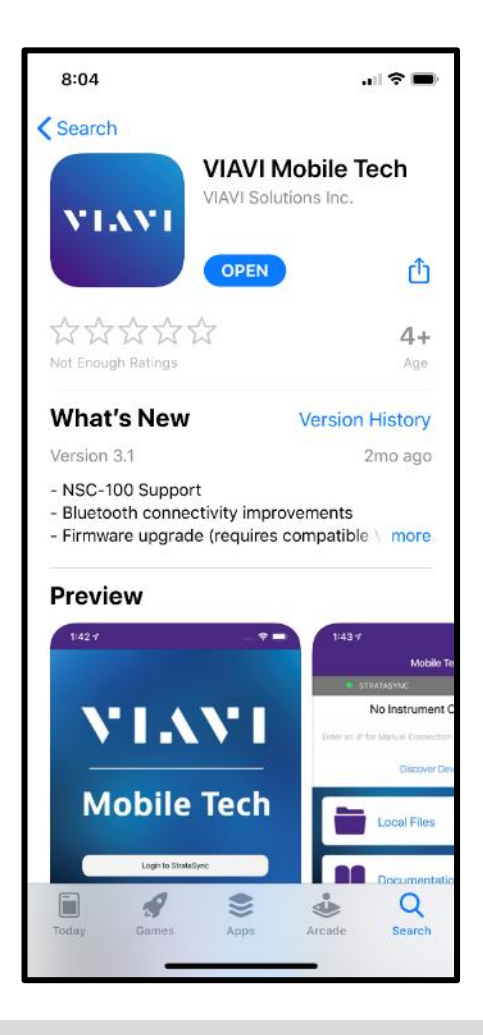

#### **MOBILE TECH APP – Set Up**

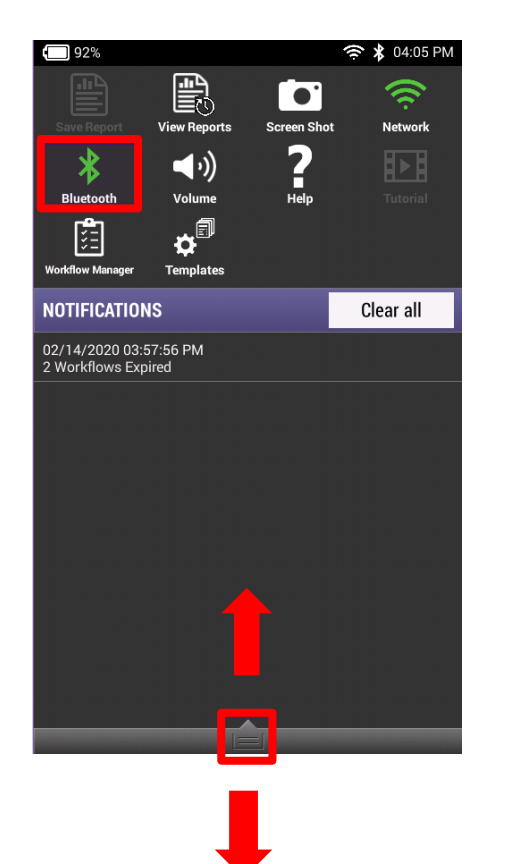

On ONX620 or 630, enable BLUETOOTH by going to SYSTEM SETTINGS->BLUETOOTH SETTINGS or by dragging down the TRAY and selecting BLUETOOTH and making sure it illuminates in GREEN

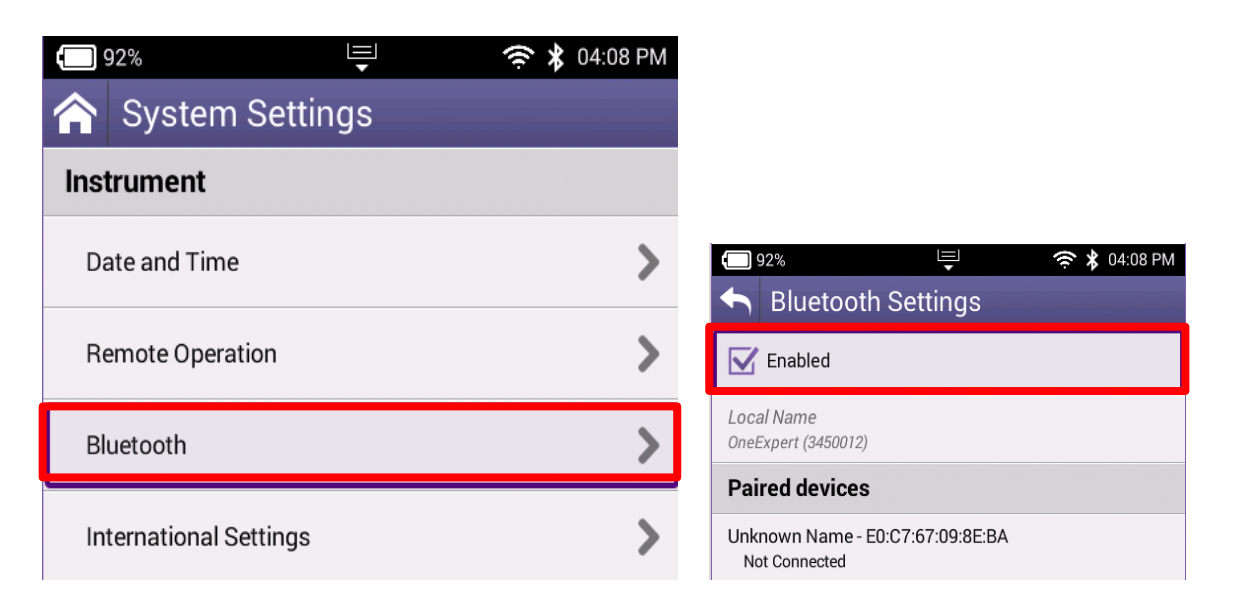

### **MOBILE TECH APP – Set Up**

Select the appropriate OneExpert CATV serial number from the list of BLUETOOTH CONNECTIONS and pair OneExpert CATV will flash a pairing request message, select YES

| 8:15                         |                             | 8:18                |
|------------------------------|-----------------------------|---------------------|
| ettings Blueto               | ooth                        | Settings            |
| rerunner 235                 | Connected 🕕                 | Bluetooth           |
| azda                         | Not Connected 🚺             | Now discoverable as |
| eExpert (0370308)            | Not Connected (i)           | MY DEVICES          |
| neExpert (1670094)           | Not Connected 🚺             | Bose Color Soun     |
| T_BBFIT                      | Not Connected 🕕             | Bose SoundSpor      |
| LT_BBFIT                     | Not Connected 🚺             | Chevrolet MyLinl    |
| OYOTA Tacoma                 | Not Connected 🚺             | Forerunner 235      |
| connect                      | Not Connected 🕕             | Mazda               |
| ome iBT38                    | Not Connected 🚺             | OneExpert (0370     |
| Chevrolet                    | Not Connected (i)           | OneExpert (1670     |
| 5800-92fe8b                  | Not Connected 🚺             | OneExpert (3450     |
| 5800-93170b                  | Not Connected 🚺             | PLT_BBFIT           |
|                              |                             | PLT_BBFIT           |
| IER DEVICES \$2              | 2 <sup>1</sup> 6            | TOYOTA Tacoma       |
| c pair an Apple Watch with y | our iPhone, go to the Apple | Uconnect            |
| Vatch app.                   |                             | iHome iBT38         |
|                              |                             | myChevrolet         |

| ( C                           |                   |
|-------------------------------|-------------------|
| C Settings Blueto             | ooth              |
| Bluetooth                     |                   |
| Now discoverable as "Kyle's N | tobile Device".   |
| MY DEVICES                    |                   |
| Bose Color SoundLink          | Not Connected 🚺   |
| Bose SoundSport               | Not Connected (i) |
| Chevrolet MyLink              | Not Connected (i) |
| Forerunner 235                | Connected (i)     |
| Mazda                         | Not Connected 🧻   |
| OneExpert (0370308)           | Not Connected (i) |
| OneExpert (1670094)           | Not Connected 🛈   |
| OneExpert (3450012)           | Connected i       |
| PLT_BBFIT                     | Not Connected 🧻   |
| PLT_BBFIT                     | Not Connected 🧻   |
| TOYOTA Tacoma                 | Not Connected (i) |
| Uconnect                      | Not Connected (i) |
| iHome iBT38                   | Not Connected 🚺   |
| myChevrolet                   | Not Connected (i) |

### **MOBILE TECH APP – Set Up**

#### Login using USERNAME and PASSWORD

If user doesn't have login credentials – please reach out to local STRATASYNC ADMINISTRATOR

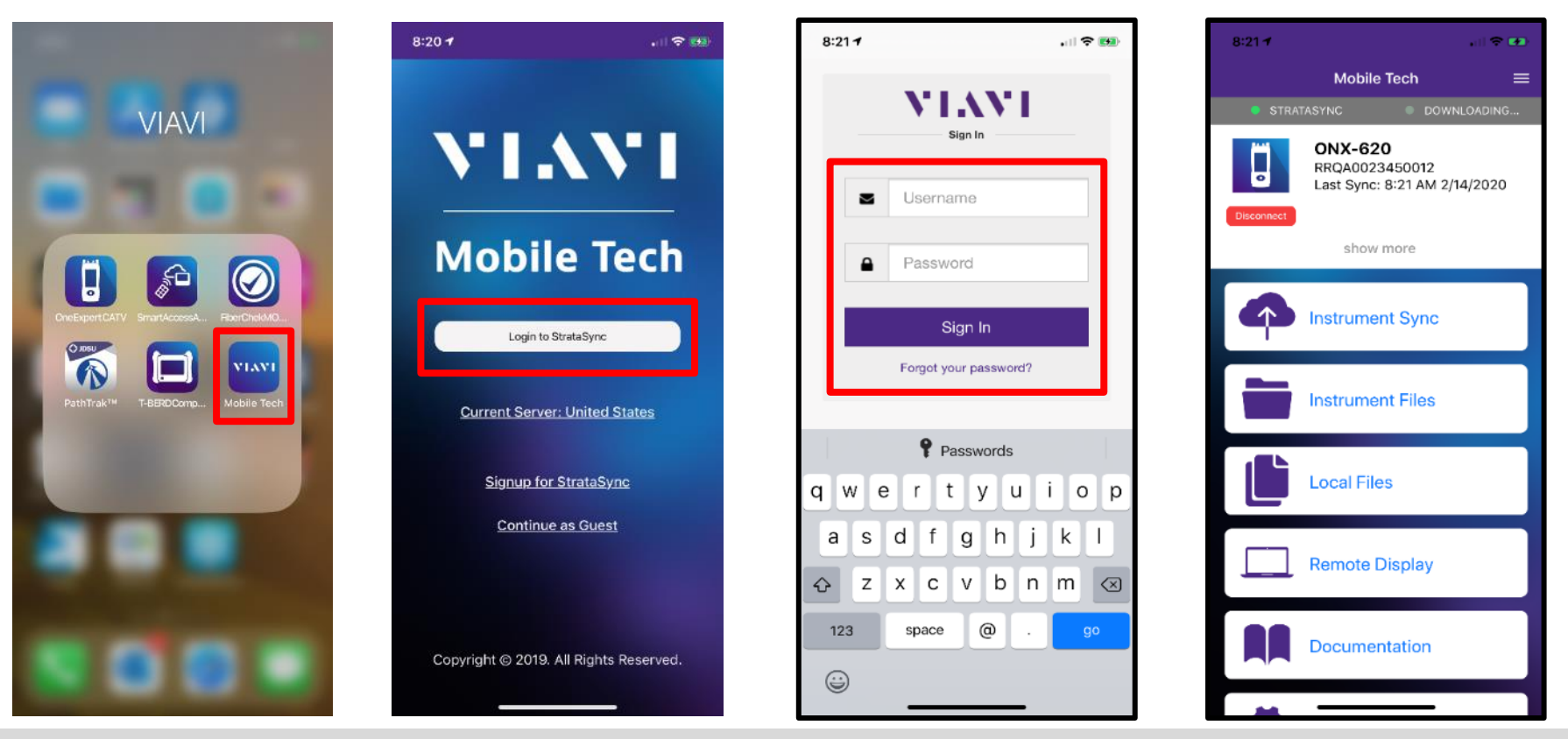

### **MOBILE TECH APP - Synchronization**

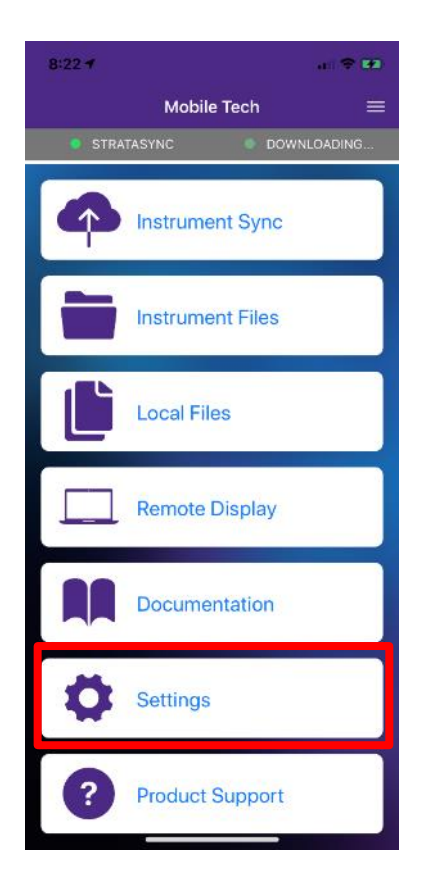

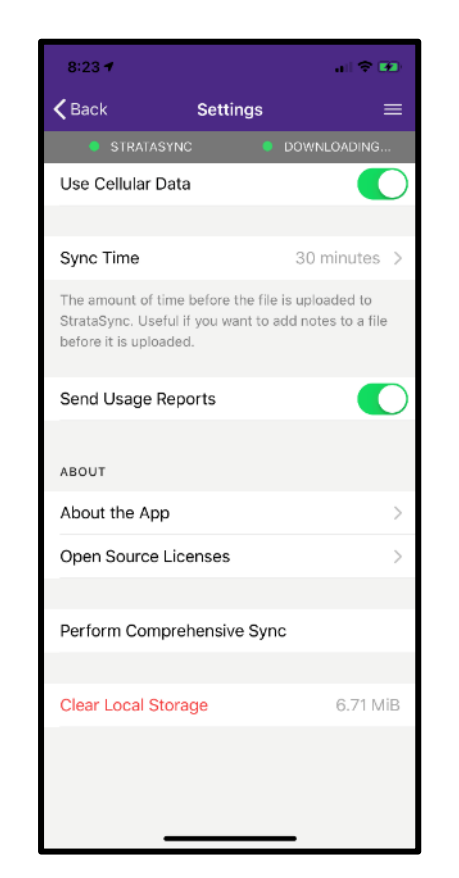

Select the SETTINGS button and configure MOBILE TECH APP

- Choose how often user desires a SYNC
- Whether the SYNC will require WIFI or may use the LTE connection
- Whether or not to send usage reports
- Comprehensive SYNC (useful for uploading failure logs)
- Clear local Storage on user phone

### **MOBILE TECH APP - Synchronization**

By Selecting INSTRUMENT SYNC from the main menu, the USER can see all test data that has currently been saved to the ONX and is ready for sync

 Note that only SAVED TEST DATA will migrate to MOBILE TECH APP for synchronization to STRATASYNC

By selecting SYNC – the process will begin immediately

 The user can also rely on the timed sync setting – which allows the MOBILE TECH APP the ability to sync passively in the background are regular intervals

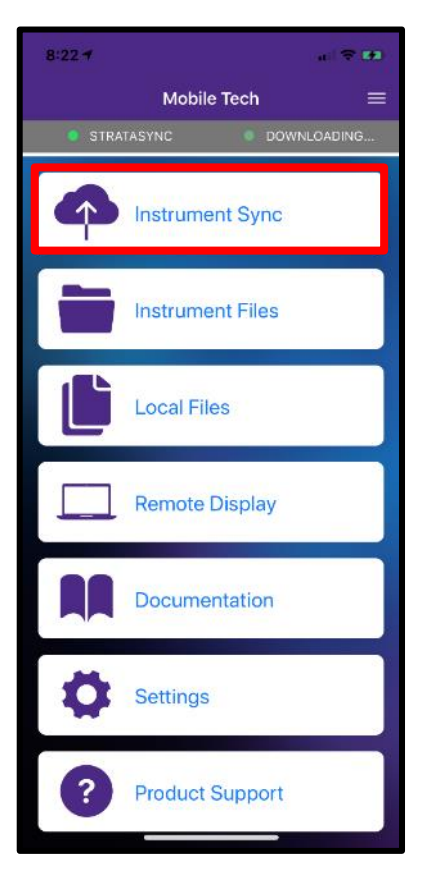

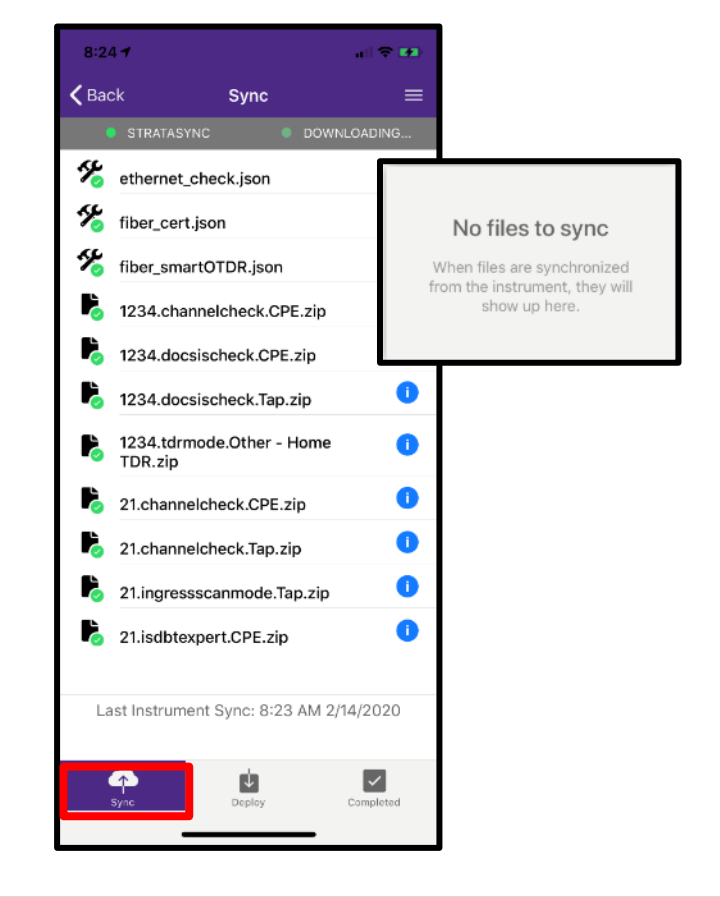

### **MOBILE TECH APP**

- Beyond streamlined sync to STRATASYNC, the MOBILE TECH APP also provides the following functionality:
- View and manager files on the instrument
- View and manage local files, including craftsmanship photos
- Remote Display and Operation
- IN-APP Support Documentation
- LINK to VIAVI Technical Support
- Note MOBILE TECH APP is interoperable with TB2000, TB4000, TB5800, One EXPERT CATV and a host of other VIAVI Solutions instruments

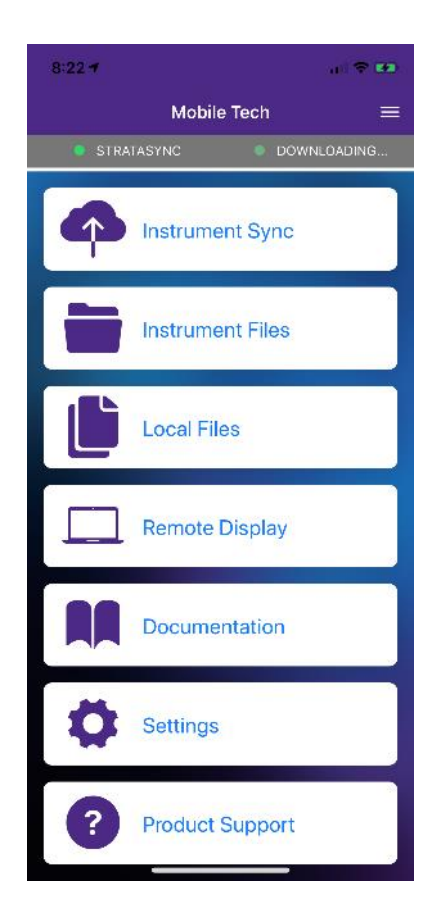

### **MOBILE TECH APP - Remote Display**

REMOTE DISPLAY allows the user to control the ONX, via BLUETOOTH, and conduct normal meter functions

\*Requires SmartAccess Anywhere option

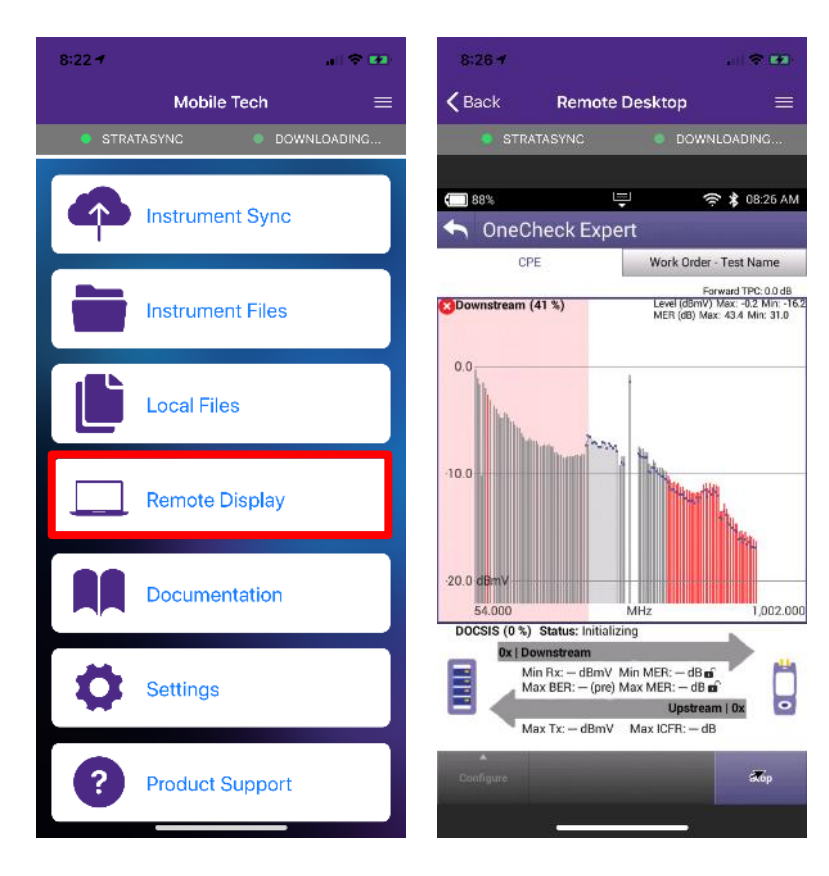

### **MOBILE TECH APP - LOCAL FILES**

Allows users the ability to take photos or use photos from their mobile device and upload to StrataSync

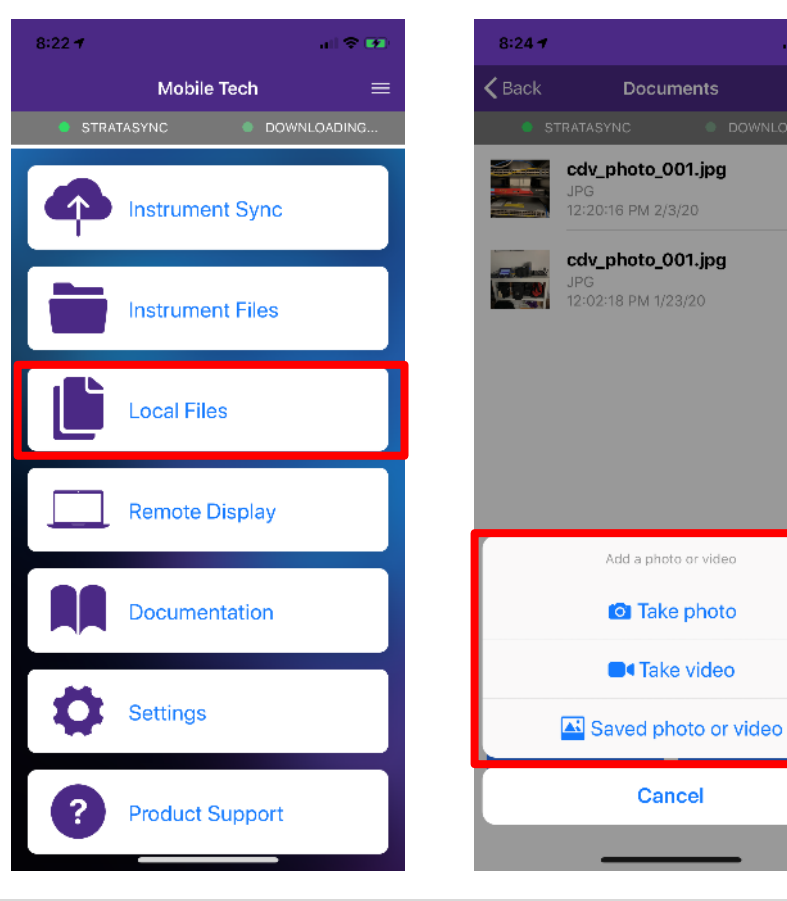

al 🗢 🖬

#### **MOBILE TECH APP - Product Support and Documentation**

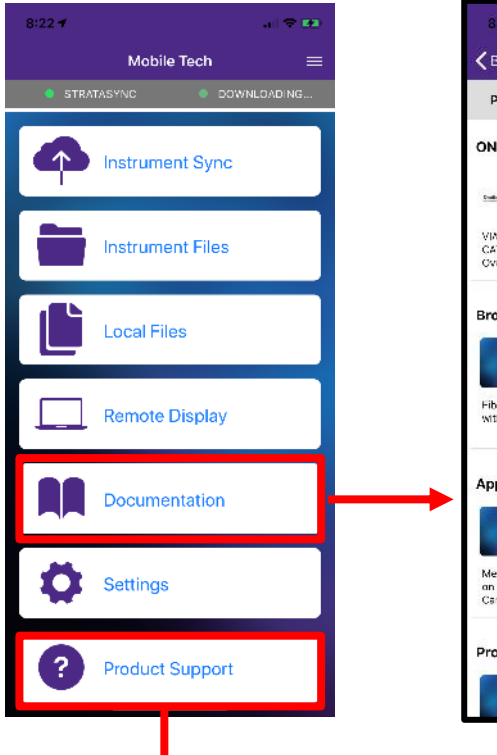

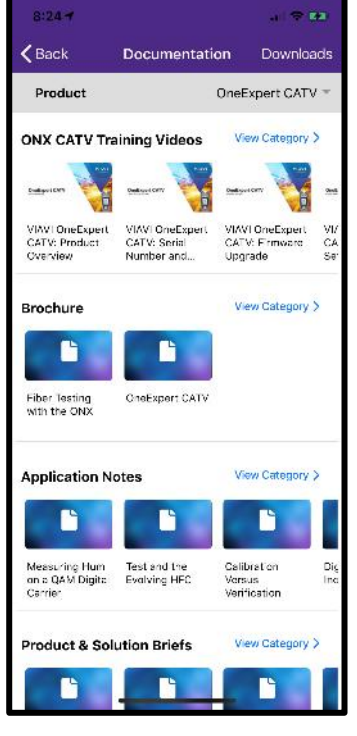

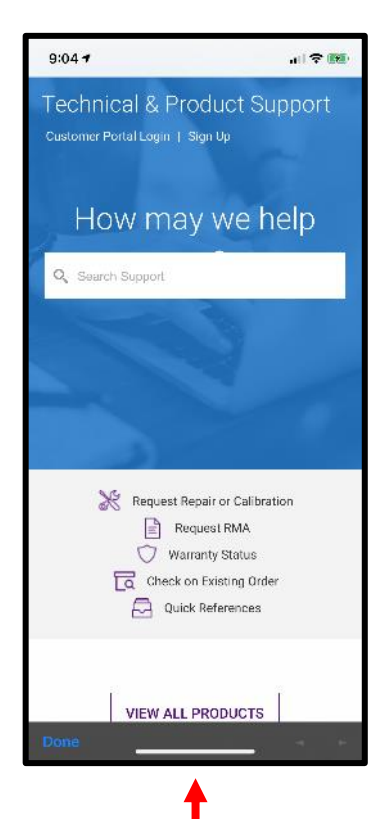

# **Ethernet Testing**

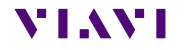

viavisolutions.com

© 2020 VIAVI Solutions Inc. 59

#### **Ethernet – Tests and Settings**

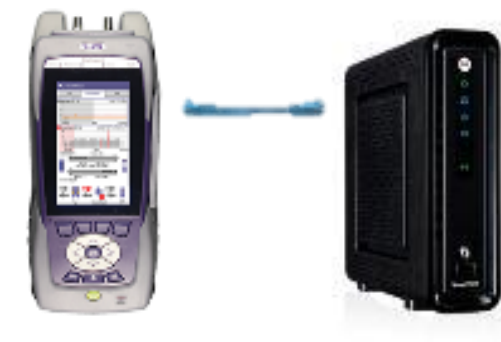

From HOME screen, select ETHERNET Once NETWORK UP is indicated with green, select TEST AND SETTINGS

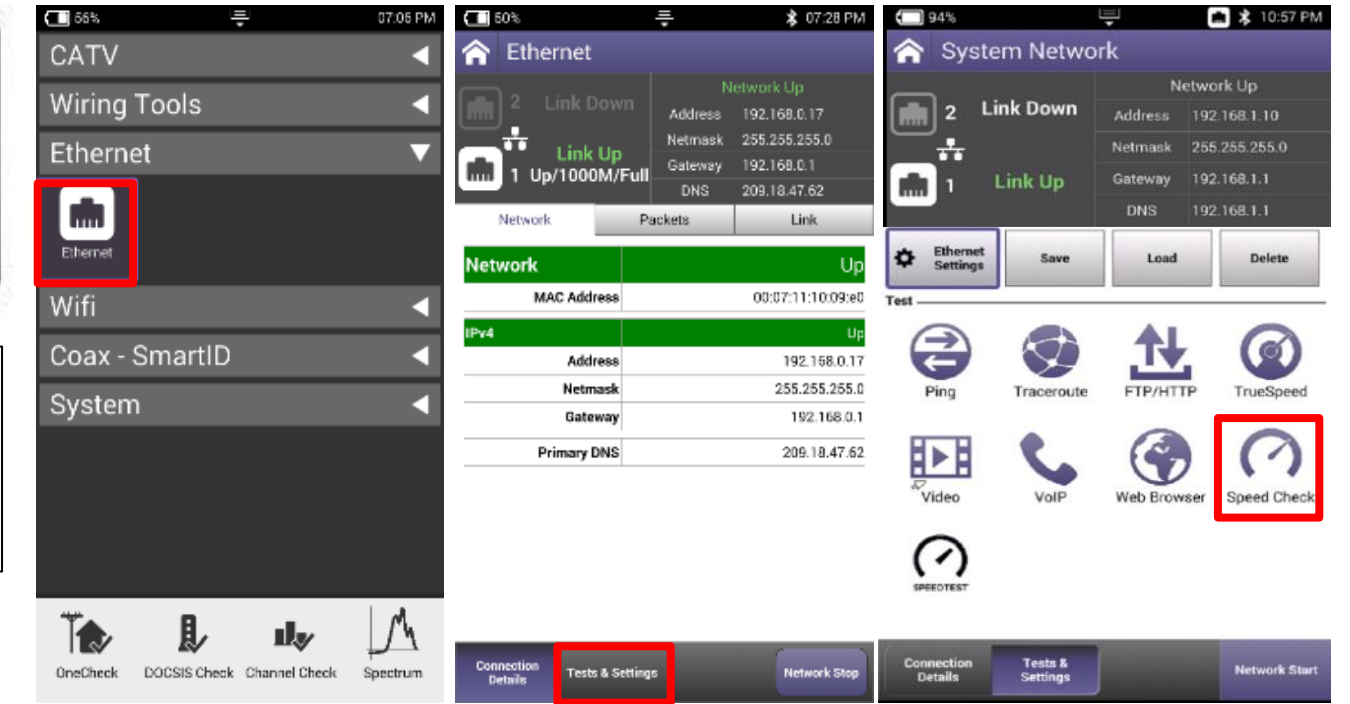

#### **Ethernet – Speed Check**

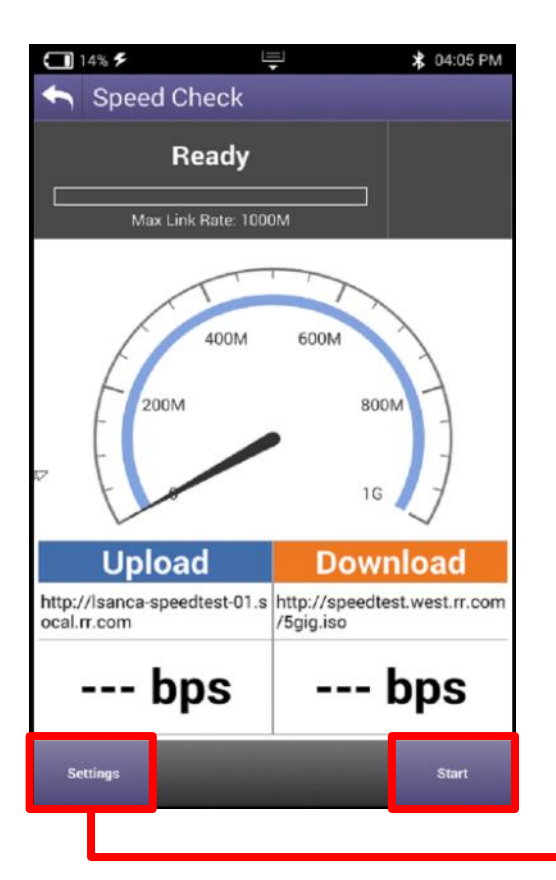

- CATV Ethernet's throughput IP Address/URL is configured in the mode under Settings.
- Default value are for both Downstream/Upstream the same: <u>http://CATVSpeedTest.viavisolutions.com/bigfile.zip</u>
- If the upstream URL changes, the file name need to be the same: bigfile.zip

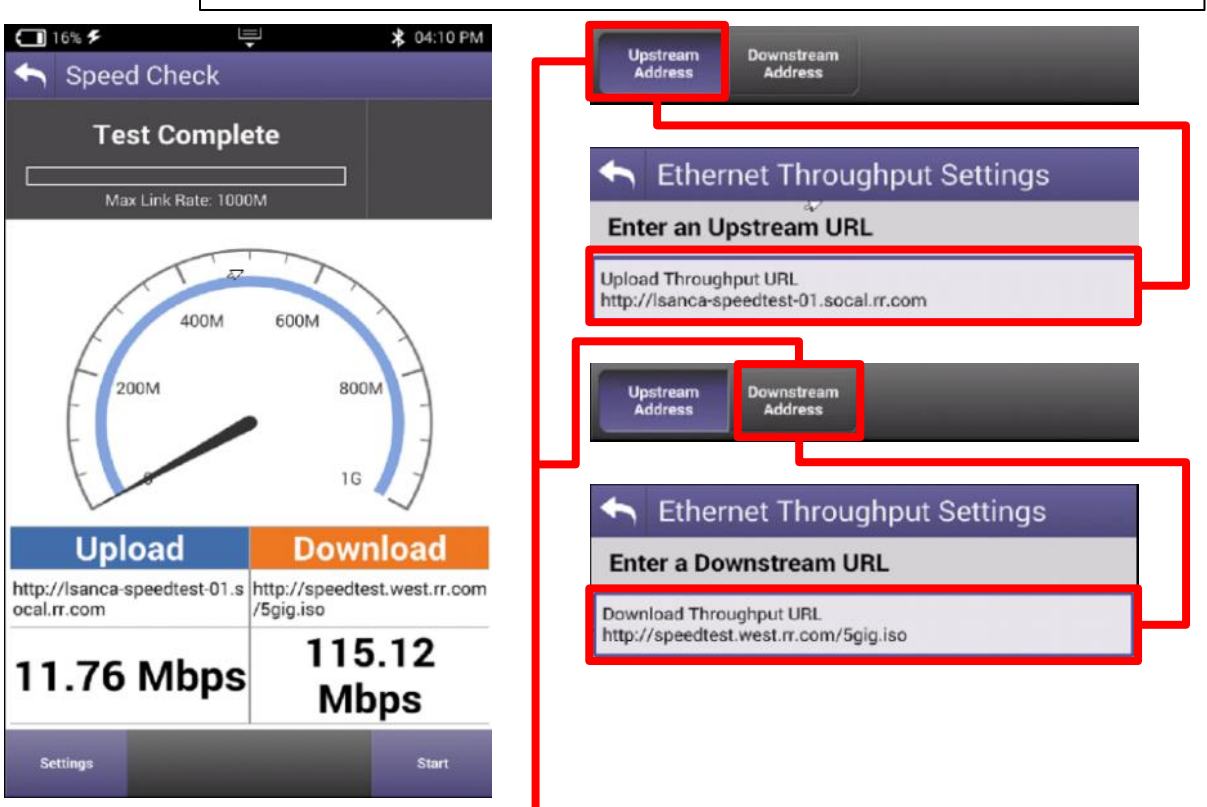

### **ETHERNET - TrueSpeed Setup**

Select Profile or create a new one The test will start automatically after Profile is selected Stop Test and choose Server Settings on the bottom and enter the Server IP address and then resume. (Only applicable for first test setup) Fallback Server is for second TrueSpeed VNF and can help alleviate queue

| 94%                                    | Ţ        | 💼 🗱 10:57 PM     |
|----------------------------------------|----------|------------------|
| 🏫 System Netwo                         | rk       |                  |
|                                        | N        | etwork Up        |
| 2 Link Down                            | Address  | 192.168.1.10     |
|                                        | Netmask  | 255.255.255.0    |
| 🛄 1 Link Up                            | Gateway  | 192.168.1.1      |
|                                        | DNS      | 192.168.1.1      |
| Ethernet<br>Settings Save              | Load     | Delete           |
| Ping Traceroute                        |          | TP TrueSpeed     |
| Video VolP                             | Web Brow | rser Speed Check |
| SPEEDTEST                              |          |                  |
| Connection Tests &<br>Details Settings |          | Network Start    |

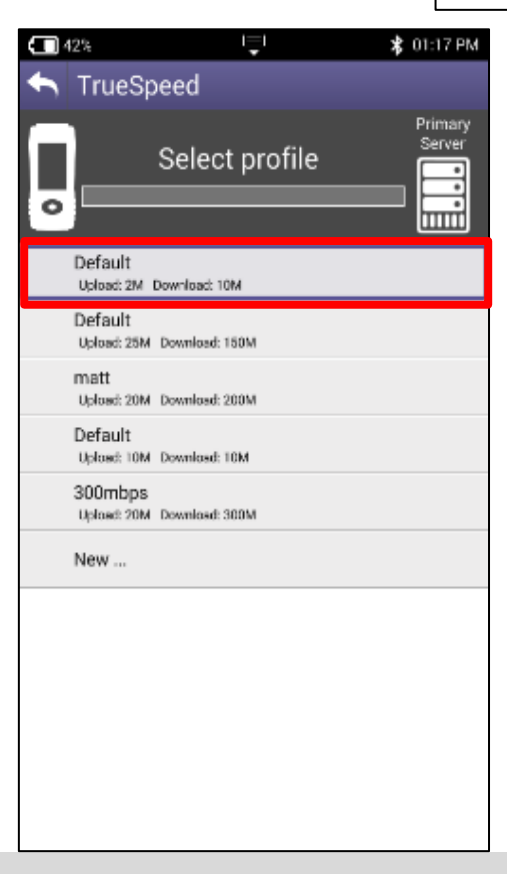

| 43%                              |            | 🕏 11:53 AM |
|----------------------------------|------------|------------|
| 🔨 TrueSpe                        | ed Servers |            |
| Primary Serve                    | r          |            |
| Destination Type<br>IPv4 Address |            |            |
| Server Address<br>142.129.0.65   |            |            |
| Username<br>vtsuser              |            |            |
| Password                         |            |            |
| Fallback Serve                   | er         |            |
| 🗹 Enable Fallb                   | ack Server |            |
| Destination Type<br>IPv4 Address |            |            |
| Server Address<br>142.129.0.67   |            |            |
| Username<br>vtsuser              |            |            |
| Password                         |            |            |
|                                  |            |            |

#### **ETHERNET - TrueSpeed Results**

After test completes, Results are displayed as either the Speedometer or a simple list

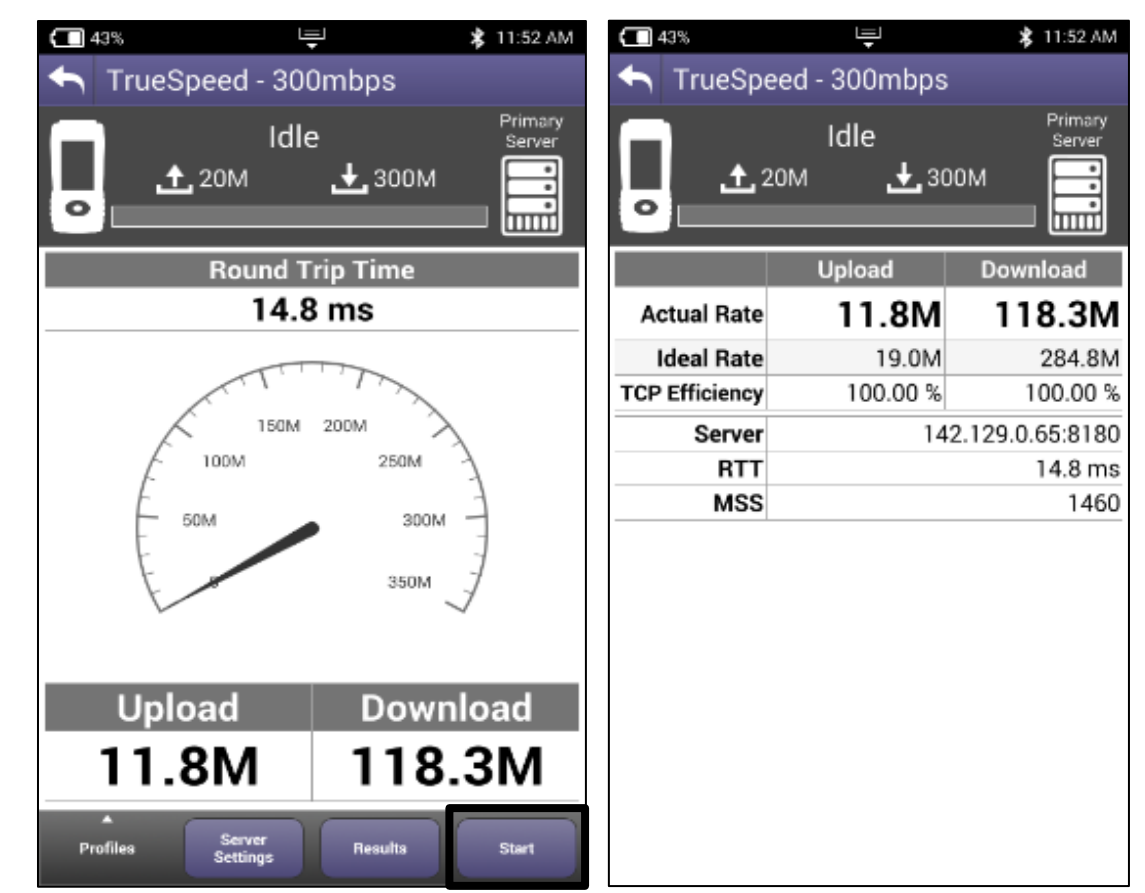

# Wiring Tools

VIAVI

viavisolutions.com

© 2020 VIAVI Solutions Inc. 64

### **WIRING TOOLS - Port Discovery**

PORT DISCOVERY will allow the technician to verify capabilities of the ELECTRICAL ETHERNET port under test

Useful in determining if a customer's switch or router can handle higher speed ethernet services Port 1 or Port 2 can conduct this test

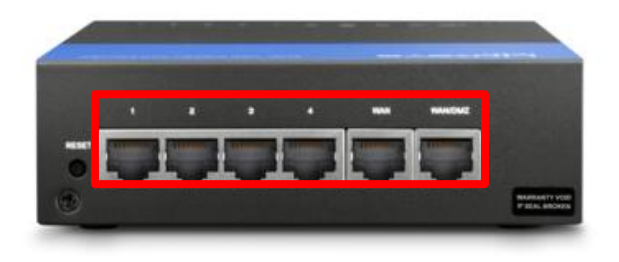

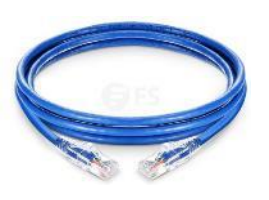

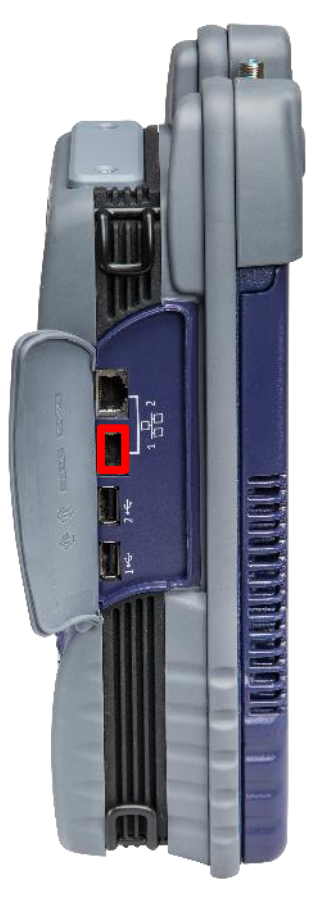

| 100% 🗲                             | Ŀ                             | Ţ        | 奈 윓 11:33 AM           |
|------------------------------------|-------------------------------|----------|------------------------|
| Port Discovery                     |                               |          |                        |
| Por                                | t 1                           |          | Port 1                 |
| Сара                               | bility                        | L        | .ink Up                |
| 10                                 | 00                            | -        | 1000                   |
| Mb                                 | ps                            | N        | Лbps                   |
| FD                                 | X                             | FC       | DX (MDI)               |
| 1000 Mbps<br>100 Mbps<br>10 Mbps F | HDX/FDX<br>HDX/FDX<br>HDX/FDX | li<br>Aj | n Use By<br>oplication |
| Pair                               | Sk                            | ew       | Polarity               |
|                                    | 1-2                           | 0 ns     | Normal                 |
|                                    | 3-6                           | 8 ns     | Normal                 |
|                                    | 4-5                           | 0 ns     | Normal                 |
|                                    | 7-8                           | 8 ns     | Normal                 |
| ▲<br>Mode                          |                               |          |                        |

### **WIRING TOOLS - Hub Flash**

HUB FLASH will allow the technician to "tone" out the ethernet on a far side router or switch using the cadence or speed of the port lights for identification Additional characteristics can be set to identify ports exhibiting the correct throughput, Duplex config or type

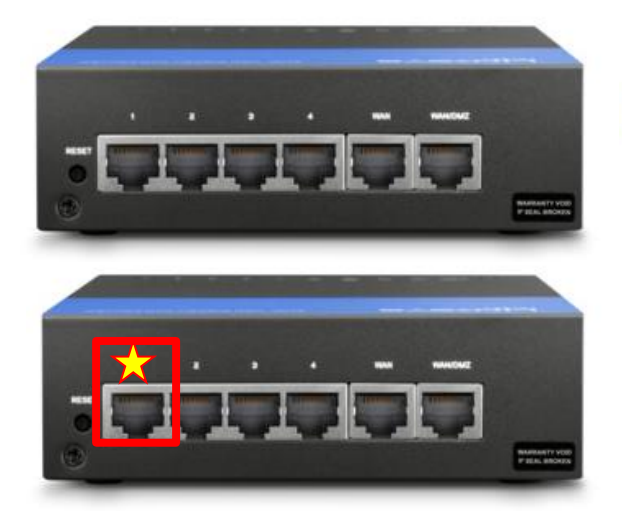

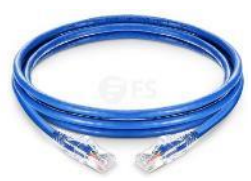

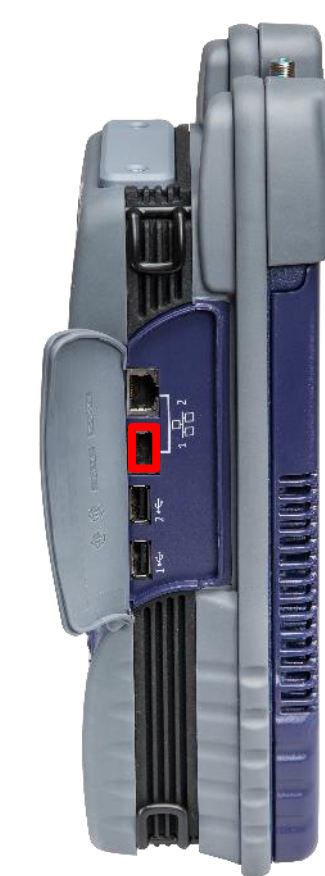

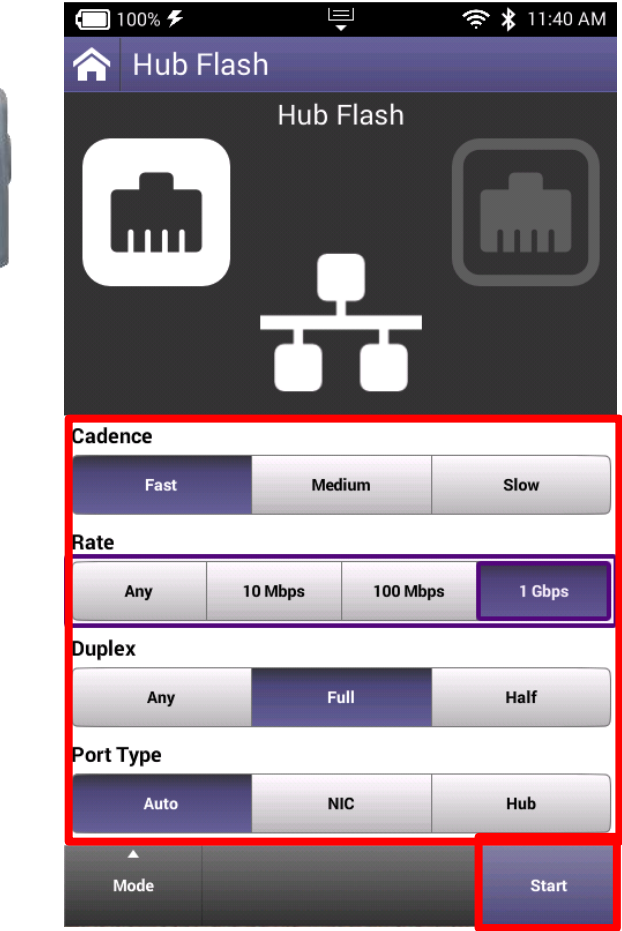

### **WIRING TOOLS - Ping Tool**

| <b>(</b> 100% <b>F</b>   | 🤶 🛠 11:53 AM |
|--------------------------|--------------|
| 🟫 Ping Tool              |              |
| Mode: DHCP               |              |
| IP Address: 192.168.1.12 |              |
| Netmask: 255.255.255.0   |              |
| Gateway: 192.168.1.1     |              |
| DNS: 192.168.1.1         |              |
| Gateway                  | < 1 ms       |
| 192.168.1.1              | Rx/Tx: 6/6   |
| DNS                      | < 1 ms       |
| 192.168.1.1              | Rx/Tx: 6/6   |
| Host/IP                  | < 1 ms       |
| 192.168.1.11             | Rx/Tx: 6/6   |

| <ul><li>100% </li><li>Ethernet S</li></ul> |           | 🤶 ⊁ 01:04 PM |
|--------------------------------------------|-----------|--------------|
| IPv4 Address Mode<br>DHCP                  |           |              |
| Ping Targets                               |           | >            |
|                                            | A Address | Mode         |

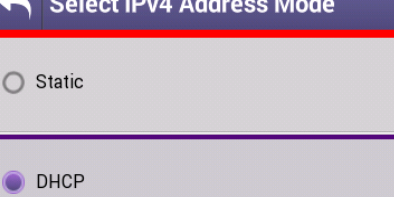

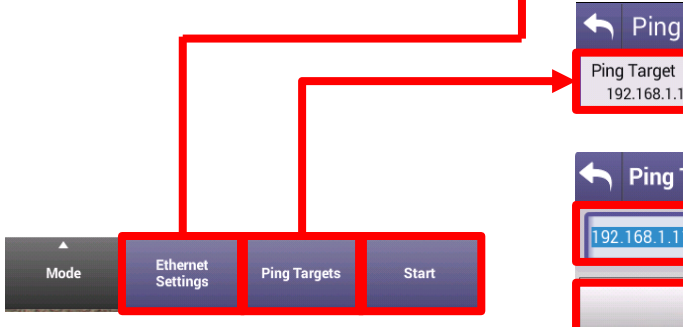

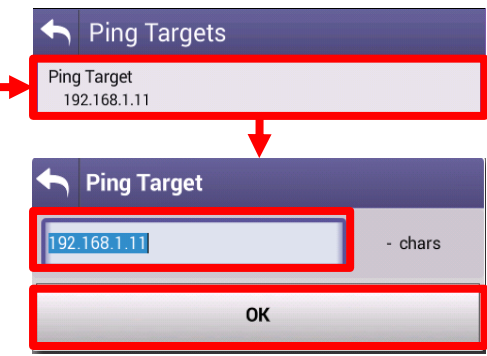

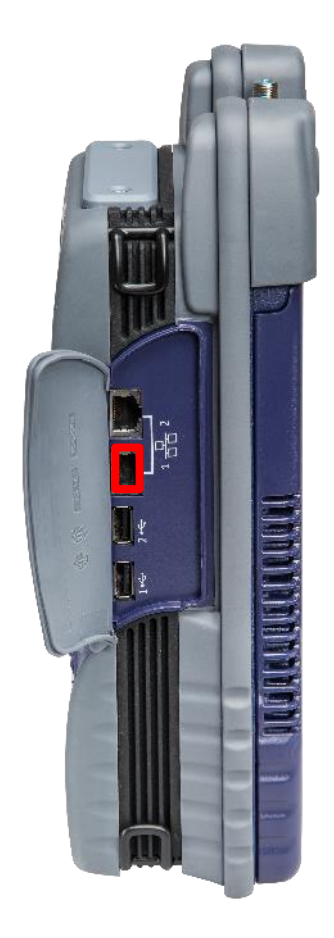

# **Fiber Optics**

# P5000i Fiber Microscope and MP-60/80 Optical Power Meter

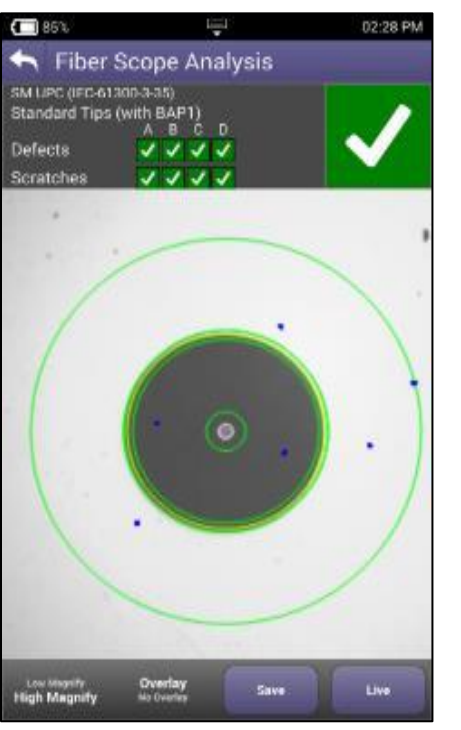

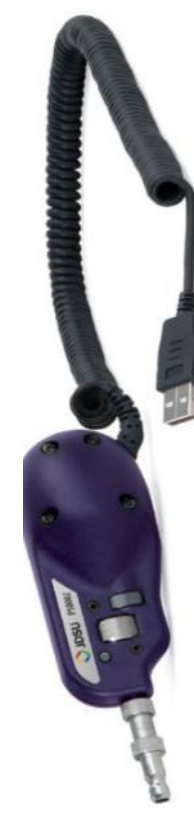

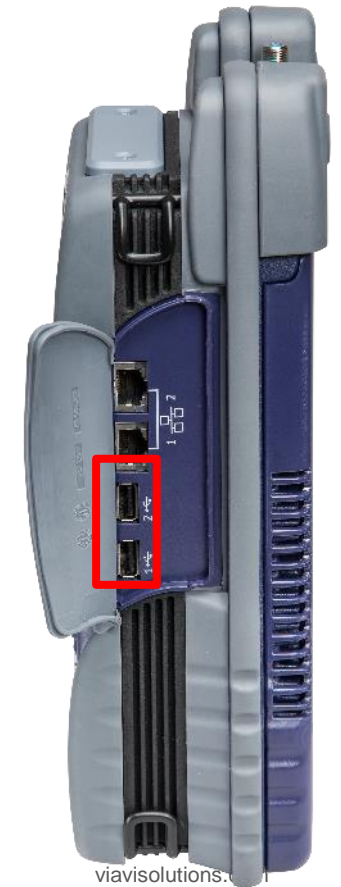

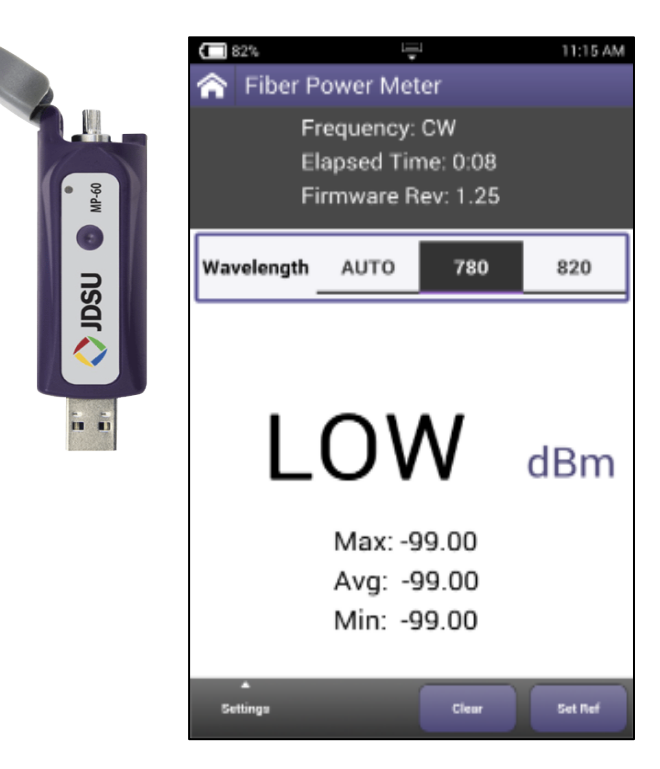

#### P5000i Probe Microscope

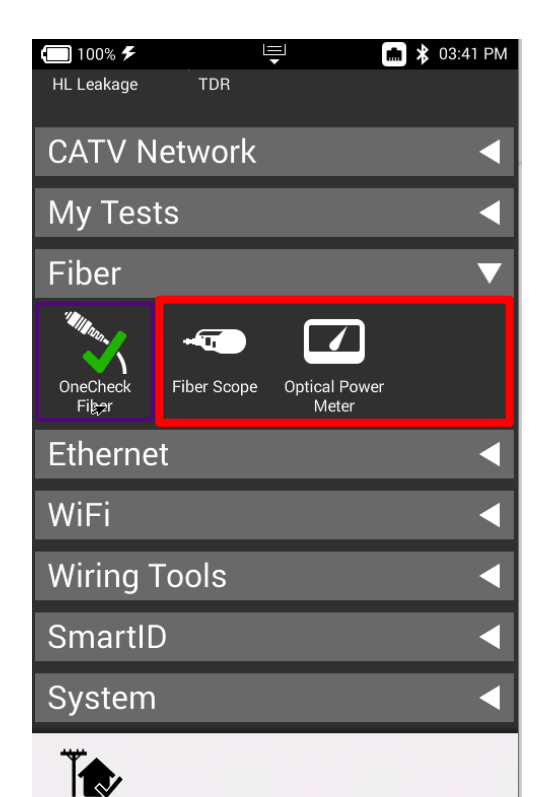

OneCheck

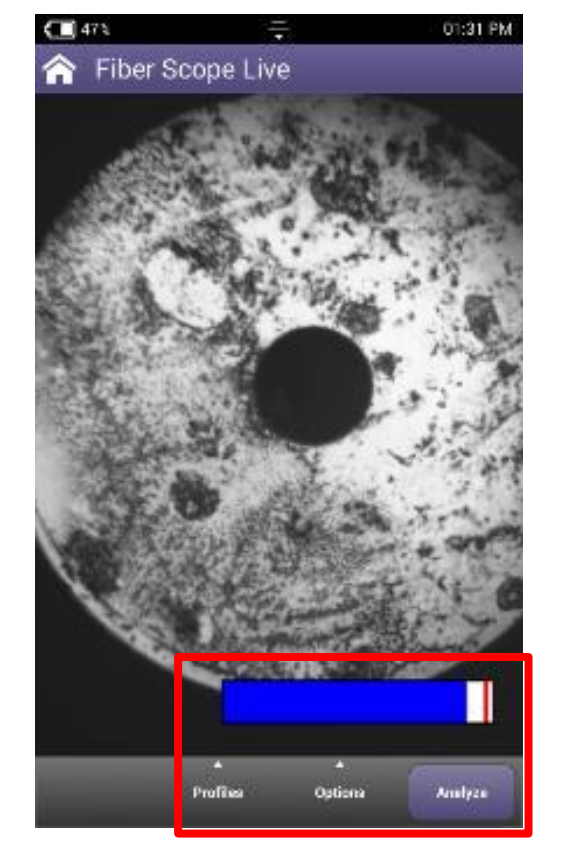

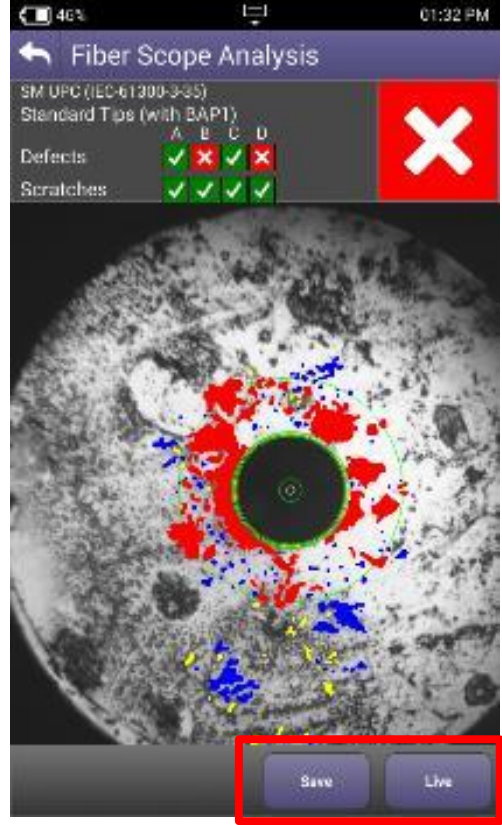

## **Quick Check**

VIAVI

viavisolutions.com

© 2020 VIAVI Solutions Inc. 71

#### **Quick Check**

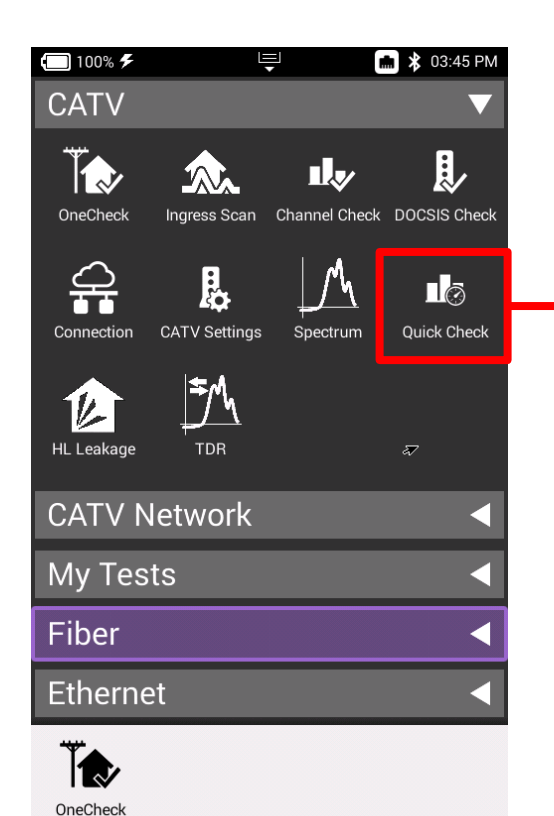

Quick Check Setup Select a test location Тар Ground Block Connect Port 1 to the Outlet Work Order ID test Configure View Results Start

Ē

🗲 100% 🗲

💼 🔰 03:47 PM

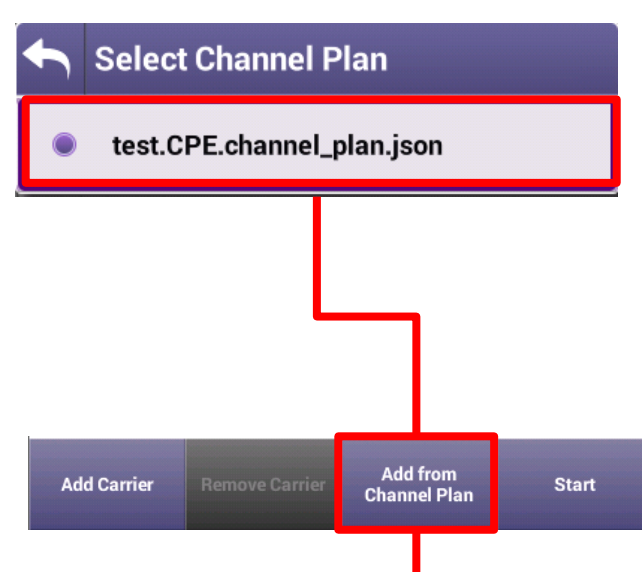
### **Quick Check**

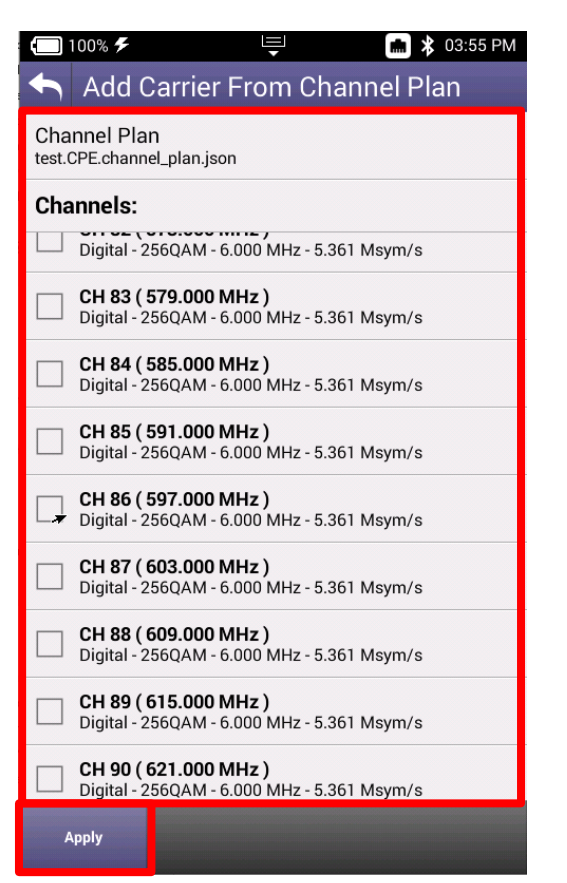

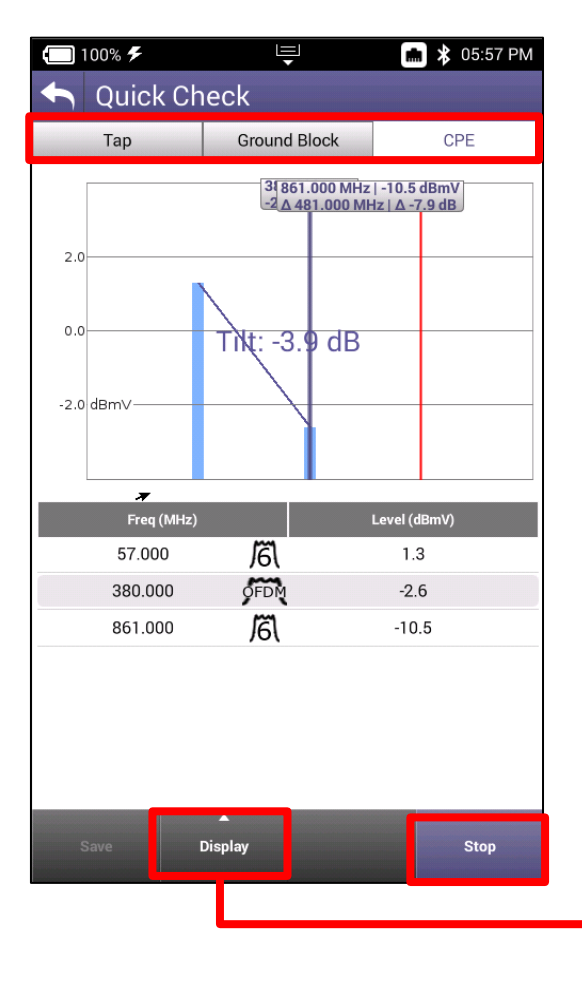

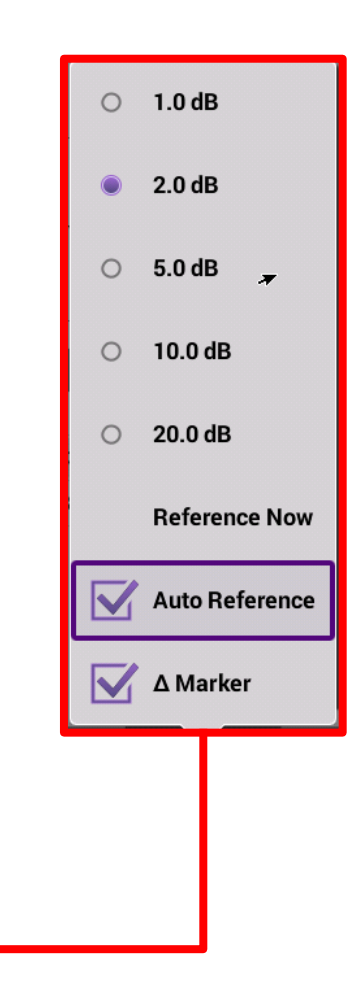

# Spectrum

VIAVI

viavisolutions.com

© 2020 VIAVI Solutions Inc. 74

### **Spectrum**

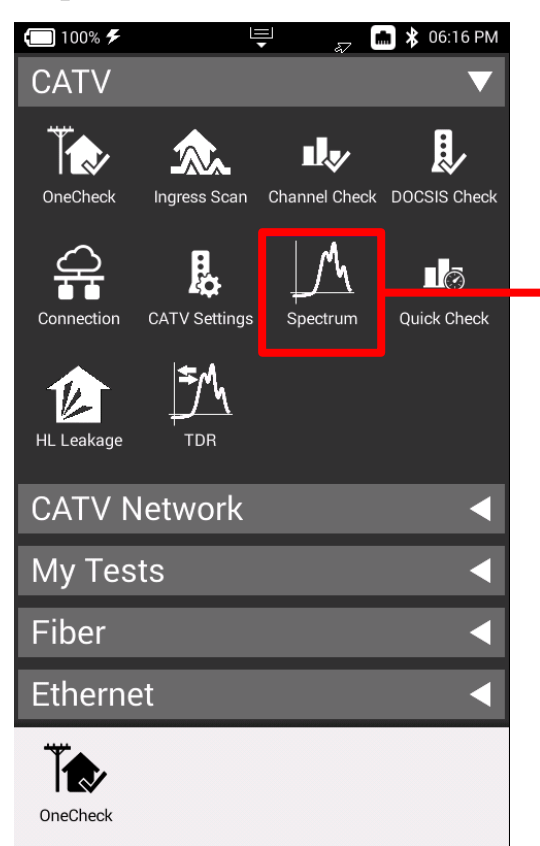

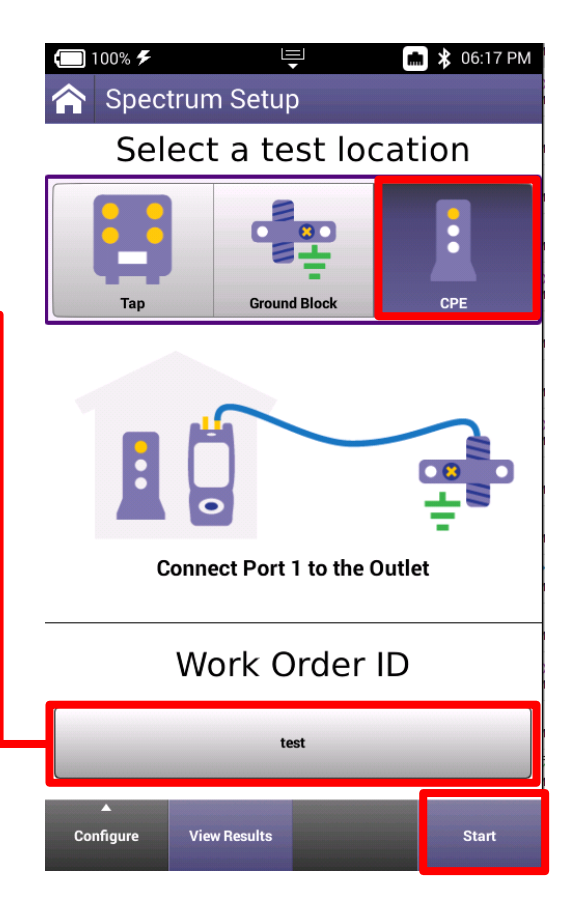

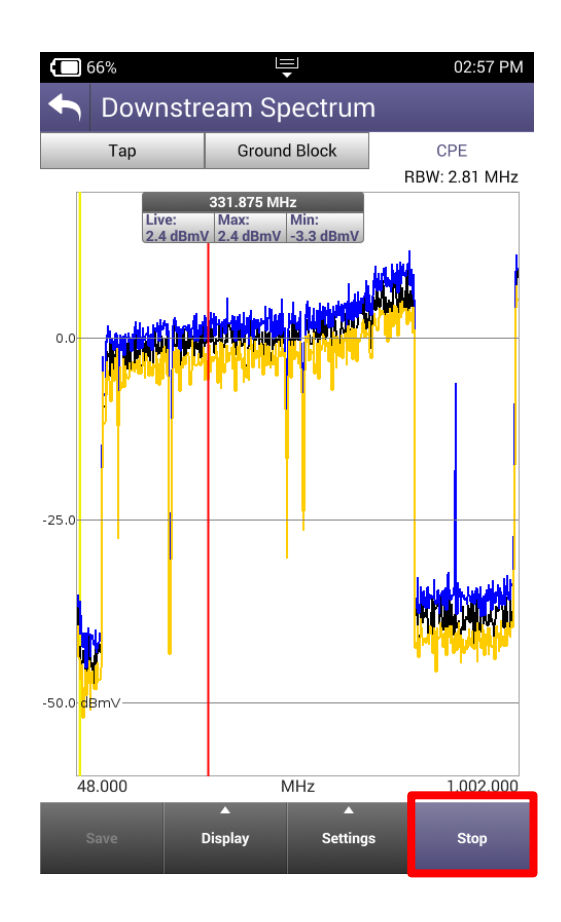

### **Spectrum**

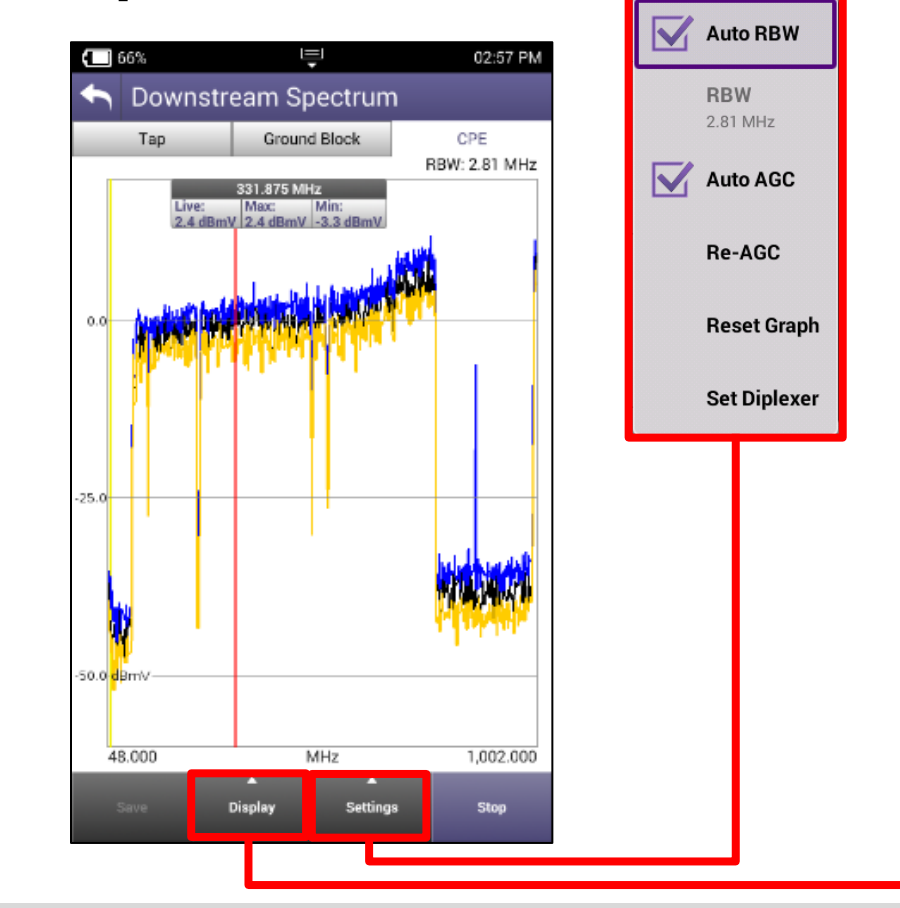

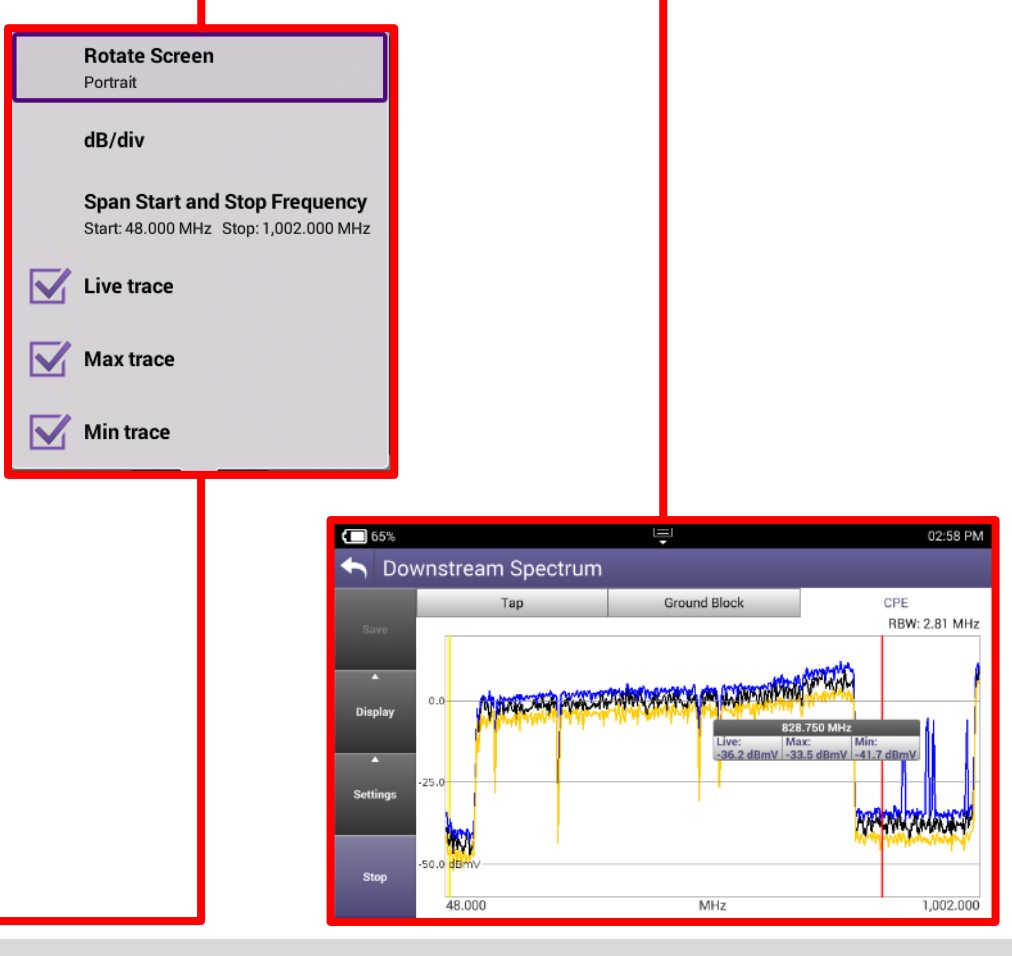

# TDR

VIAVI

viavisolutions.com

© 2020 VIAVI Solutions Inc. 77

### TDR

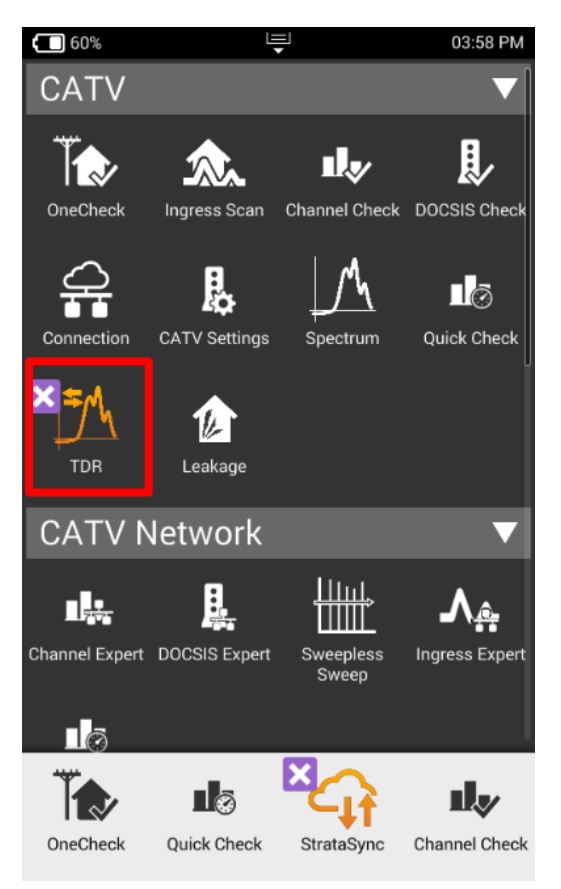

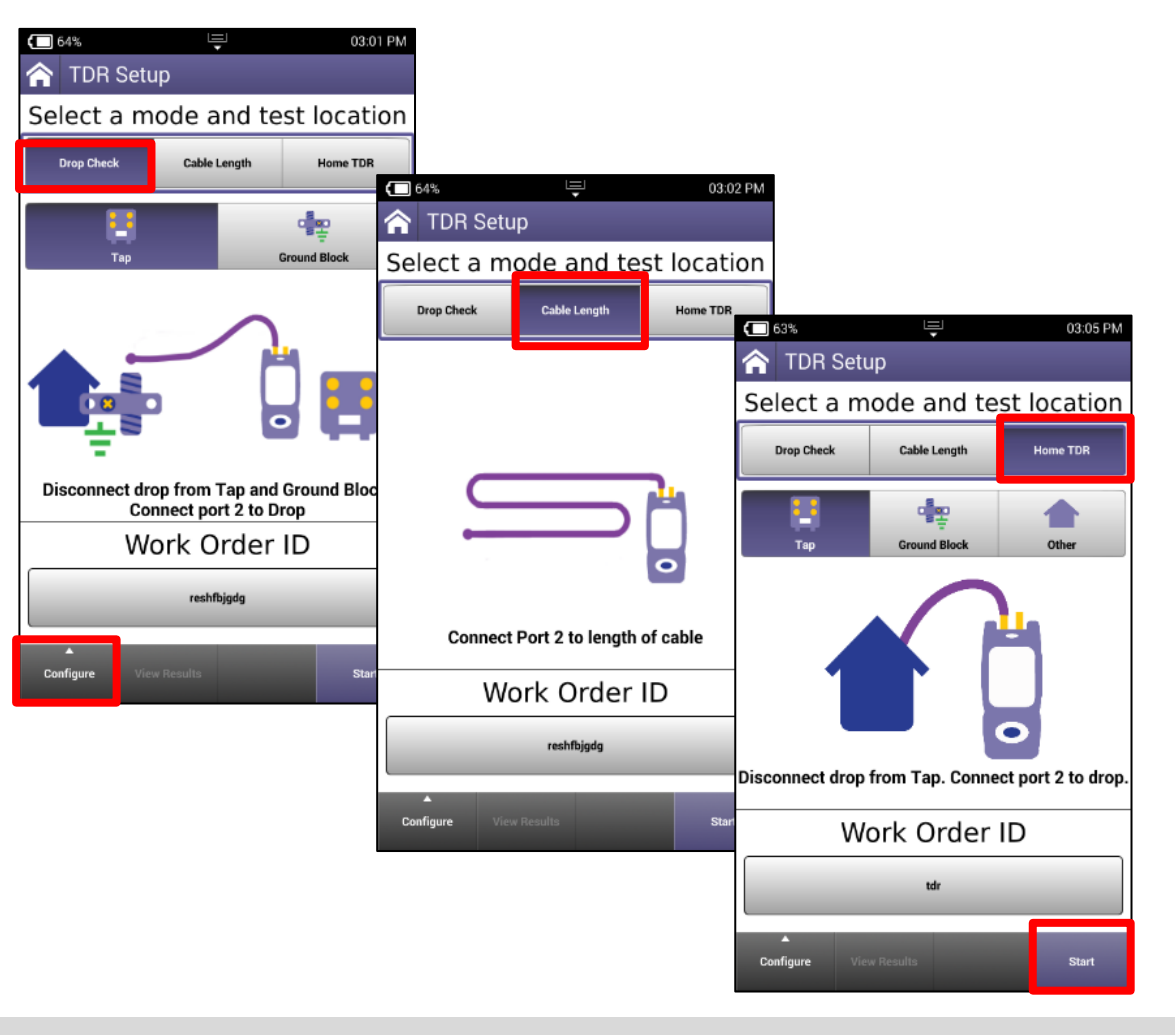

### HOME TDR

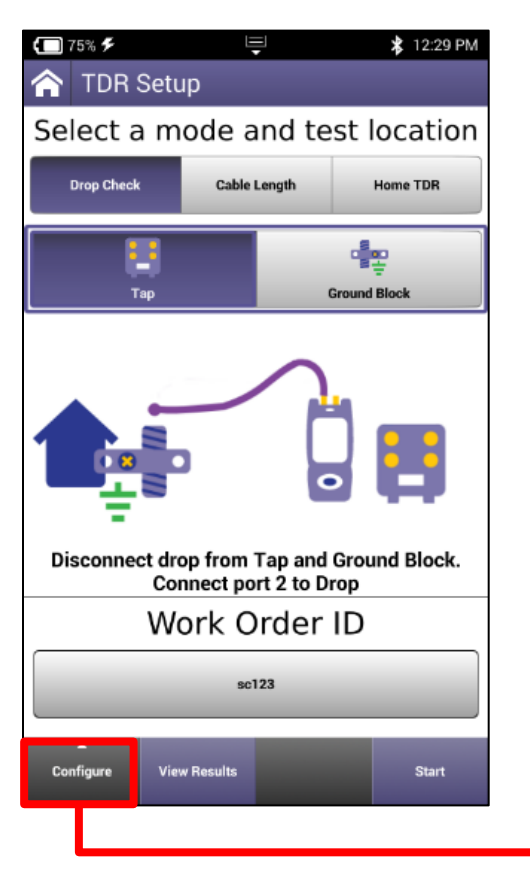

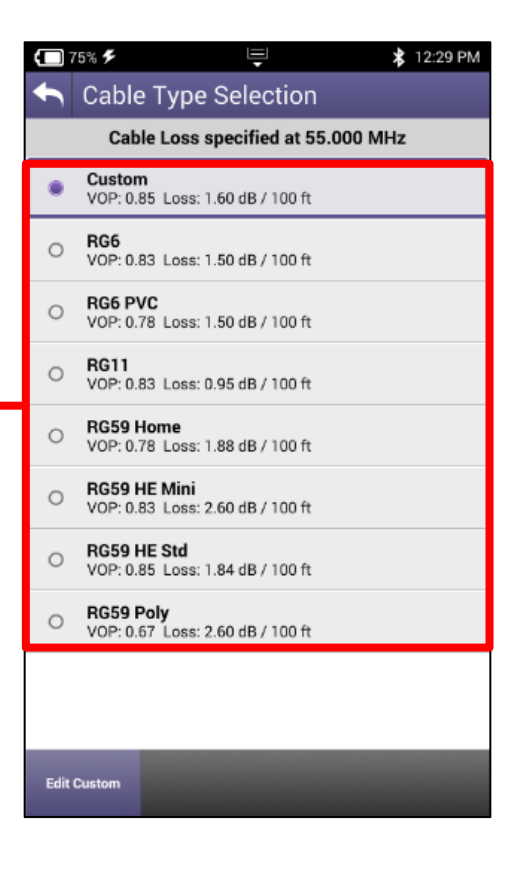

A TDR measures reflections based on time. Therefore the correct Velocity of Propagation for the cable to be tested must be chosen first.

VoP is essential for accurate distance measurements

### **TDR – DROP CHECK and CABLE LENGTH**

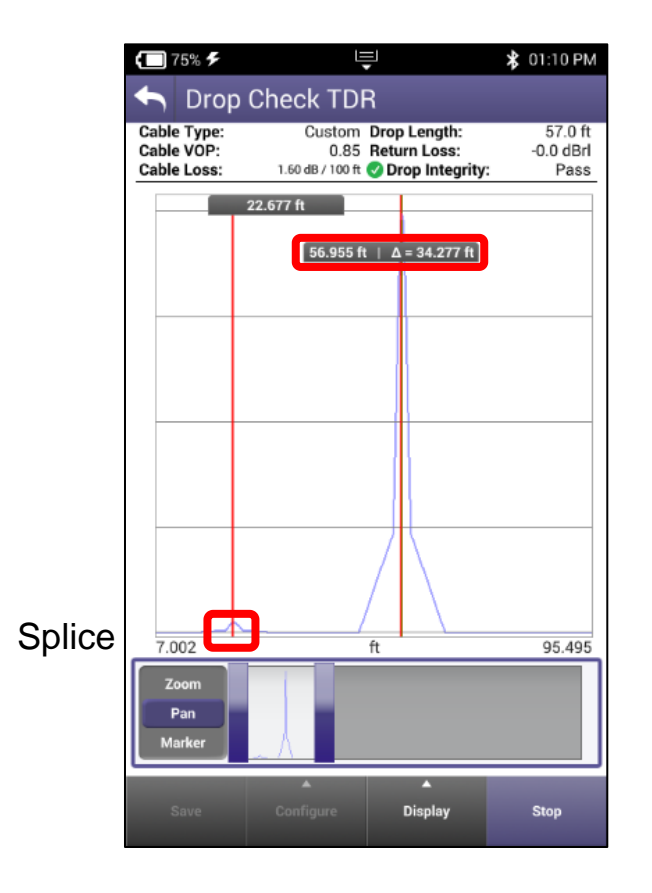

DROP CHECK and CABLE LENGTH tabs are identical tests. The DROP CHECK simply reminds the user to disconnect the other end of the drop.

Displayed is a 57' cable with a splice.

The splice is a small reflection at 22' while the open end of the cable is a larger reflection at 57'.

### **TDR - HOME TDR**

HOME TDR test is designed to display splices, splits and cable lengths.

Example to the left still shows the splice at 22' with a splitter at 57' and 2 cables connected to the splitter with open ends.

HOME TDR displays all 4 events.

Markers can be added for relative distances under from the display button.

Horizontal Zoom and Pan functions are at the bottom of the display

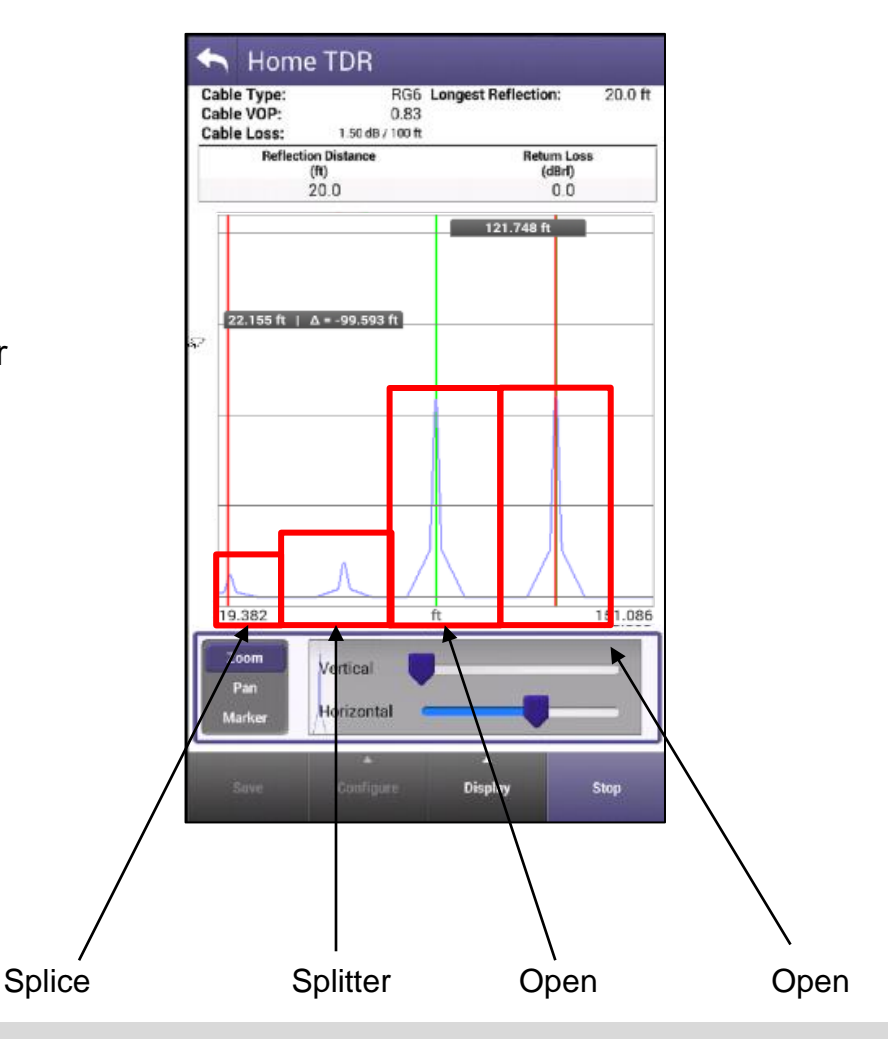

# HL Leakage with Transmitter

### **HL Leakage with Transmitter**

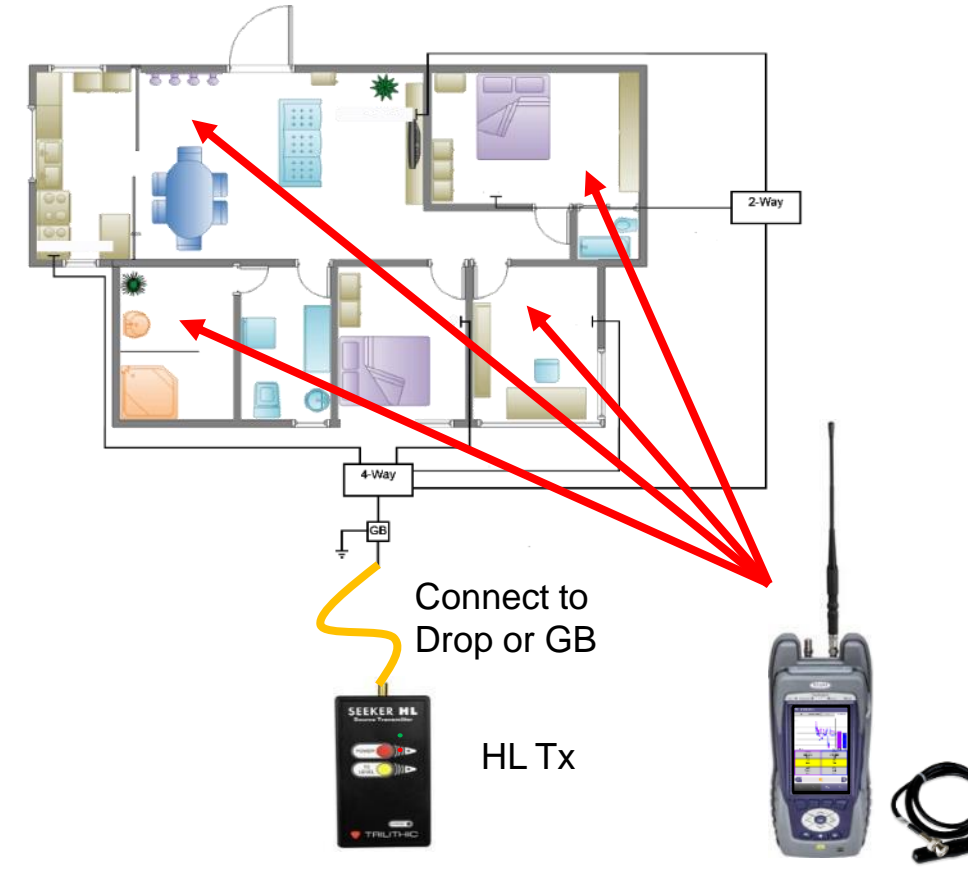

- Connect HL TRANSMITTER to GB or DROP and turn unit on.
- Proceed to attach ANTENNA to OneExpert CATV Port 1 and walk around the home or business
- Required Equipment Includes:
  - ONX-620 or ONX-630 with DOCSIS 3.1 hardware
  - HL Leakage software option must be present on the OneExpert CATV
  - HL Leakage Transmitter (60dBmv output [RED LIGHT] and 40dBmv output [GREEN LIGHT])
  - HL Leakage Antennas
    - 4a) Dual band rubber duck antenna
    - 4b) Near-Field Probe antenna
    - Used for detecting leaks when attached to OneExpert CATV
    - Tuned for 138MHz and 757.5MHz

### **HL Leakage with Transmitter**

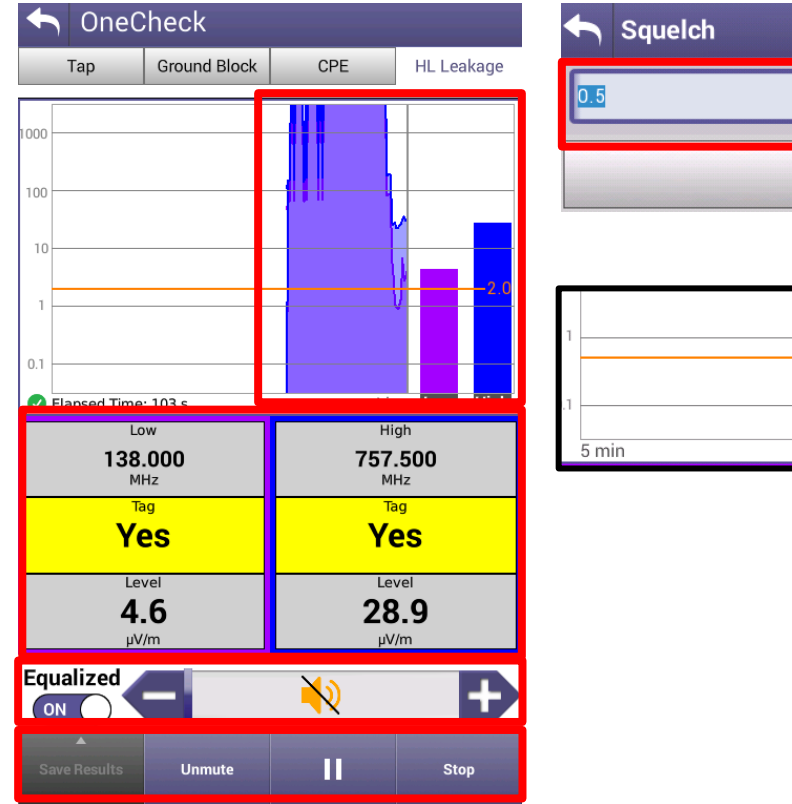

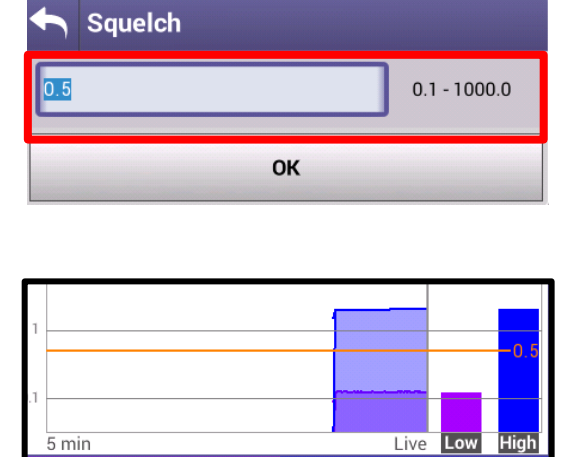

Leaks will be shown over time on the HL LEAKAGE display, while also emitting a siren that will signal proximity to leak

MUTE or UNMUTE and VOLUME controls as well as PAUSE and STOP/RETEST will be displayed across the bottom

Since HL Leakage is LIVE, select STOP before adjusting the SQUELCH limit

Test will run for 5 mins before restarting

# **Ingress Scan**

### **Ingress Scan**

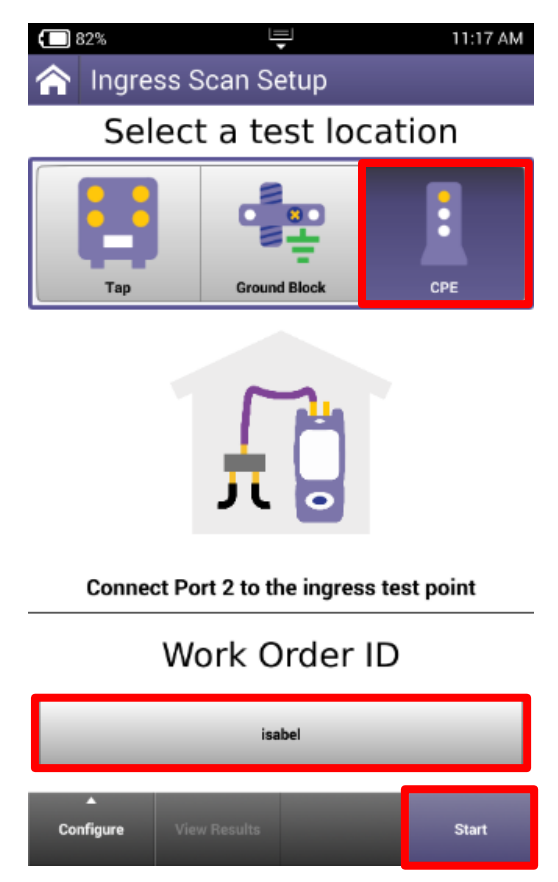

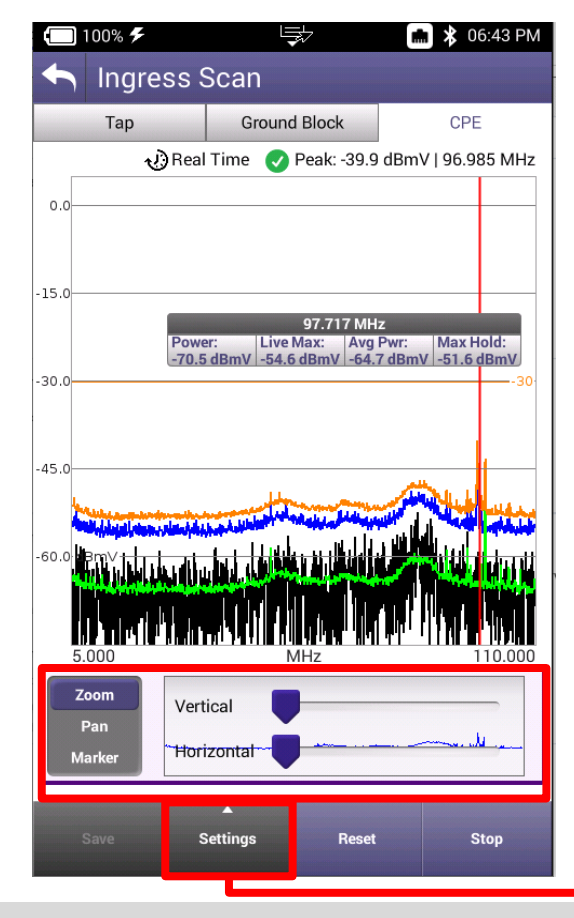

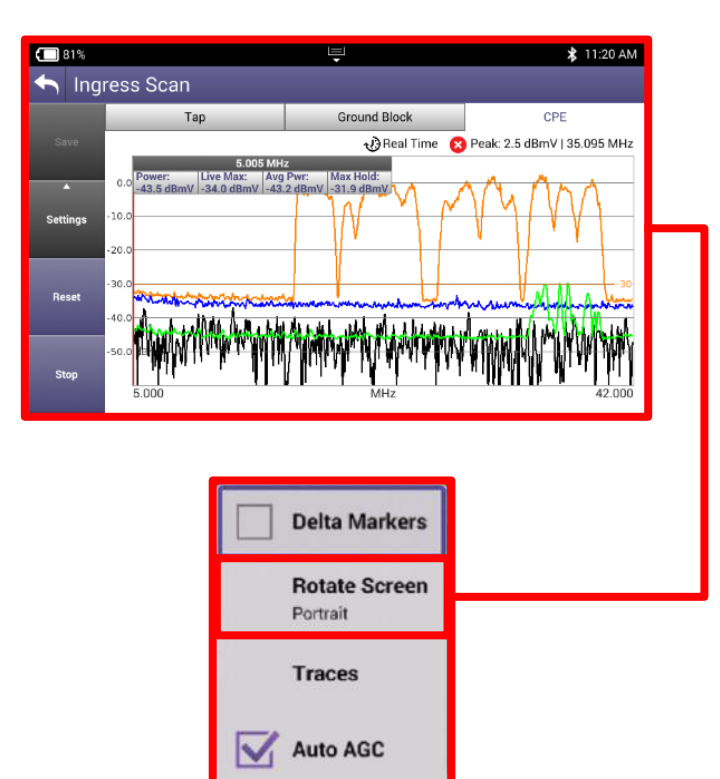

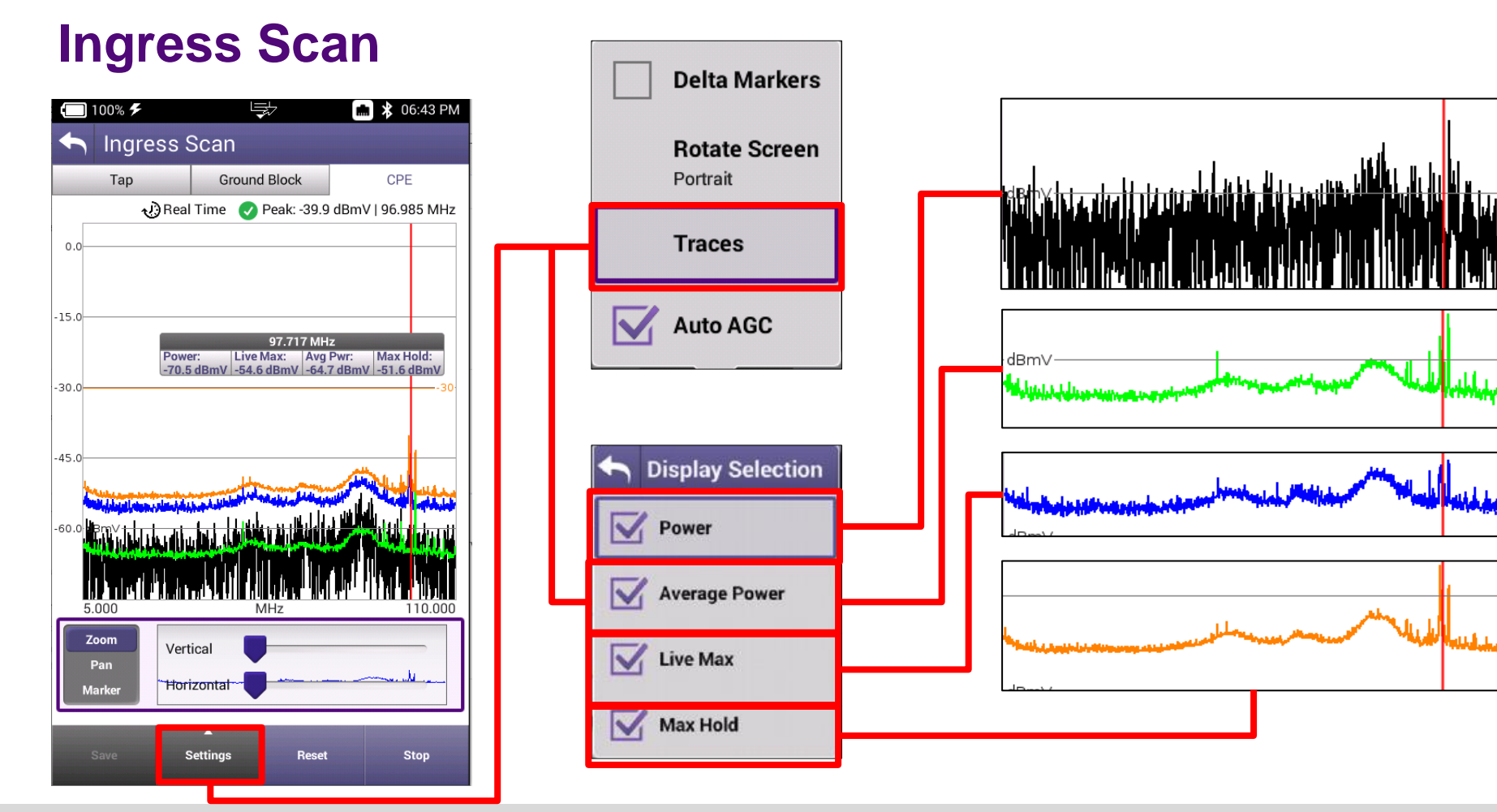

# **Channel Check**

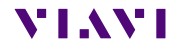

viavisolutions.com

### **Channel Check**

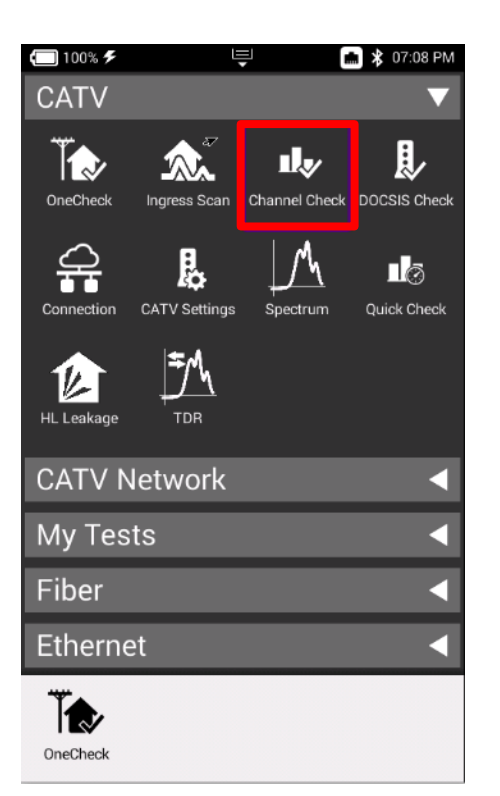

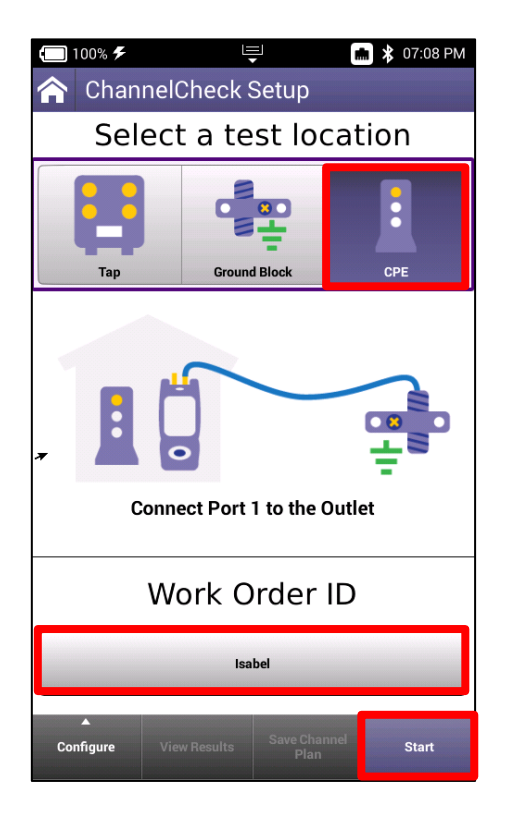

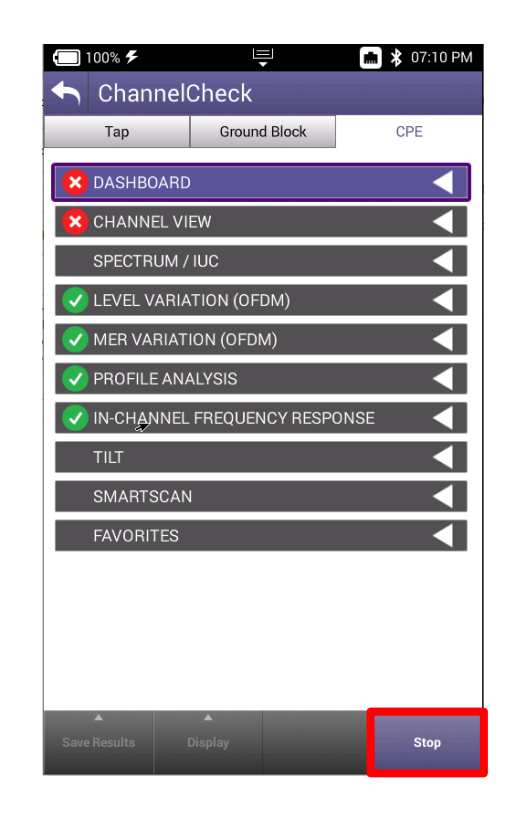

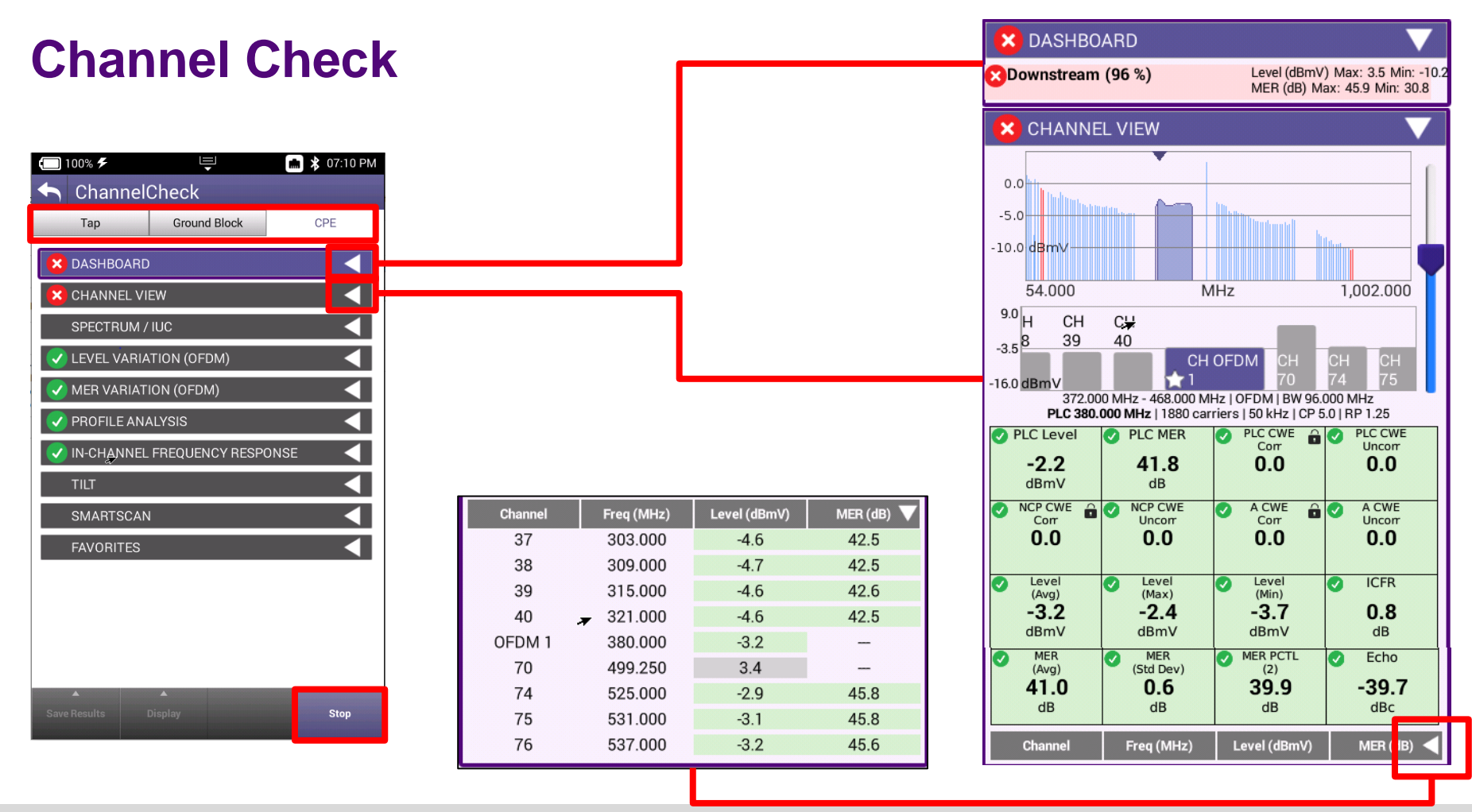

#### VIAVE

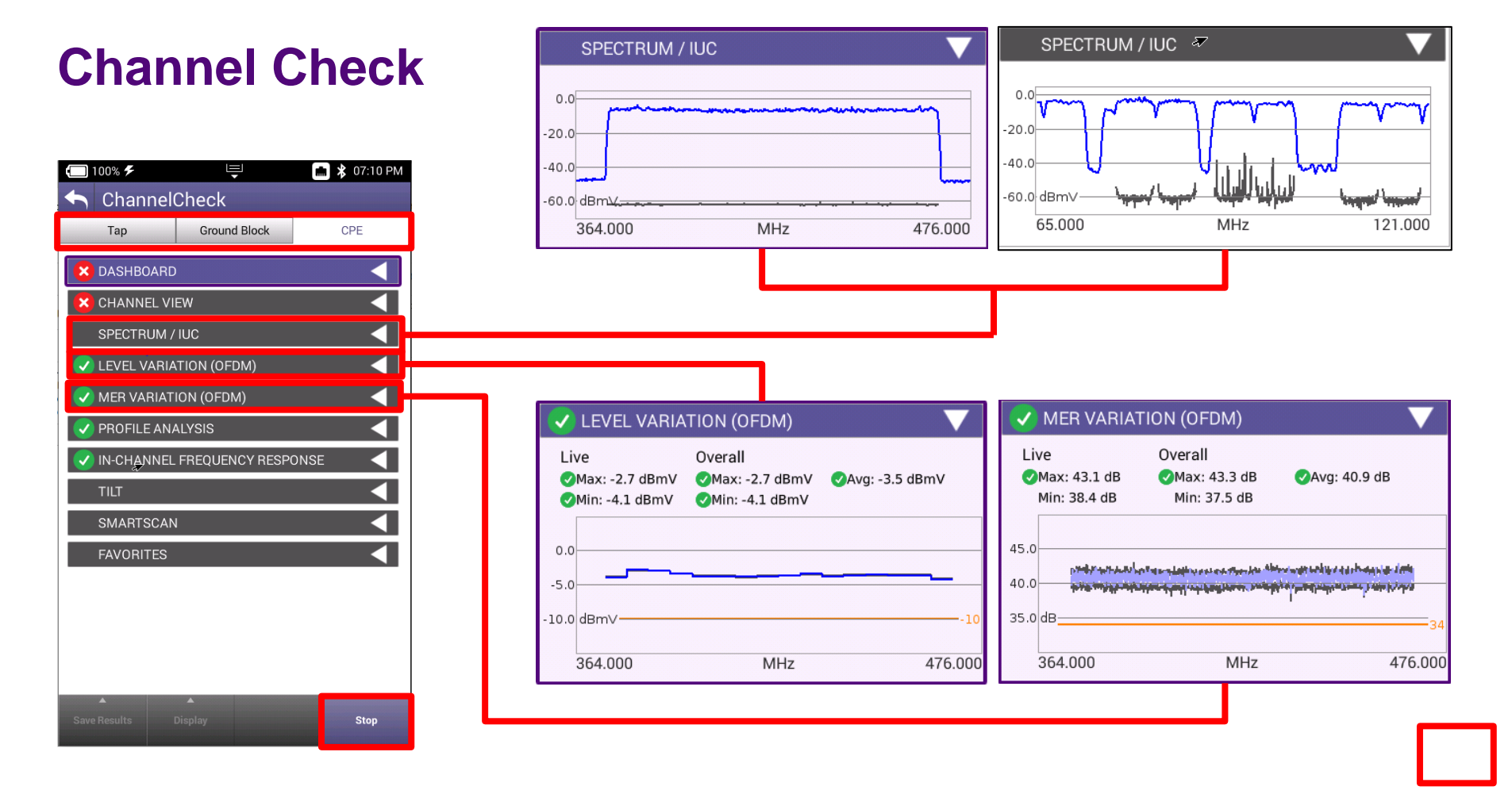

### **Channel Check**

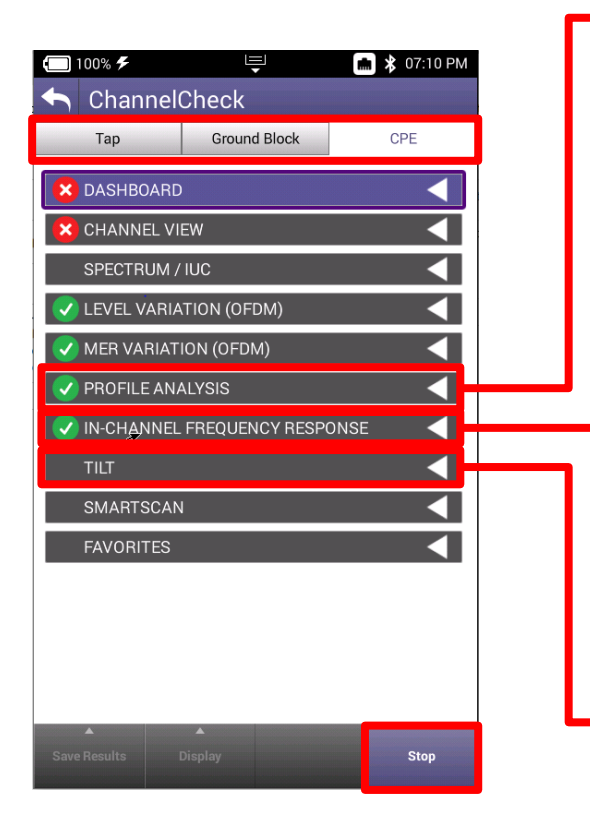

|   | 🗸 PROFI | 🗸 PROFILE ANALYSIS 🛛 🔍 🗸 |            |              |         |  |
|---|---------|--------------------------|------------|--------------|---------|--|
|   | PROFILE | LOCKED                   | CWE (Corr) | CWE (Uncorr) | Max Mod |  |
|   | PLC     | YES                      | 0.0        | 0.0          | 16QAM   |  |
| 1 | NCP     | YES                      | 0.0        | 0.0          | 16QAM   |  |
|   | А       | YES                      | 0.0        | 0.0          | 256QAM  |  |
|   | В       | YES                      | 0.0        | 0.0          | 1024QAM |  |
|   | С       | YES                      | 1.0e+0     | 0.0          | 4096QAM |  |

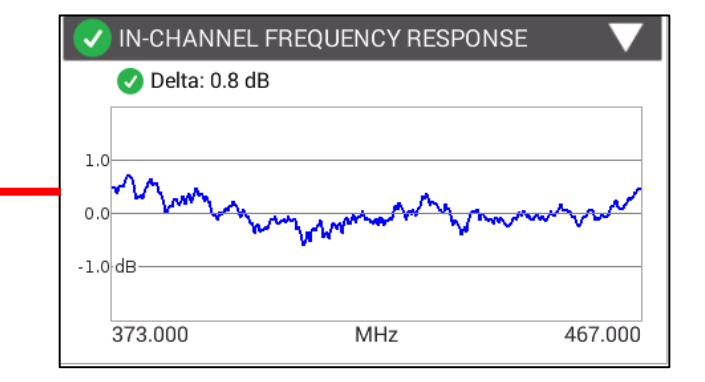

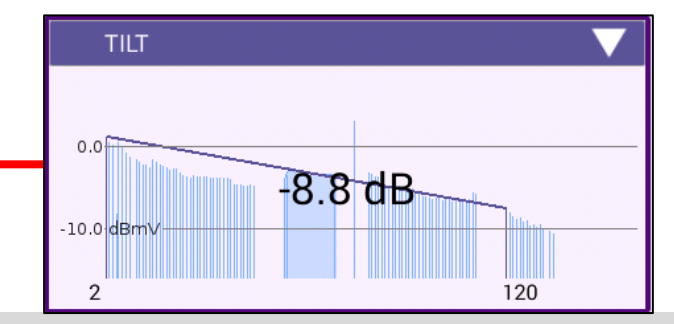

### **Channel Check**

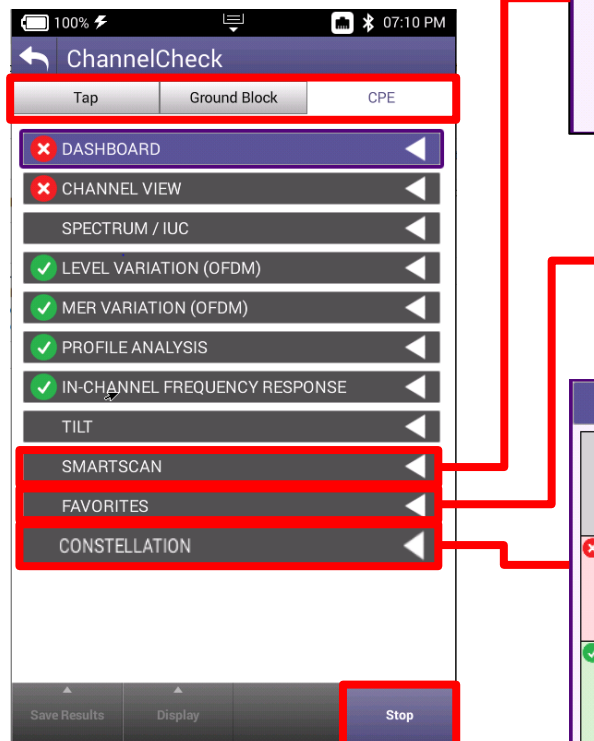

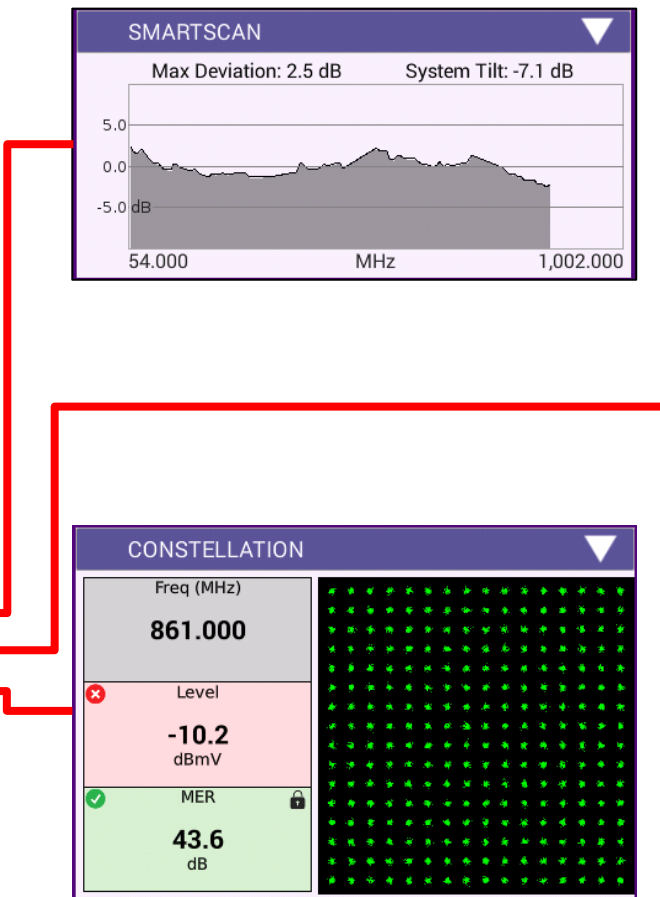

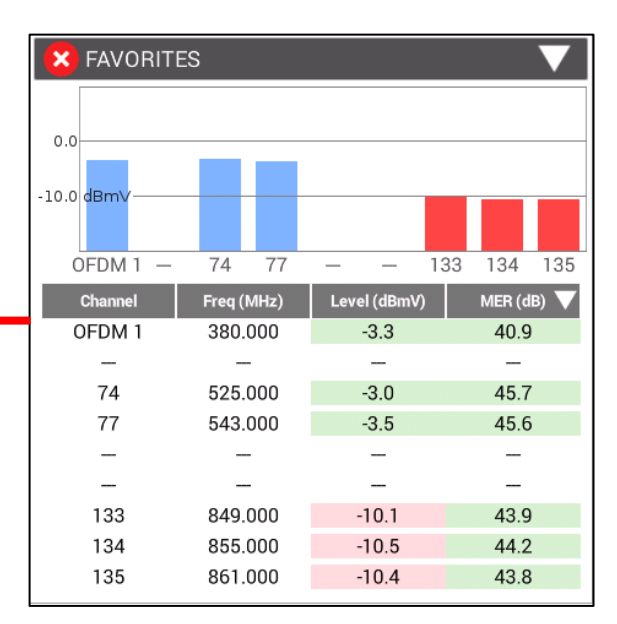

VIAVI

viavisolutions.com

© 2020 VIAVI Solutions Inc. 94

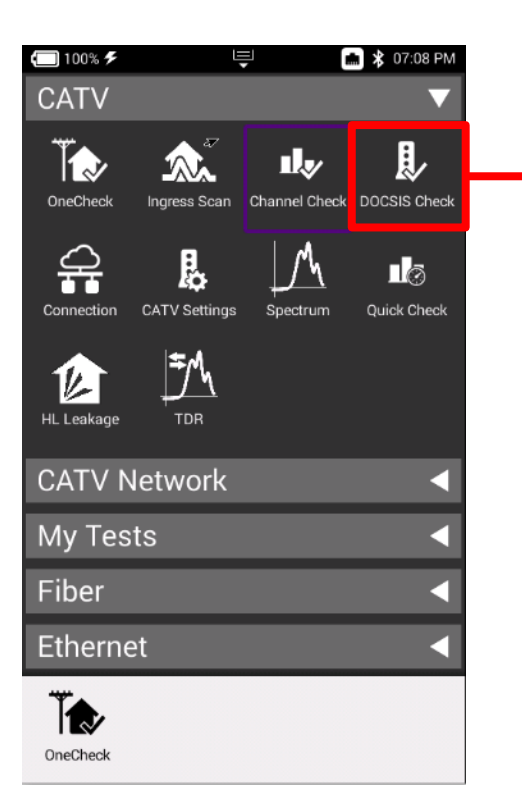

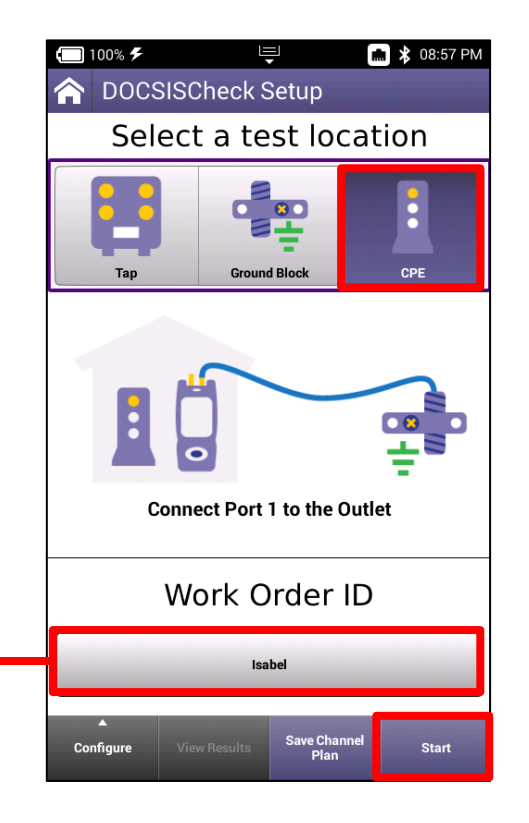

| <b>(</b> 100% <b>%</b> |                          | 💼 🗚 08:59 PM   |  |  |
|------------------------|--------------------------|----------------|--|--|
|                        | SISCheck                 |                |  |  |
| Тар                    | Ground Block             | CPE            |  |  |
| V DASHBO               | 🕢 DASHBOARD 🛛 🔍          |                |  |  |
| 🗸 downs                | 🗸 DOWNSTREAM - 32 BONDED |                |  |  |
| 🗸 LEVEL C              | V LEVEL OVER TIME        |                |  |  |
| V MER OV               | 📀 MER OVER TIME          |                |  |  |
| SER OVI                | ER TIME                  |                |  |  |
| DQI OVE                | DQI OVER TIME            |                |  |  |
|                        | V UPSTREAM - 4 BONDED    |                |  |  |
| V TRANS                | ✓ TRANSMIT OVER TIME     |                |  |  |
|                        | VPSTREAM ICFR            |                |  |  |
| UPSTRE                 | UPSTREAM EQ ANALYSIS     |                |  |  |
| REGISTI                |                          |                |  |  |
| THROU                  | THROUGHPUT               |                |  |  |
| PING / TRACEROUTE      |                          |                |  |  |
| PACKET                 | PACKET QUALITY           |                |  |  |
| Save Results           | Display Channe           | el Search Stop |  |  |

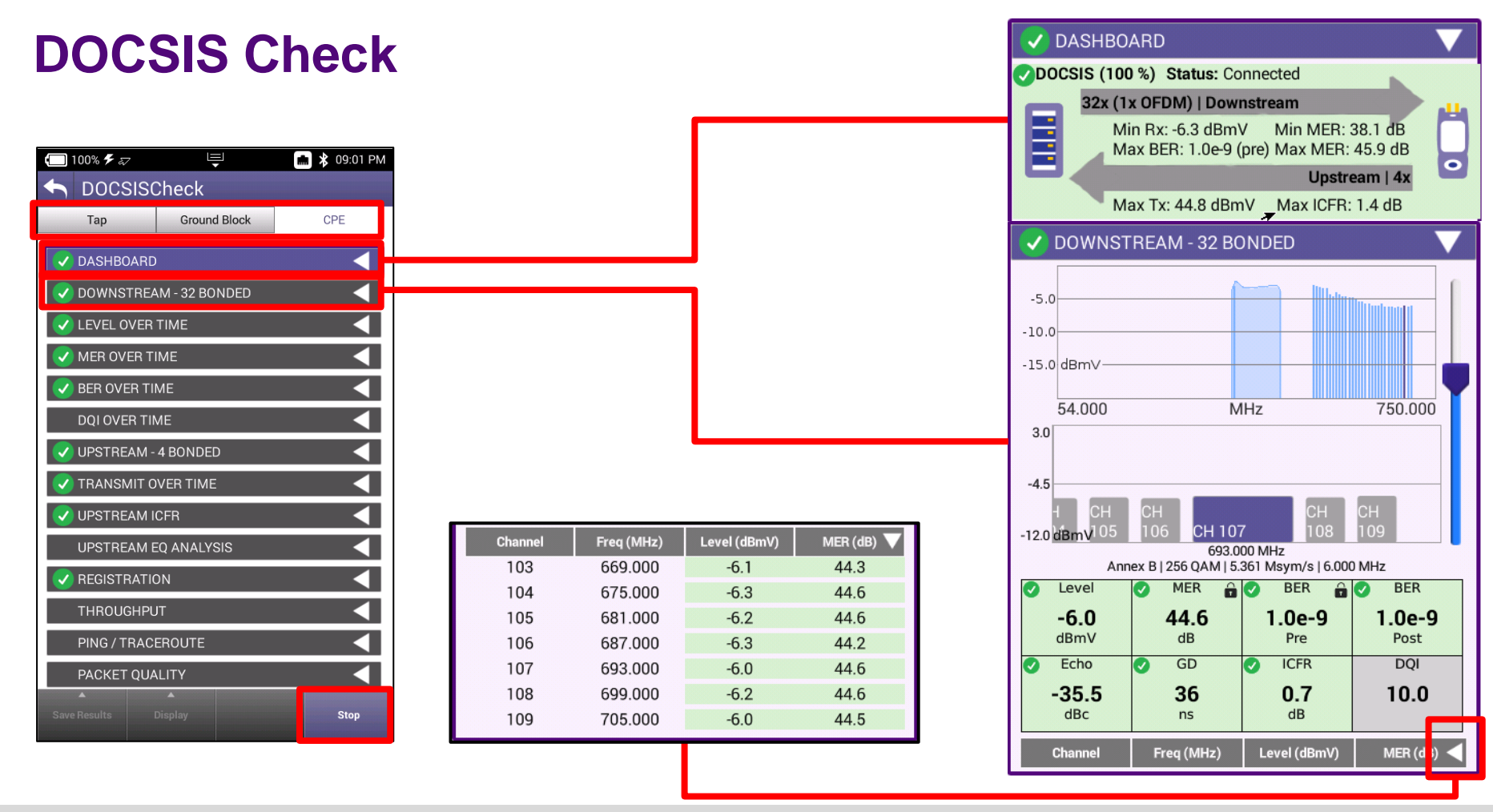

#### VIAVE

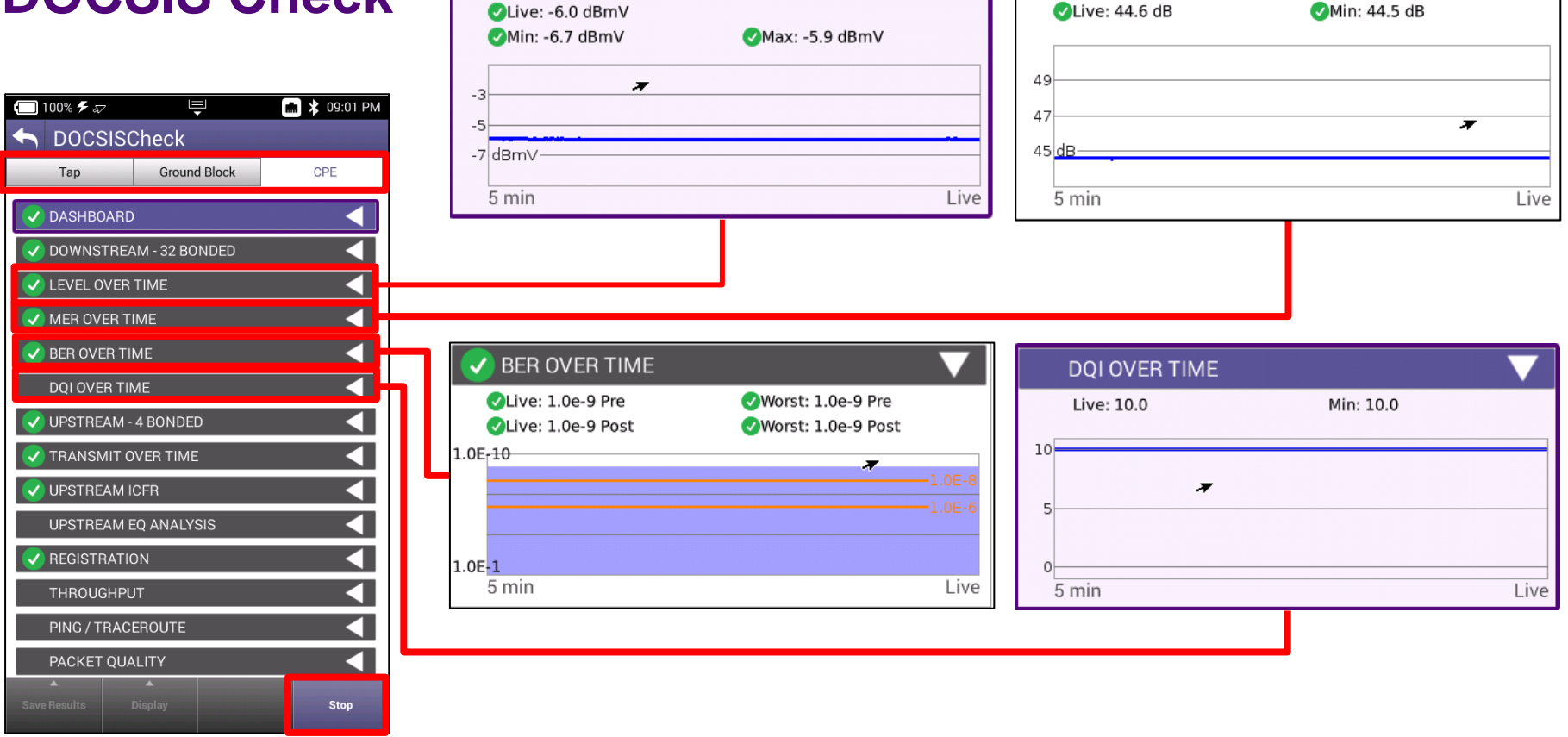

MER OVER TIME

1

LEVEL OVER TIME

| 🔲 100% 🗲 🏹           | <b>□</b>                 | 💼 🗚 09:01 PM |  |  |
|----------------------|--------------------------|--------------|--|--|
| S DOCSISC            | Check                    |              |  |  |
| Тар                  | Ground Block             | CPE          |  |  |
| V DASHBOARD          |                          |              |  |  |
| OOWNSTREA            | 🗸 DOWNSTREAM - 32 BONDED |              |  |  |
| V LEVEL OVER         |                          |              |  |  |
| V MER OVER TI        |                          |              |  |  |
| BER OVER TI          |                          |              |  |  |
| DQI OVER TIM         | DQI OVER TIME            |              |  |  |
| VPSTREAM -           | <b></b>                  |              |  |  |
| ✓ TRANSMIT OVER TIME |                          |              |  |  |
| VPSTREAM ICFR        |                          |              |  |  |
| UPSTREAM EQ ANALYSIS |                          |              |  |  |
| <b>REGISTRATIO</b>   | ✓ REGISTRATION           |              |  |  |
| THROUGHPUT           |                          |              |  |  |
| PING / TRACEROUTE    |                          |              |  |  |
| PACKET QUA           | PACKET QUALITY           |              |  |  |
|                      |                          | Stop         |  |  |

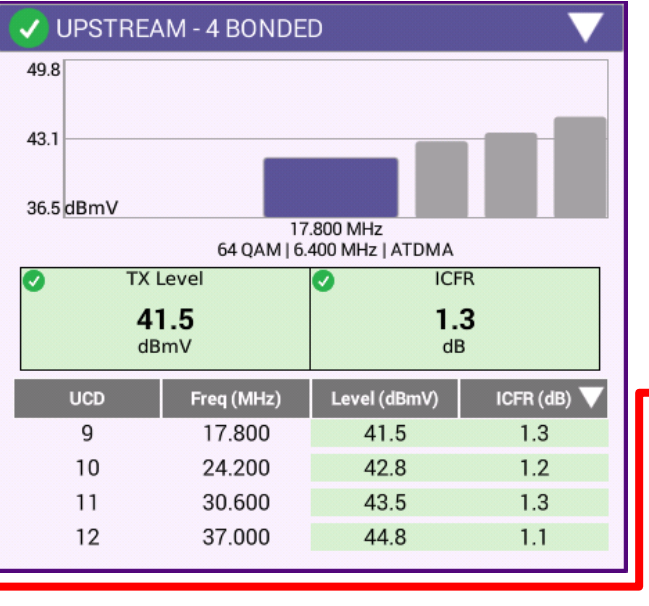

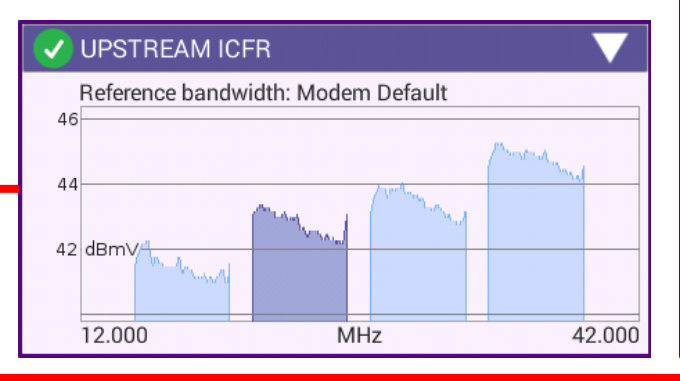

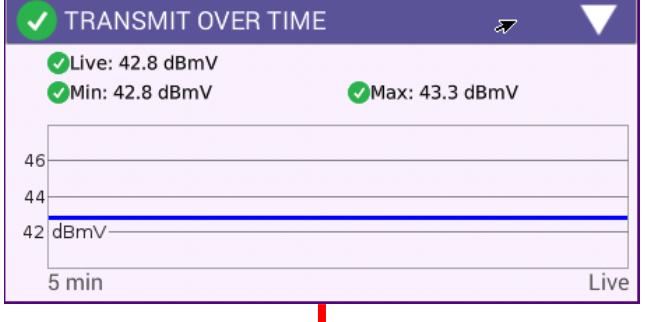

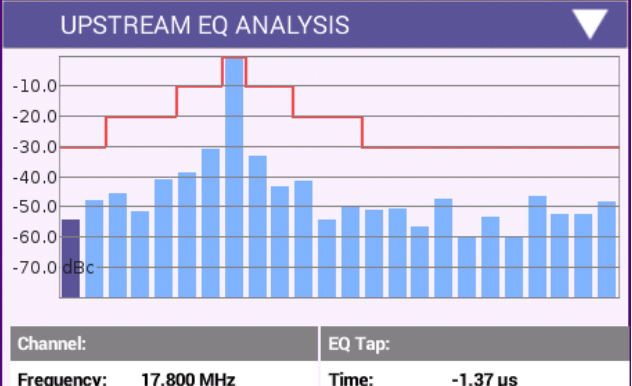

| Channel:   |            | EQ Tap:   |           |  |
|------------|------------|-----------|-----------|--|
| Frequency: | 17.800 MHz | Time:     | -1.37 µs  |  |
| TX Level:  | 41.5 dBmV  | Level:    | -54.2 dBc |  |
| Bandwidth: | 6.4 MHz    | Distance: | 558.1 ft  |  |
|            |            | VOP:      | 0.830     |  |

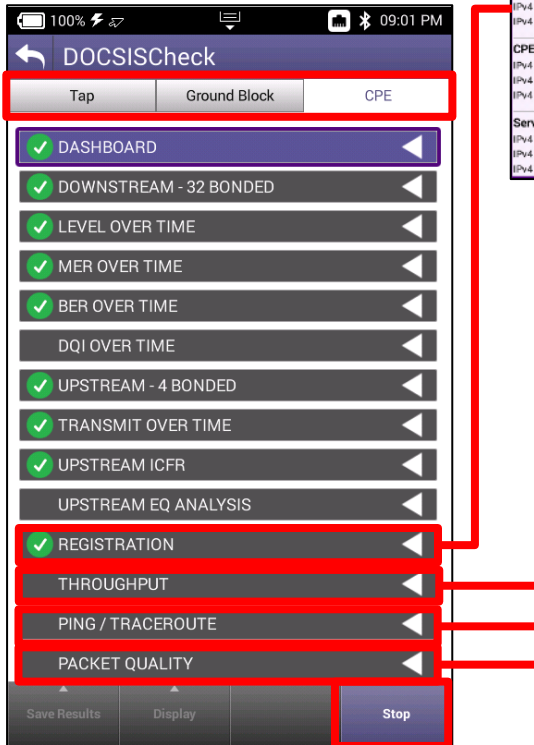

| Service Plan                                                            | -00:07:11:14:1B:CF              |  |
|-------------------------------------------------------------------------|---------------------------------|--|
| Config File: ?BEWGIyYABxEUG88KIsDi@CiLA4mV4eXC2hq4Y<br>+bmTGm_ZJKTLYff9 |                                 |  |
| Cable Modern 🛛 🖛                                                        |                                 |  |
| Provisioning Mode                                                       | IPV4 ONLY                       |  |
| IPv4 Address                                                            | 10.34.192.226                   |  |
| IPv4 Gateway Address                                                    | 10.34.192.1                     |  |
| IPv4 Subnet Mask                                                        | 255.255.224.0                   |  |
| IPv4 Comp WillyYABxEUG88KIsDig                                          | CiLA4mV4eXC2hq4Y+bmTGm_ZJKTLYff |  |
| CPE                                                                     |                                 |  |
| IPv4 Address                                                            | 76.175.15.154                   |  |
| IPv4 Subnet Mask                                                        | 255.255.240.0                   |  |
| IPv4 Gateway Address                                                    | 76.175.0.1                      |  |
| Servers                                                                 |                                 |  |
| IPv4 TFTP Server                                                        | 98.150.3.105                    |  |
| IPv4 DHCP Server                                                        | 142.254.177.41                  |  |
| IPv4 TOD Server                                                         | 98.150.3.106                    |  |

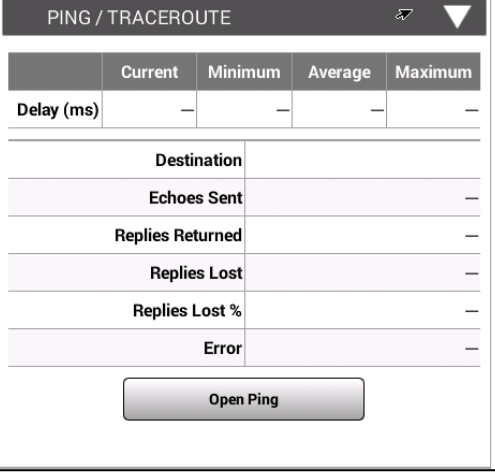

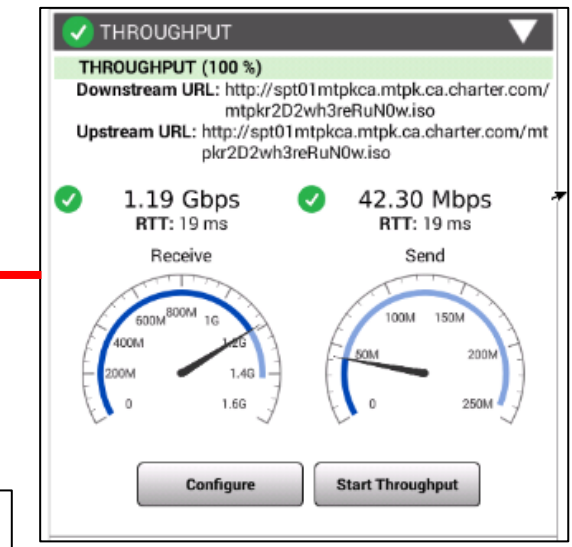

| 💎 PACKET QUALITY 🛛 🔍           |          |            |  |  |
|--------------------------------|----------|------------|--|--|
| Packet Loss                    | 299 Sent | 0.0 % Loss |  |  |
| 🗸 Max Round Trip Delay         | 26 ms    |            |  |  |
| 🛕 Max Jitter                   | 19 ms    |            |  |  |
| Stop Packet Quality            |          |            |  |  |
| Start Pass Through Cable Modem |          |            |  |  |

# **One Check**

VIAVI

viavisolutions.com

© 2020 VIAVI Solutions Inc. 100

### **One Check**

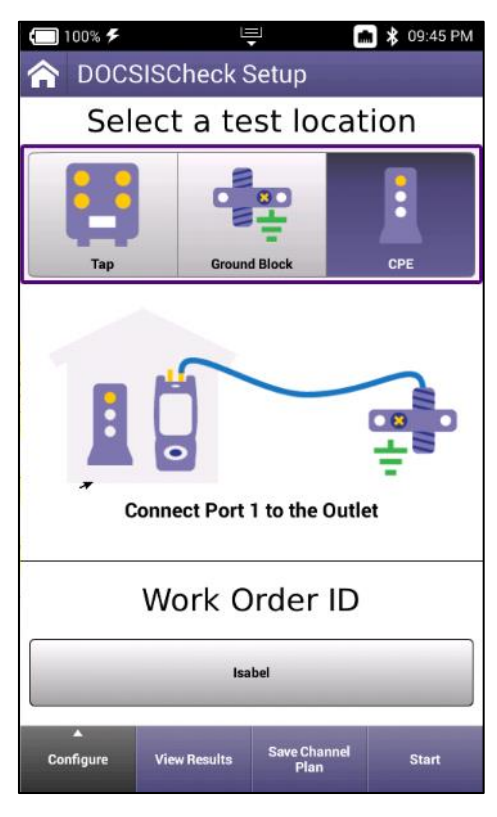

One Check without HL Leakage Requirement (Default)

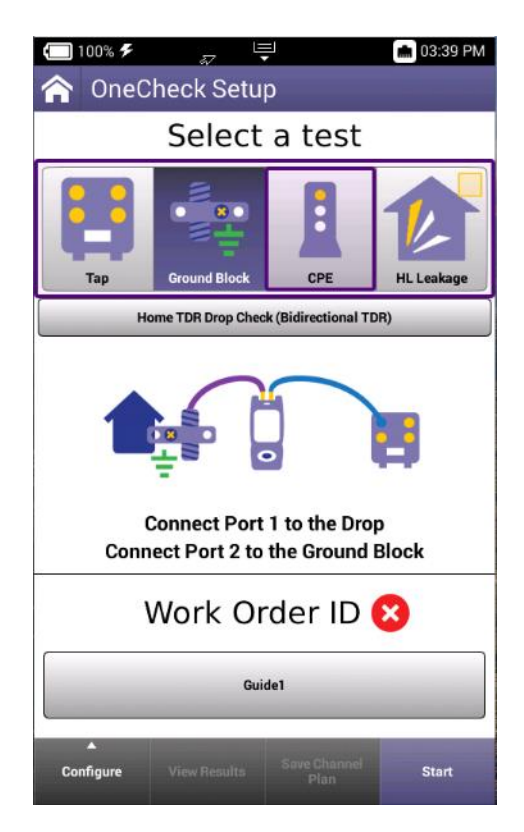

One Check with HL Leakage Requirement

### **One Check**

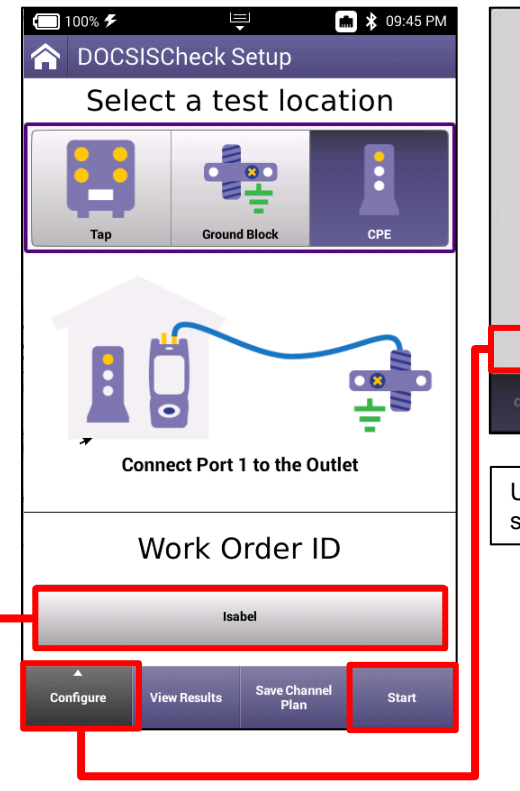

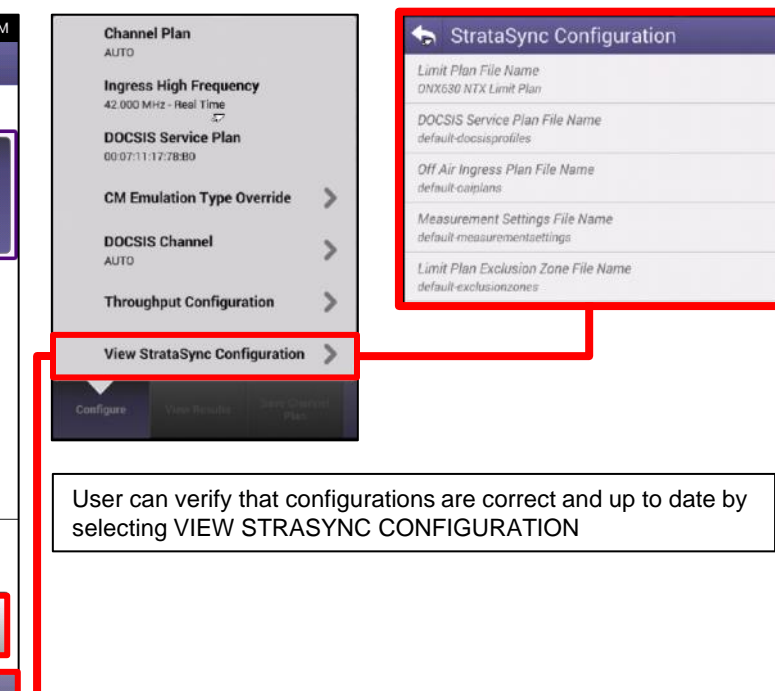

Select Work Order Add new Work Order 57 Isabel St 0 9194121987 O dallas1 o cerritos541114 O test5 O farmers branch 2 O 919 isabel O dallas2

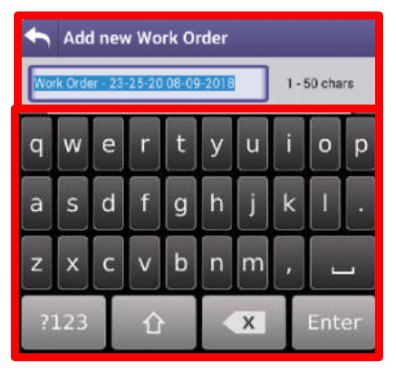

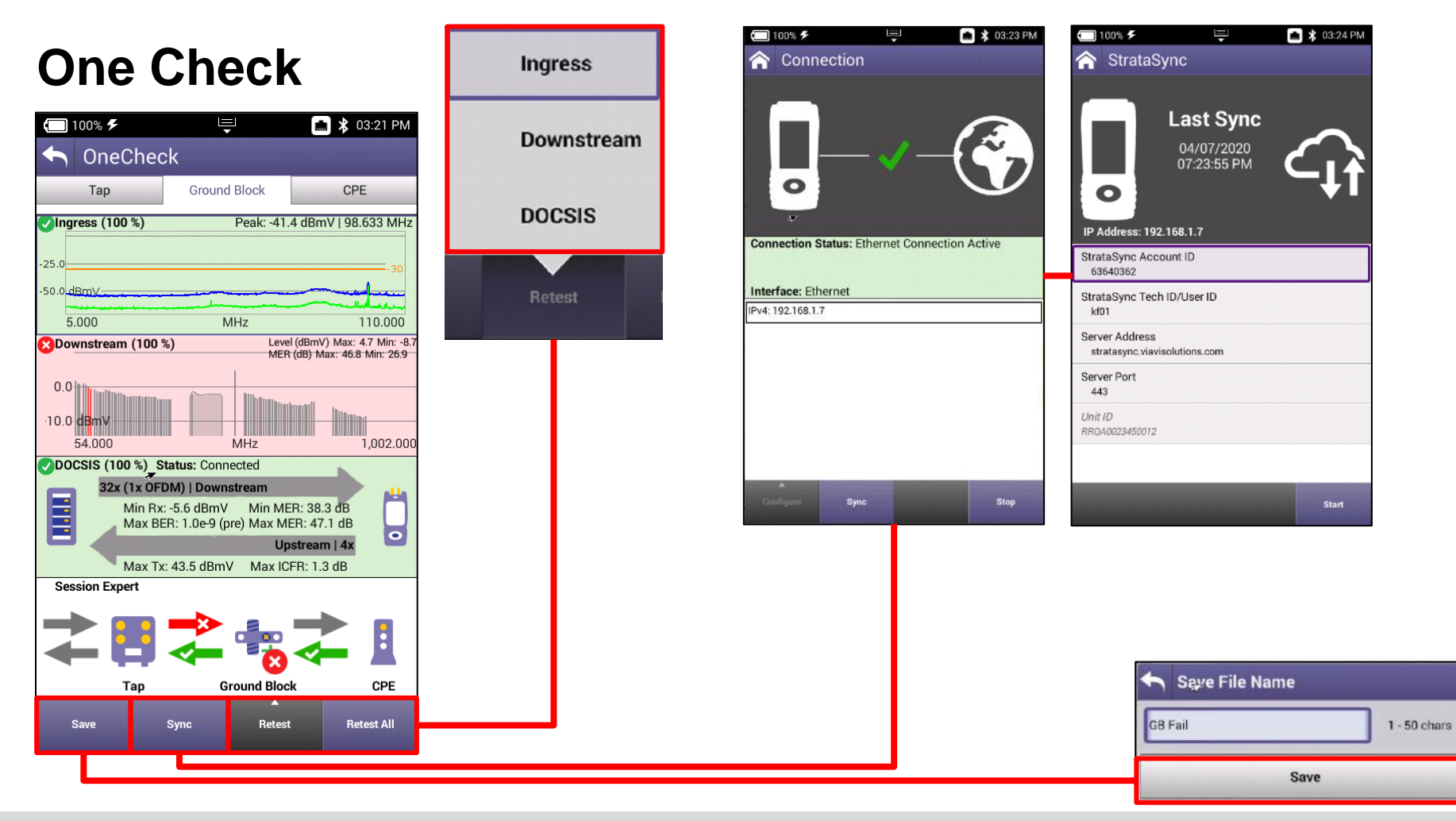

### **One Check - Ingress**

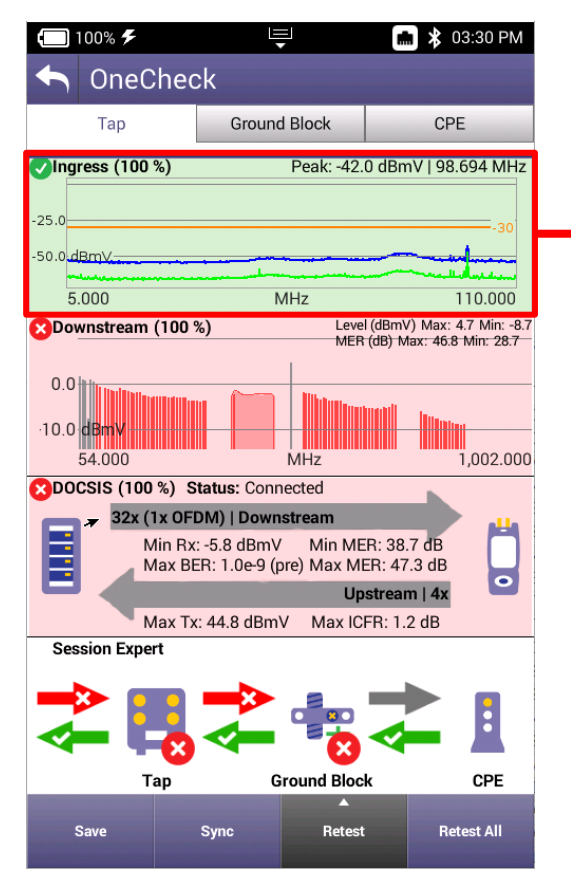

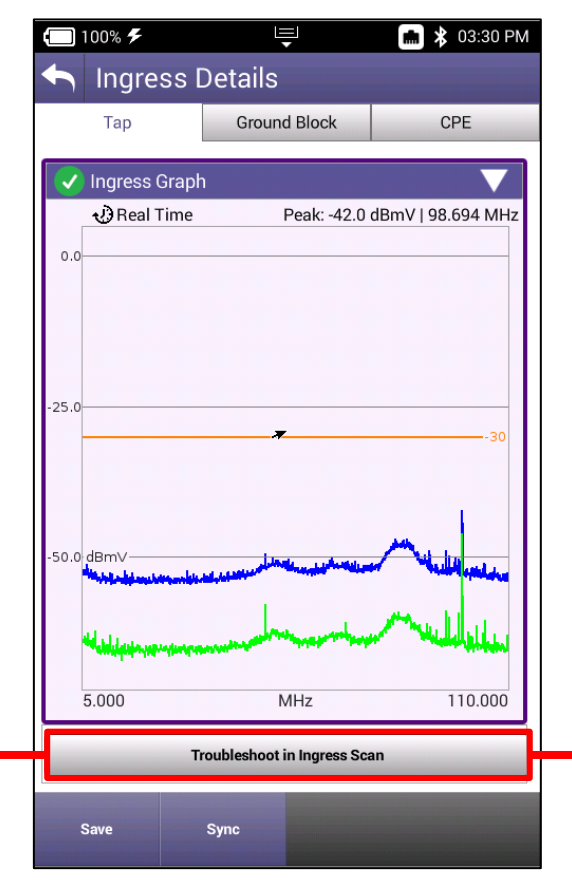

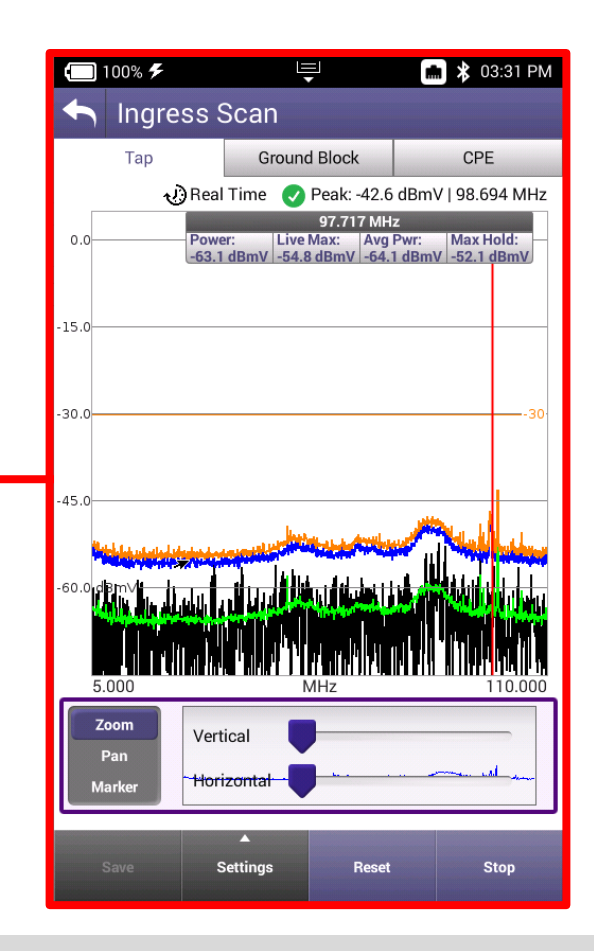

### **One Check - Downstream**

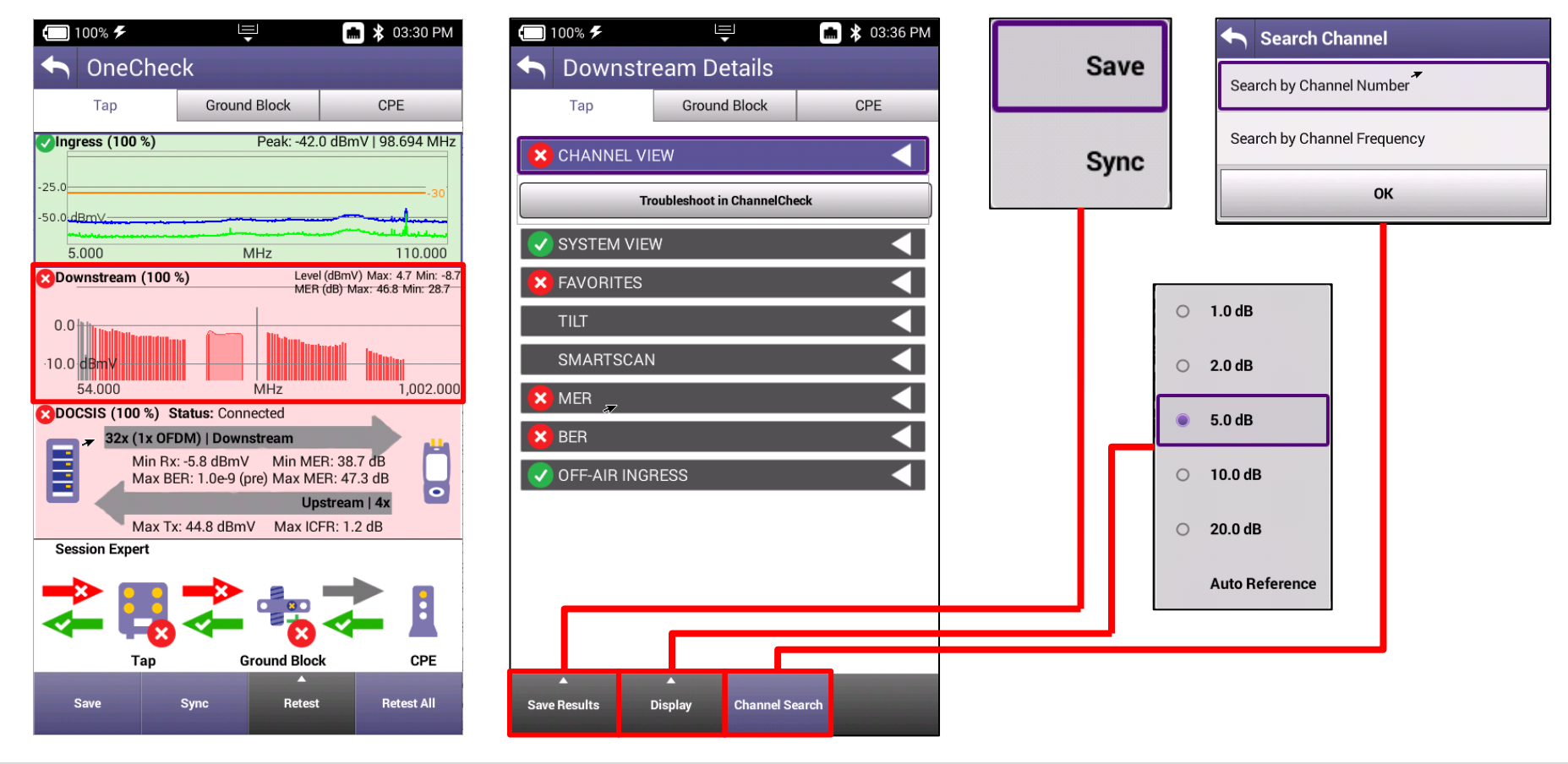

### **One Check - Downstream**

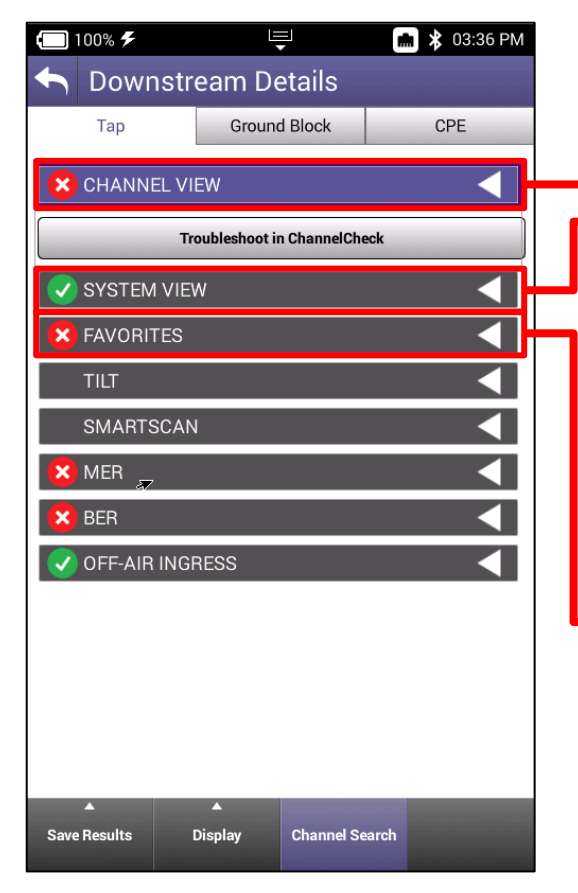

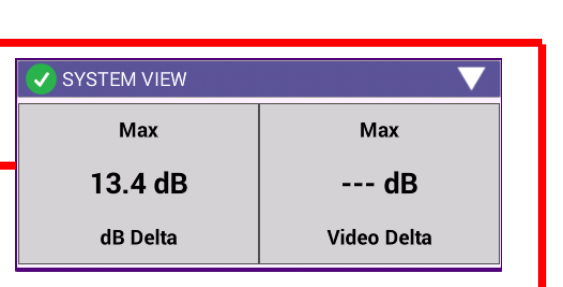

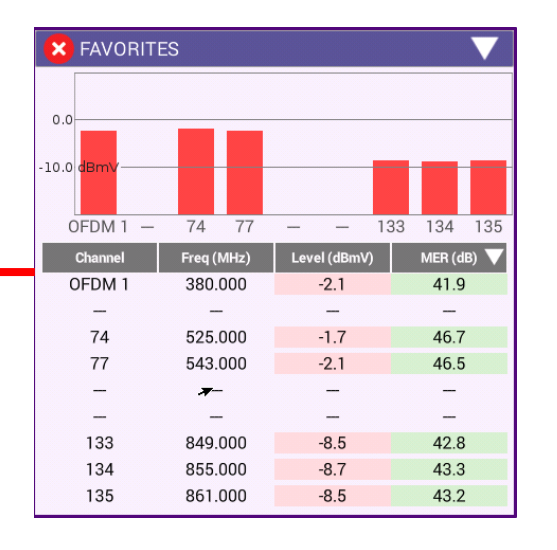

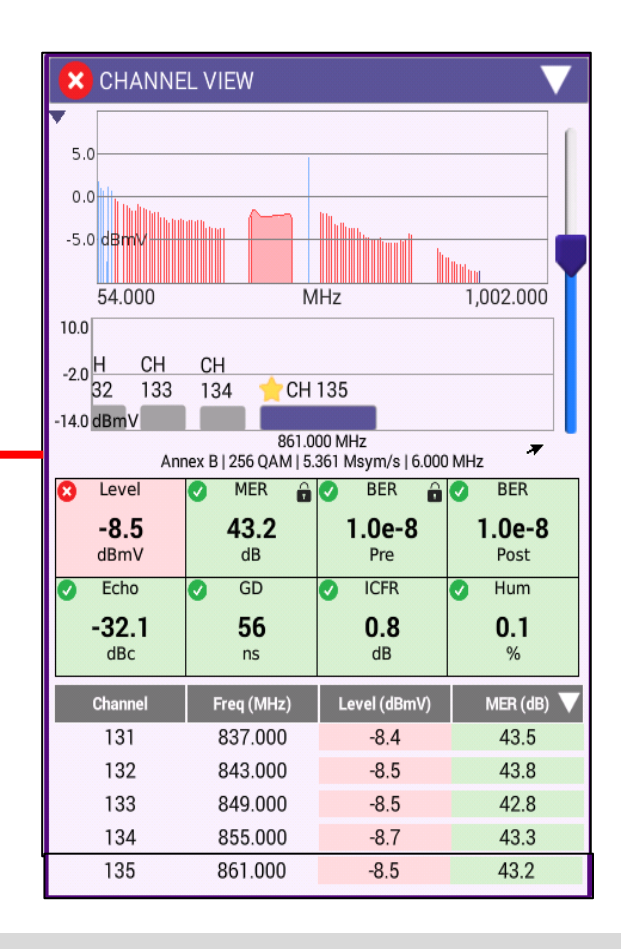

### **One Check - Downstream**

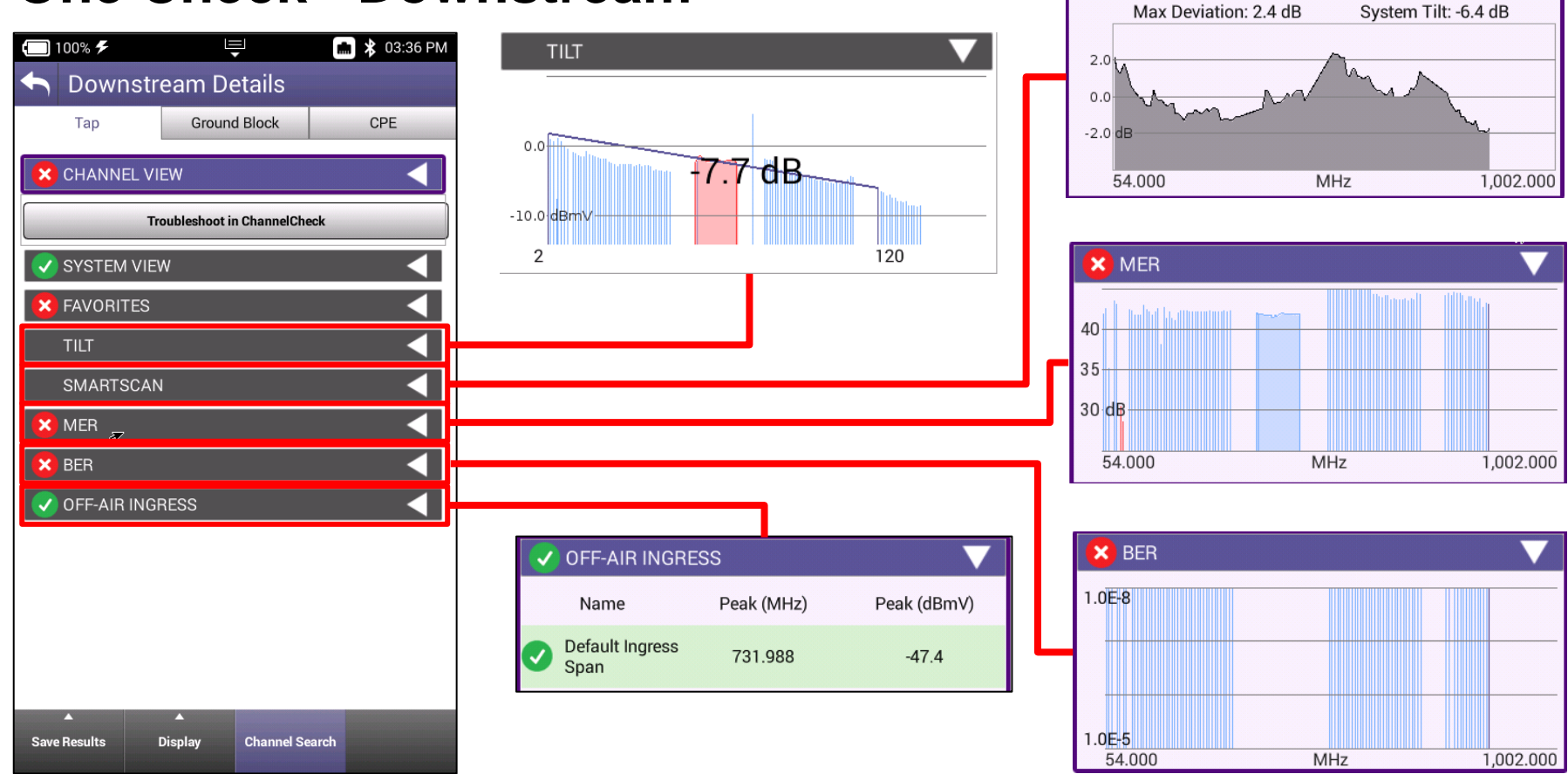

**SMARTSCAN** 

### **One Check - Upstream**

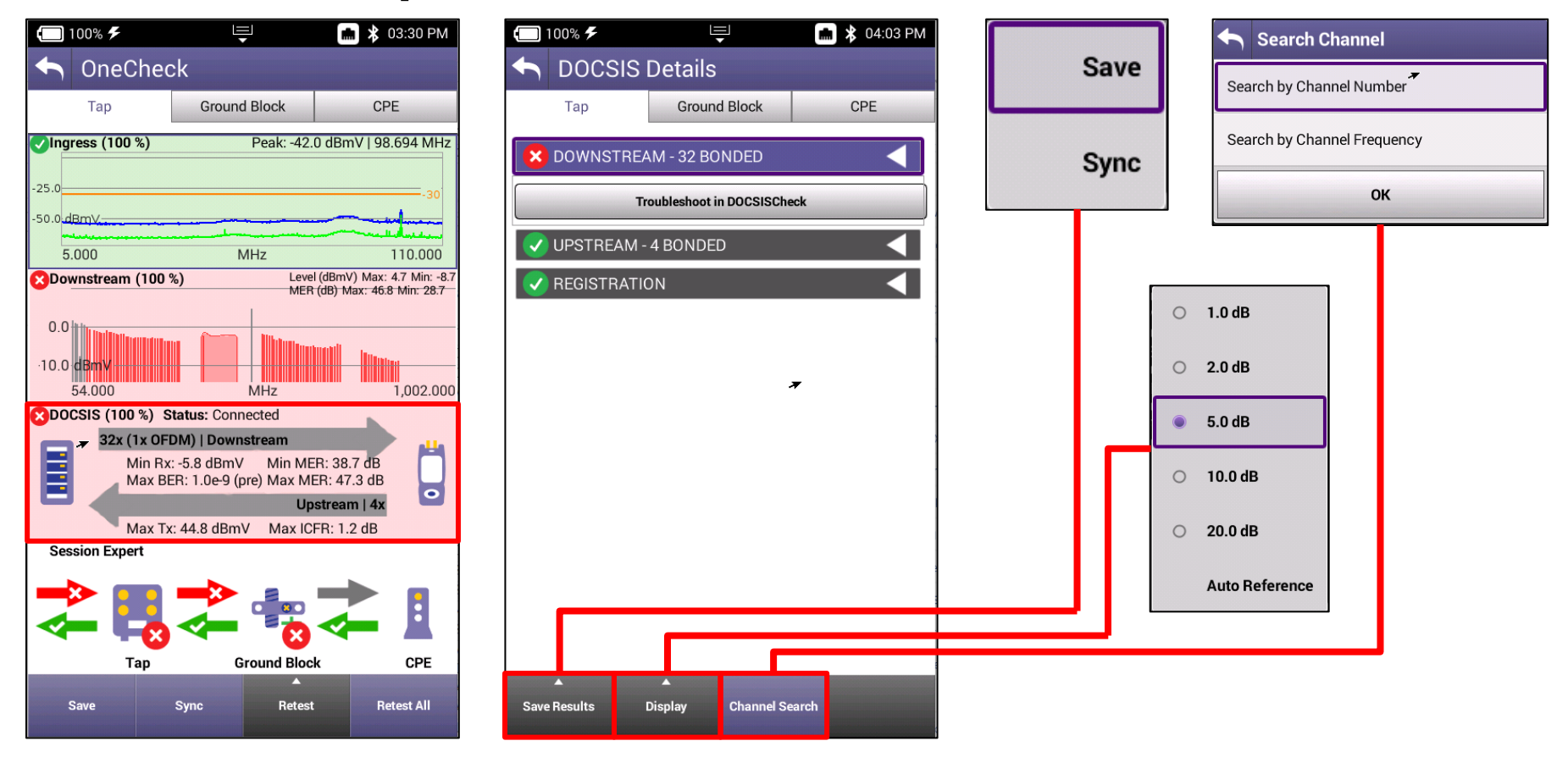
# **One Check - Upstream**

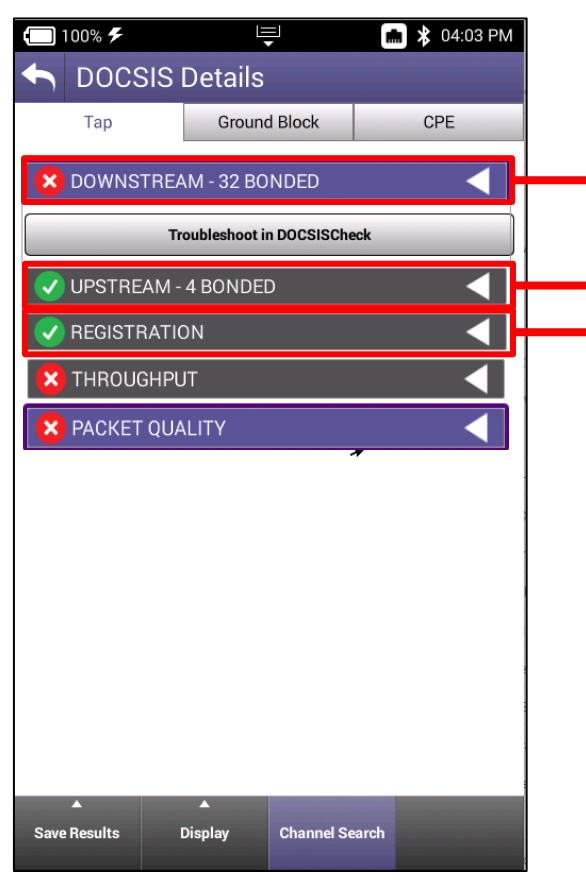

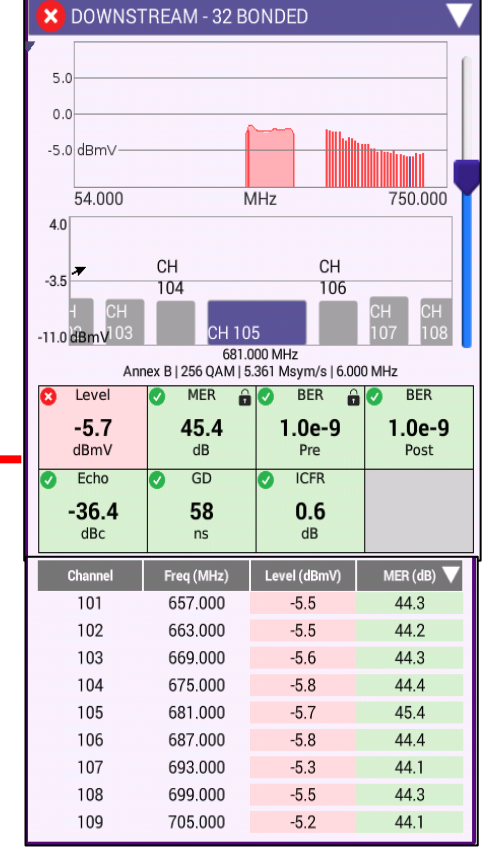

| VPSTREAM - 4 BONDED                                      |                  |                  |             |  |  |  |
|----------------------------------------------------------|------------------|------------------|-------------|--|--|--|
| 49.8                                                     |                  |                  |             |  |  |  |
| 42.6                                                     |                  |                  |             |  |  |  |
| 25.5 dBmV                                                |                  |                  |             |  |  |  |
| 33.3 UBITY<br>17.800 MHz<br>64 QAM   6.400 MHz   Unknown |                  |                  |             |  |  |  |
| TX Level ICFR                                            |                  |                  |             |  |  |  |
| <b>40</b><br>dB                                          | <b>).5</b><br>mV | <b>1.0</b><br>dB |             |  |  |  |
| UCD                                                      | Freq (MHz)       | Level (dBmV)     | ICFR (dB) 🔻 |  |  |  |
| 9                                                        | 17.800           | 40.5             | 1.0         |  |  |  |
| 10                                                       | 24.200           | 42.0             | 1.2         |  |  |  |
| 11                                                       | 30.600           | 43.3             | 1.2         |  |  |  |
| 12                                                       | 37.000           | 44.8             | 1.2         |  |  |  |

| <b>REGISTRATION</b>                                     | $\overline{}$                            |
|---------------------------------------------------------|------------------------------------------|
| Service Plan: Charter Field Ops                         | s vKF - 00:07:11:14:1B:CF                |
| <b>Config Fil</b><br>BEWGIyYABxEUG88KIsDi@CiLA4IN<br>D_ | l <b>e:</b> ?<br>NpMjuhwLfUlE0BYYVOzjkmF |
| Cable Modem                                             |                                          |
| Provisioning Mode                                       | IPV4 ONLY                                |
| IPv4 Address                                            | 10.34.192.226                            |
| IPv4 Gateway Address                                    | ≠ 10.34.192.1                            |
| IPv4 Subnet Mask                                        | 255.255.224.0                            |
| IPv4 ConfigHElWGlyYABxEUG88KIsDi@CiL4                   | A4INpMjuhwLfUIE0BYYVOzjkmFD              |
| CPE                                                     |                                          |
| IPv4 Address                                            | 76.175.15.154                            |
| IPv4 Subnet Mask                                        | 255.255.240.0                            |
| IPv4 Gateway Address                                    | 76.175.0.1                               |
| Servers                                                 |                                          |
| IPv4 TFTP Server                                        | 98.150.3.105                             |
| IPv4 DHCP Server                                        | 142.254.177.41                           |
| IPv4 TOD Server                                         | 98.150.3.105                             |

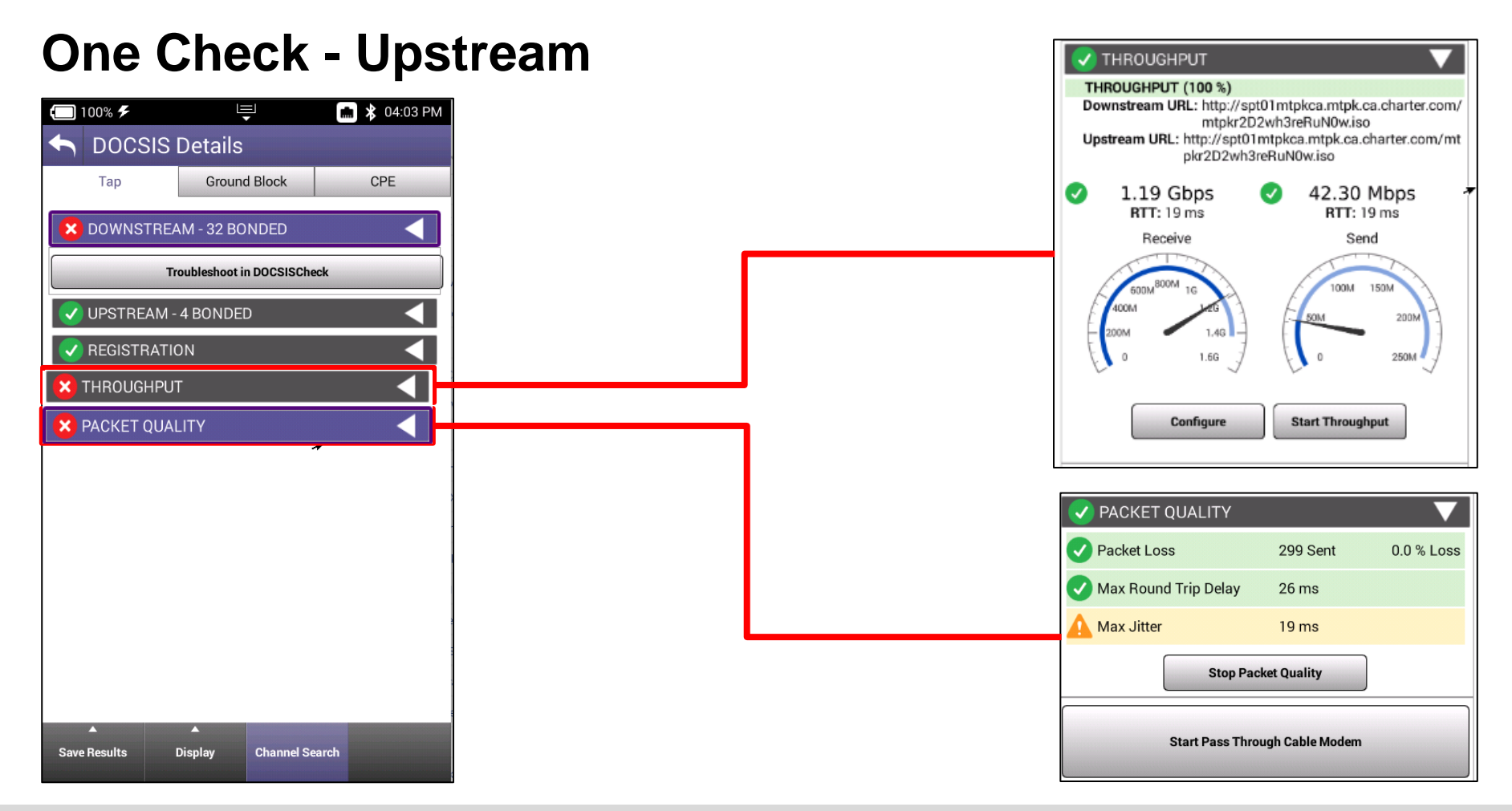

## VIAVE

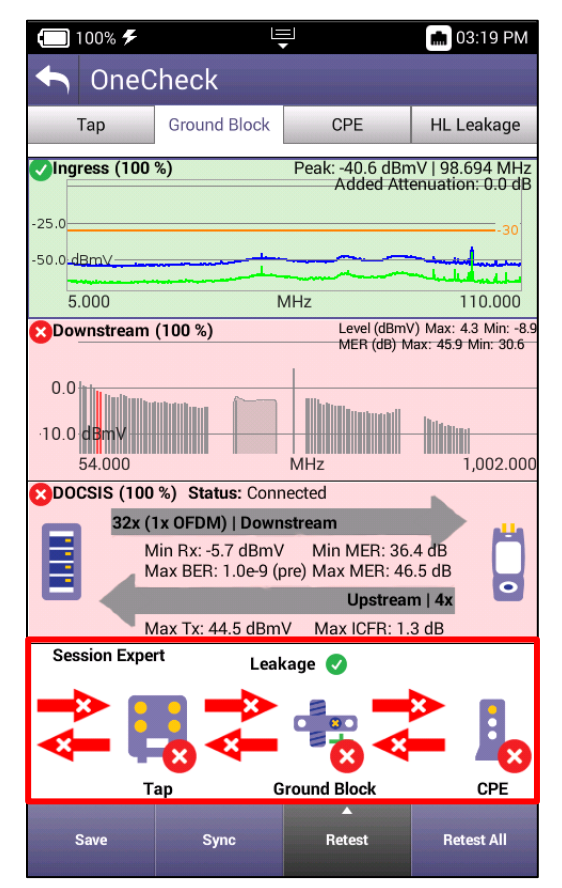

| 🔲 100% 🗲                    | ₽<br>₽                       | 💼 03:21 PM |  |  |  |  |
|-----------------------------|------------------------------|------------|--|--|--|--|
| 👆 OneC                      | heck Session                 | Expert     |  |  |  |  |
| Тар                         | Ground Block                 | < CPE      |  |  |  |  |
| 🔀 Session                   | Expert                       |            |  |  |  |  |
| Problem                     | s Detected                   | <          |  |  |  |  |
| Suggest                     | ed Actions                   |            |  |  |  |  |
| <ul> <li>Ingress</li> </ul> |                              |            |  |  |  |  |
| 🗸 Drop An                   | alysis                       |            |  |  |  |  |
| × Downstr                   | ream Comparison              |            |  |  |  |  |
| SmartSo                     | SmartScan Comparison         |            |  |  |  |  |
| 🗸 Off-Air Ir                | 👽 Off-Air Ingress Comparison |            |  |  |  |  |
| × DOCSIS                    | Comparison                   | <          |  |  |  |  |
| 🗸 Profile A                 | nalysis Comparison           | <          |  |  |  |  |
| 🗸 Leakage Status            |                              |            |  |  |  |  |
|                             |                              |            |  |  |  |  |
|                             |                              |            |  |  |  |  |
|                             |                              |            |  |  |  |  |
| Save                        | Sync                         |            |  |  |  |  |

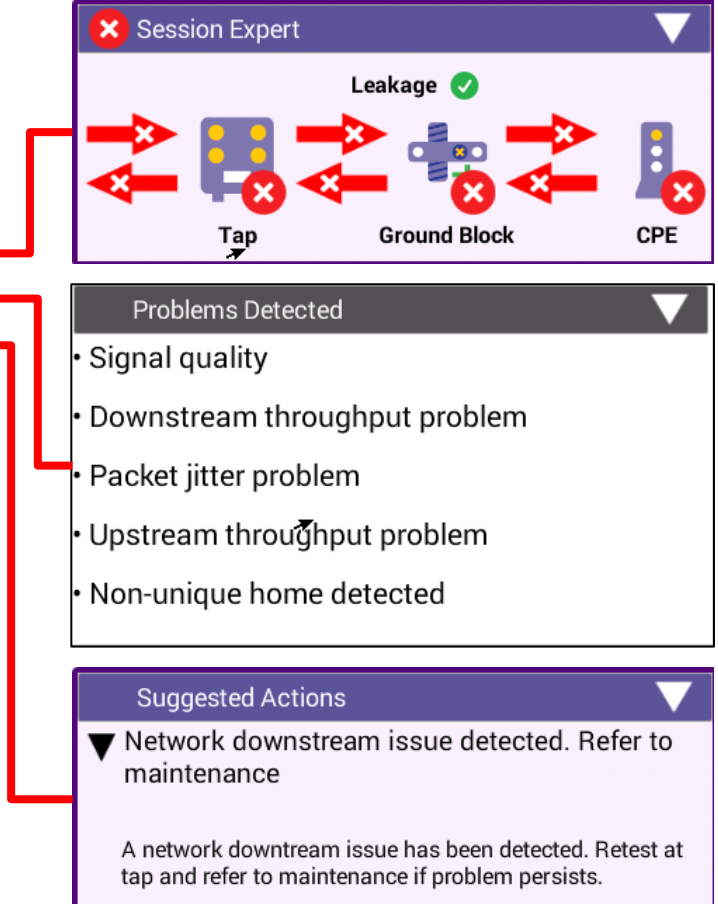

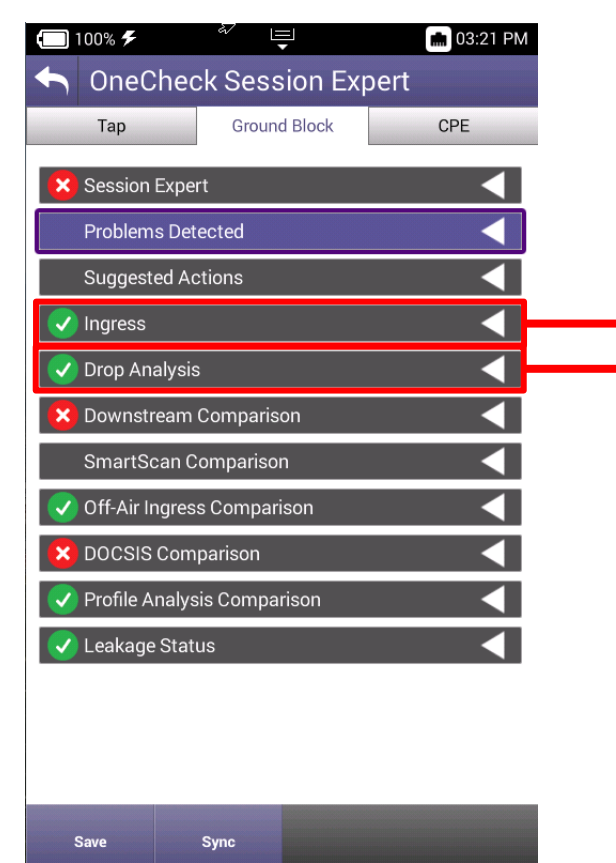

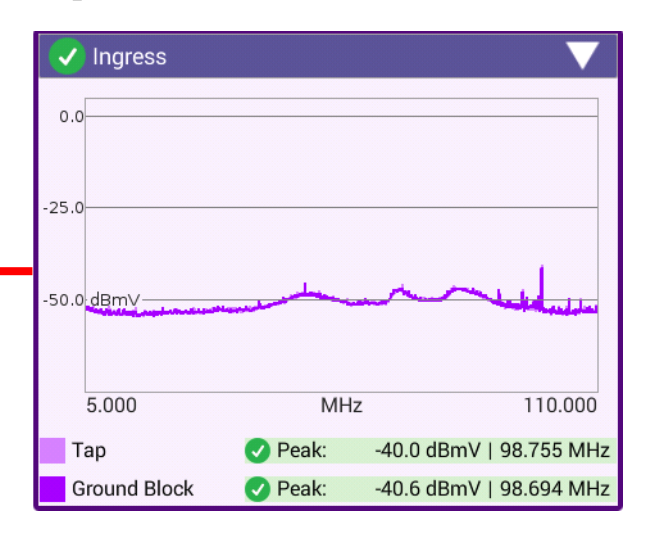

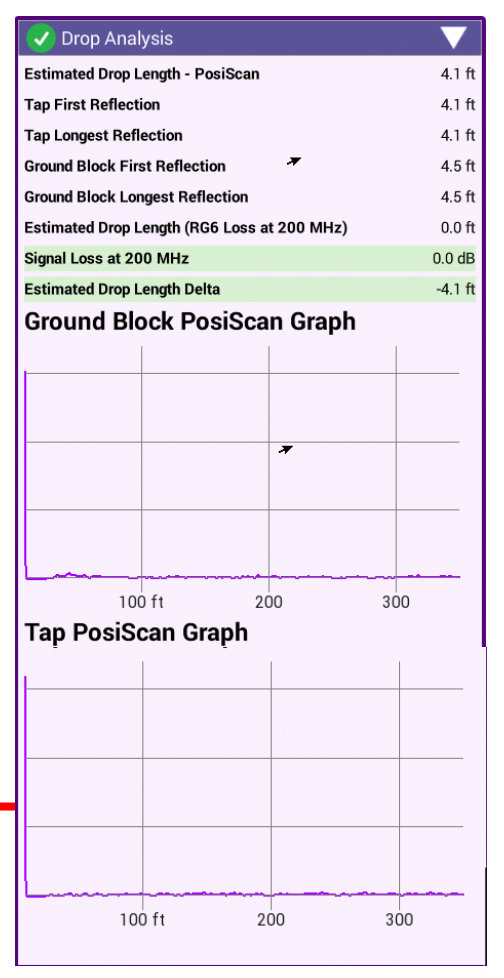

| <b></b> 100% <b>F</b>             | æ                           | Ļ           |        | 💼 03:21 PM |  |  |  |
|-----------------------------------|-----------------------------|-------------|--------|------------|--|--|--|
| 🛧 One(                            | Check Se                    | ession      | Expert |            |  |  |  |
| Тар                               | G                           | round Block | (      | CPE        |  |  |  |
| × Session                         | Expert                      |             |        |            |  |  |  |
| Problem                           | ns Detected                 |             |        |            |  |  |  |
| Suggest                           | ted Actions                 |             |        |            |  |  |  |
| Ingress                           |                             |             |        |            |  |  |  |
| 🗸 Drop An                         | alysis                      |             |        |            |  |  |  |
| 🙁 Downst                          | 🗙 Downstream Comparison 🛛 🔍 |             |        |            |  |  |  |
| SmartS                            | SmartScan Comparison        |             |        |            |  |  |  |
| 🗸 Off-Air I                       | ngress Com                  | nparison    |        | <u> </u>   |  |  |  |
|                                   | 🙁 DOCSIS Comparison         |             |        |            |  |  |  |
| 💎 Profile Analysis Comparison 🛛 🔍 |                             |             |        |            |  |  |  |
| V Leakage Status                  |                             |             |        |            |  |  |  |
|                                   |                             |             |        |            |  |  |  |
|                                   |                             |             |        |            |  |  |  |
|                                   |                             |             |        |            |  |  |  |
| Save                              | Sync                        |             |        |            |  |  |  |

|                          | Тар    | GB     | CPE    |  |  |  |
|--------------------------|--------|--------|--------|--|--|--|
| Downstream               |        |        |        |  |  |  |
| Min Analog Level (dBmV)  | 4.3    | 4.3    | 4.3    |  |  |  |
| Max Analog Level (dBmV)  | 4.3    | 4.3    | 4.3    |  |  |  |
| Min Digital Level (dBmV) | -8.9   | -8.9   | -8.9   |  |  |  |
| Max Digital Level (dBmV) | 1.5    | 1.5    | 1.4    |  |  |  |
| Min MER(dB)              | 31.0   | 30.6   | 30.0   |  |  |  |
| Max MER (dB)             | 46.0   | 45.9   | 45.6   |  |  |  |
| Max BER (Pre)            | 1.0e-8 | 1.0e-8 | 1.0e-8 |  |  |  |
| Max BER (Post)           | 1.0e-8 | 1.0e-8 | 1.0e-& |  |  |  |
| Max Echo (dBc)           | 0.0    | 0.0    | 0.0    |  |  |  |
| Max Group Delay (ns)     | 1.8    | 1.8    | 1.7    |  |  |  |
| Max ICFR (dB)            | 4.5    | 4.5    | 4.5    |  |  |  |
| Min Hum (%)              | 0.1    | 0.1    | 0.1    |  |  |  |
| Max Hum (%)              | 0.3    | 0.4    | 0.4    |  |  |  |
| OFDM                     |        |        |        |  |  |  |
| Min Level (dBmV)         | -3.1   | -3.1   | -3.0   |  |  |  |
| Max Level (dBmV)         | -1.8   | -1.7   | -1.8   |  |  |  |
| Min MER PCTL (dB)        | 37.3   | 37.2   | 37.3   |  |  |  |
| Max Stddev MER (dB)      | 0.6    | 0.6    | 0.6    |  |  |  |
| Max ICFR (dB)            | 0.8    | 0.8    | 0.8    |  |  |  |
| Max Echo (dBc)           | -43.9  | -42.9  | -43.3  |  |  |  |

| SmartScan Comparison |      |      |      |
|----------------------|------|------|------|
|                      | Тар  | GB   | CPE  |
| System Tilt (dB)     | -5.8 | -6.1 | -5.9 |
| Max Deviation (dB)   | 2.5  | 2.5  | 2.5  |

| 🗸 Off-Air Ingress Comparison 🛛 🔍 🗸 |       |       |       |
|------------------------------------|-------|-------|-------|
| -                                  | Тар   | GB    | CPE   |
| Default Ingress Span (dBmV)        | -44.8 | -46.4 | -43.6 |

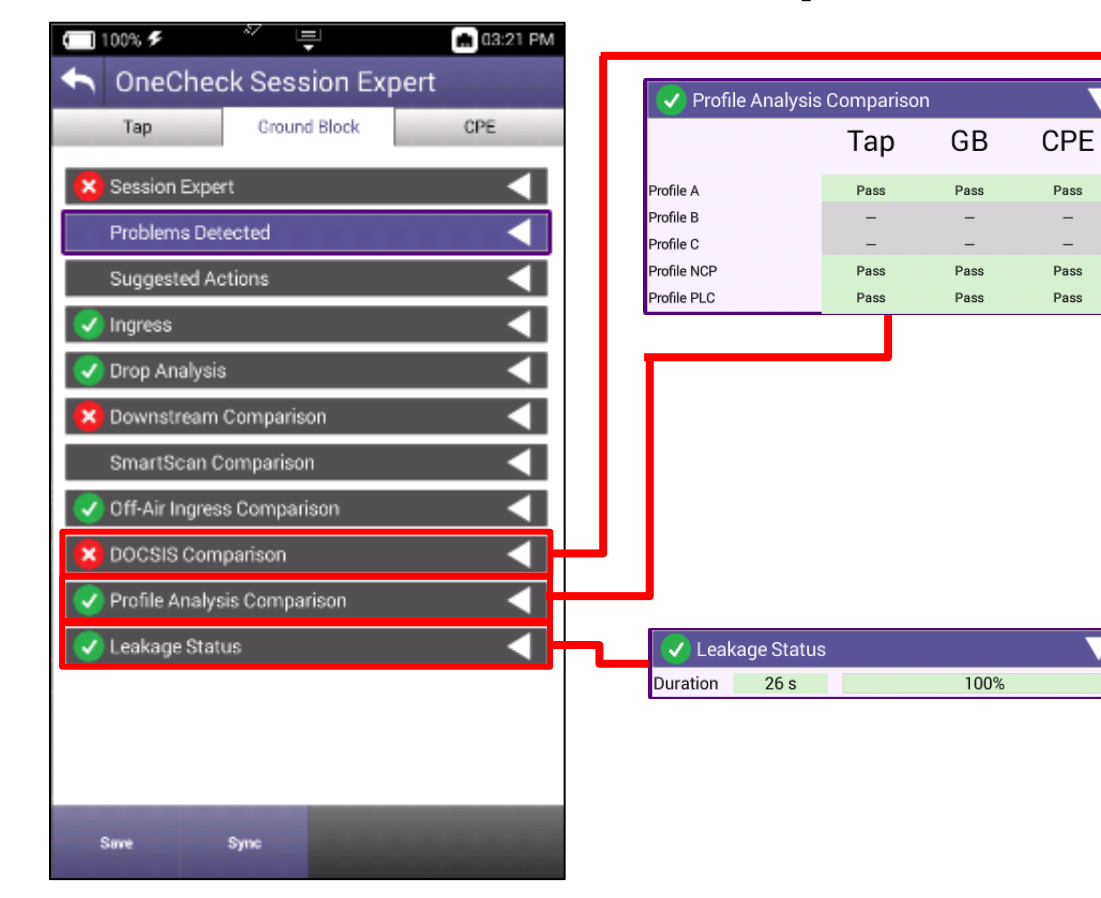

| OOCSIS Comparison         |           |           |           |
|---------------------------|-----------|-----------|-----------|
|                           | Тар       | GB        | CPE       |
| Status                    | Connected | Connected | Connected |
| Downstream                |           |           |           |
| Number Bonded             | 32        | 32        | 32        |
| Min Level (dBmV)          | -5.7      | -5.7      | -5.7      |
| Max Level (dBmV)          | -2.0      | -2.0      | -2.0      |
| Min MER (dB)              | 44.7      | 44.5      | 44.5      |
| Max MER (dB)              | 46.9      | 46.5      | 46 🔻      |
| OFDM                      |           |           |           |
| Min Level (dBmV)          | -3.1      | -3.0      | -3.0      |
| Max Level (dBmV)          | -1.8      | -1.8      | -1.8      |
| Min MER PCTL (dB)         | 37.2      | 37.3      | 37.1      |
| Max Stddev MER (dB)       | 0.6       | 0.6       | 0.6       |
| Max ICFR (dB)             | 0.9       | 0.8       | 0.8       |
| Max Echo (dBc)            | -43.2     | -43.2     | -43.2     |
| Upstream                  |           |           |           |
| Number Bonded             | 4         | 4         | 4         |
| Max Tx Level (dBmV)       | 44.0      | 44.5      | 44.0      |
| Max ICFR (dB)             | 1.3       | 1.3       | 1.4       |
| Services                  |           |           |           |
| DS Throughput (Mbps)      | 0.0       | 0.0       | 0.0       |
| US Throughput (Mbps)      | 0.0       | 0.0       | 0.0       |
| Packet Loss (%)           | 0.0%      | 0.0%      | 0.0%      |
| Max Round Trip Delay (ms) | 18        | 17        | 17        |
| Max Jitter (ms)           | 10        | 10        | 10        |

#### VIAVI

 $\overline{\phantom{a}}$ 

# VIAVI Solutions

viavisolutions.com